# **ZoomText** Guia do Usuário

# Freedom Scientific, Inc.

# www.FreedomScientific.com

440945-001 Rev C

# Direitos autorais

**Fusion** Direitos autorais© 2019, Freedom Scientific, Inc. Todos os direitos reservados.

Ampliador ZoomText Direitos autorais© 2019, Freedom Scientific, Inc. Todos os direitos reservados.

Ampliador / Leitor ZoomText Direitos autorais© 2019, Freedom Scientific, Inc. Todos os direitos reservados.

**Guia de usuário do ZoomText.** Direitos autorais© 2019, Freedom Scientific, Inc. Todos os direitos reservados.

A cópia, duplicação, venda ou distribuição não autorizada deste software ou documentação é uma violação da Lei Federal de Direitos Autorais. Nenhuma parte desta publicação pode ser reproduzida, transmitida, armazenada em um sistema de recuperação ou traduzida para qualquer idioma de qualquer forma e por qualquer meio sem o consentimento expresso por escrito da Freedom Scientific, Inc.

# Marcas registradas

ZoomText e xFont são marcas registradas da Freedom Scientific, Inc.

Fusion, ZoomText Ampliador e ZoomText Ampliador / Letior são marcas comerciais da Freedom Scientific, Inc.

Microsoft e Windows são marcas registradas da Microsoft Corporation.

Sentinel é uma marca registrada da SafeNet, Inc.

Janeiro de 2019 Freedom Scientific, Inc. 17757 US Highway 19 N, Suite 560, Clearwater, FL 33764 USA

# Conteúdo

| Bem vindo ao ZoomText                          | 1  |
|------------------------------------------------|----|
| Recursos de Ampliação                          | 3  |
| Recursos da Ampliador / Leitor                 | 5  |
| Começando com o ZoomText                       | 7  |
| Configurar o ZoomText                          | 13 |
| Requisitos de sistema                          | 14 |
| Passo 1 - Instalar o ZoomText                  | 15 |
| Passo 2 - Iniciar o ZoomText                   | 16 |
| Etapa 3 - Ativar o ZoomText                    | 17 |
| Etapa 4 - Atualizar o ZoomText                 | 19 |
| Adicionando mais vozes                         | 20 |
| Usando o Assistente de Inicialização           | 21 |
| Desinstalando o ZoomText                       | 22 |
| Rodando ZoomText                               | 23 |
| Iniciando o ZoomText                           | 24 |
| Ativando e Desativando o ZoomText              | 25 |
| ZoomText Uso da tecla Caps Lock                | 26 |
| Saindo do ZoomText                             | 27 |
| Obtendo Ajuda com o ZoomText                   | 28 |
| Suporte a logon e modo de segurança do Windows | 31 |
| A interface do usuário do ZoomText             | 35 |
| Barra de ferramentas do ZoomText               | 36 |
| Teclas de Comando                              | 39 |
| Tipos de Teclas de Comando                     | 40 |
| As Teclas de Comando essenciais do ZoomText    | 42 |
| O diálogo das Teclas de Comando                | 44 |
| Faixa das Teclas em Camadas                    | 48 |
| Resolvendo conflitos de Atalhos                | 51 |
| Suporte de tela sensível ao toque              | 52 |

| Usando o ZoomText em uma tela de toque                       | 53  |
|--------------------------------------------------------------|-----|
| Usando o ícone de toque do ZoomText                          | 54  |
| Acessando recursos do ZoomText com gestos de toque           | 57  |
| Recursos de Ampliação                                        | 61  |
| A guia da barra de ferramentas de Ampliação                  | 62  |
| Aumentar e diminuir zoom                                     | 64  |
| Usando Zoom para 1x                                          | 69  |
| Rolando a vista ampliada                                     | 70  |
| Zoom do Windows                                              | 72  |
| Executando com um monitor ou vários monitores                | 73  |
| Selecionando Janelas com Zoom                                | 74  |
| Ajustando o zoom do Windows                                  | 82  |
| Visualização de Congelar                                     | 83  |
| Usando o modo Visão geral e o localizador de visualizações . | 87  |
| Gerenciando Múltiplos Monitores                              | 90  |
| Múltiplas Opções de Monitor                                  | 91  |
| Hardware de monitor múltiplo suportado                       | 94  |
| Configurações de monitor recomendadas                        | 95  |
| Configurando monitores para suporte a vários monitores       | 96  |
| Ajuste automático para exibir alterações                     | 98  |
| Comportamentos de recurso em vários monitores                | 99  |
| Resolução de problemas de vários monitores                   | 100 |
| Melhorias na tela                                            | 102 |
| Melhoria de Cor                                              | 103 |
| Melhoria de Ponteiro                                         | 107 |
| Melhoria de Curso                                            | 111 |
| Melhoria de Foco                                             | 115 |
| Usando a Inversão Inteligente                                | 119 |
| Configurações de Navegação                                   | 120 |
| Rastreamento                                                 | 121 |
| Alinhamento                                                  | 123 |
| Mouse                                                        | 125 |

| Deslocamento                                   | 127 |
|------------------------------------------------|-----|
| Recursos do Leitor                             | 129 |
| A guia Barra de ferramentas do leitor          | 130 |
| A voz do ZoomText                              | 132 |
| Ativando e desativando a voz                   | 133 |
| Ajustando a Velocidade de voz                  | 134 |
| Configurações de voz                           | 135 |
| Processamento de Texto                         | 139 |
| Dicas                                          | 142 |
| Leitura                                        | 145 |
| Leitura ao Escrever                            | 146 |
| Leitura do Mouse                               | 149 |
| Leitura do Programa                            | 152 |
| Verbosidade                                    | 154 |
| LeitorApl                                      | 157 |
| Modos de leitura do LeitorApl                  | 158 |
| O ambiente de Visualização de texto            | 160 |
| Iniciando e usando o LeitorApl                 | 163 |
| Configurações da visualização do aplicativo    | 167 |
| Configurações de Visualização de texto         | 170 |
| Configurações compartilhadas                   | 174 |
| Zonas de leitura                               | 177 |
| Criando, Editando e Excluindo Zonas de Leitura | 178 |
| Usando zonas de leitura                        | 181 |
| Barra de Ferramentas das Zonas de Leitura      | 183 |
| Configurações de zonas de leitura              | 184 |
| Lendo com o Cursor de Texto                    | 188 |
| comando de fala                                | 191 |
| Recursos de ferramentas                        | 193 |
| A guia da barra de ferramentas                 | 194 |
| Localizador                                    | 195 |

| Câmera ZoomText                      | 205 |
|--------------------------------------|-----|
| Leitor de fundo                      | 215 |
| Gravador ZoomText                    | 219 |
| Configurações                        | 225 |
| A configuração padrão                | 226 |
| Salvando e Carregando Configurações  | 227 |
| Configuração de teclas de atalho     | 228 |
| Configurações do aplicativo          | 229 |
| Configurações de preferência         | 233 |
| Preferências do Programa             | 234 |
| Preferências da interface do usuário | 237 |
| Preferências de Suavização           | 240 |
| Executar o ZoomText como             | 244 |
| Comandos do ZoomText                 | 245 |
| Comandos do LeitorApl                | 246 |
| Comandos do Leitor de Fundo          | 248 |
| Comandos da Câmera                   | 249 |
| Comandos do Localizador              | 251 |
| Modo de comando de teclas em camadas | 253 |
| Comandos de Ampliaçao                | 254 |
| Comandos do programa                 | 256 |
| Comandos do Leitor                   | 257 |
| Comandos da Zonas de Leitura         | 258 |
| Comandos do Gravador                 | 259 |
| comando de fala                      | 260 |
| Comandos de rolagem                  | 261 |
| Comandos de Suporte                  | 263 |
| Comandos do Cursor de Texto          | 265 |
| Comandos da Janel                    | 266 |
| Suporte do ZoomText                  | 269 |
| Informação do sistema                | 270 |

| Reportar um problema                             | 271 |
|--------------------------------------------------|-----|
| Comando de Consertar                             | 272 |
| Perfil de sistema                                | 273 |
| Suporte online do ZoomText                       | 274 |
| Sobre o ZoomText                                 | 275 |
| Scripting                                        | 277 |
| O que são scripts e linguagens de script?        | 279 |
| Escrevendo Scripts ZoomText                      | 280 |
| Registrando Scripts                              | 281 |
| Gerenciando Scripts                              | 285 |
| Atalhos de script                                | 288 |
| Documentação de script para escritores de script | 289 |
| Index                                            | 290 |

# Capítulo 1 Bem vindo ao ZoomText

O ZoomText é uma poderosa solução de acesso a computadores que permite que usuários de baixa visão possam ver, ouvir e usar tudo em desktops, laptops e tablets. O ZoomText fornece-lhe as ferramentas para ampliar, melhorar e ler tudo como quiser, para que possa desfrutar plenamente do seu computador.

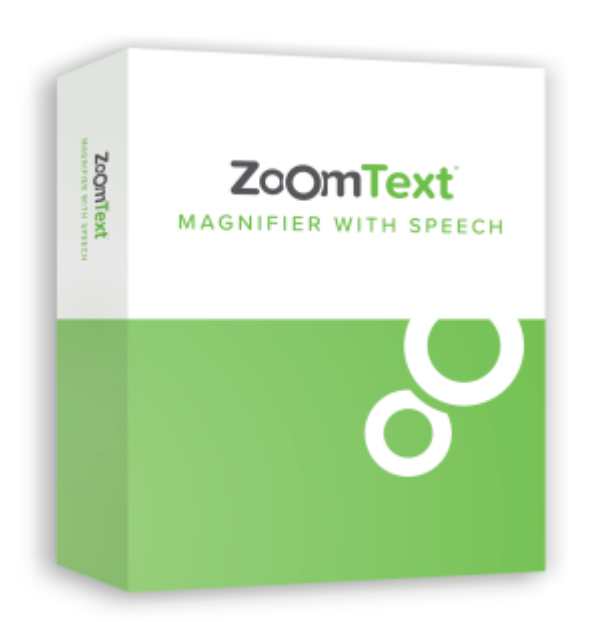

O ZoomText está disponível em duas versões de produtos: ZoomText Ampliador e ZoomText *Ampliador/Leitor*.

- **ZoomText Ampliador** fornece o conjunto completo de ferramentas de ampliação de tela para ampliar e melhorar tudo na tela do computador.
- ZoomText Ampliador / Leitor fornece todos os recursos da ZoomText Ampliador, além de um conjunto amigável de ferramentas de leitura de tela e documento feitas sob medida para usuários com pouca visão. As ferramentas de leitura do ZoomText também são perfeitas para indivíduos com dificuldades de aprendizagem, baixo nível de alfabetização e outras deficiências de impressão.

Ambas as versões do ZoomText são projetadas para usuários de todas as idades e níveis de habilidade e com o objetivo de fornecer independência, produtividade e sucesso em casa, escola e no local de trabalho.

# **Recursos de Ampliação**

ZoomText Ampliador é um avançado programa de ampliação de tela que amplia e aprimora tudo na tela do seu computador.

Os recursos do ZoomText Ampliador incluem:

- Ampliação Flexível O ZoomText fornece uma gama completa de níveis de ampliação até 60x. Os níveis incluem: 1x a 8x em etapas de 1, 10x a 16x em etapas de 2, 20x a 36x em etapas de 4, 42x a 60x em etapas de 6 e potências fracionárias de 1,2x, 1,4x, 1,6x, 1,8 x, 2.5x, 3.5x e 4.5x. Você pode aumentar ou diminuir o zoom usando Todos os Níveis de Zoom, Somente Níveis de Zoom Favoritos ou Somente Níveis de Potência Inteiros.
- Janelas de Zoom Completa. O ZoomText fornece uma ampla variedade de tipos de janelas de zoom para configurações de monitores únicos e múltiplos, permitindo que você configure a visualização ampliada de acordo com suas necessidades.
- Suavização Avançada. Dois tipos de suavização avançada, xFont® e suavização geométrica, garantem que o texto e os gráficos (incluindo fotografias) sejam nítidos e legíveis em todos os níveis de zoom.
- Suporte a vários monitores. O Suporte a Múltiplos Monitores do ZoomText permite-lhe ver mais informações de várias formas. Os modos multipla visualização exclusivos do ZoomText - multipla visualização Local e multipla visualização Global (patente pendente) permitem que você visualize simultaneamente vários aplicativos ou vários locais dentro do mesmo aplicativo.
- Cores de tela aprimoradas. Controles de cor inovadores melhoram a clareza da tela e reduzem a fadiga ocular. Os efeitos especiais incluem corantes coloridos, modos de duas cores e substituição de cores problemáticas.
- Ponteiros Visíveis e Cursores. Os aprimoramentos de tamanho e cor facilitam a visualização do ponteiro do mouse. Localizadores especiais ao redor do ponteiro do mouse e do cursor de texto facilitam sua localização e acompanhamento.

- Aprimoramentos de foco. Os aprimoramentos de foco facilitam a localização e o acompanhamento do controle quando você navega por menus, diálogos e outros controles de aplicativos.
- **Navegação suave.** Navegar nos seus aplicativos e rolar a visualização é sempre suave e confortável.
- Suporte para dispositivos de tela de toque. O ZoomText for pode ser usado em dispositivos de tela de toque do Windows 10 e 8.1, incluindo tablets, laptops e monitores de mesa. ZoomText segue junto como você toque, arraste e passe seu caminho através de todos os seus aplicativos. E você pode acessar instantaneamente os principais recursos do ZoomText usando o ícone de toque do ZoomText e gestos. Nota: Requer um dispositivo multitoque de 5 ou mais pontos. Para mais informações, consulte Suporte a Tela tátil
- Localizar. O Localizador ajuda você a pesquisar, folhear, navegar e ler documentos, páginas da Web e e-mails. Você pode pesquisar palavras ou frases únicas em todo o documento ou apenas em itens específicos, como cabeçalhos, formulários e links.
- Câmera ZoomText. A Câmera ZoomText permite ampliar documentos impressos, livros e outros itens usando uma webcam HD padrão.
- **Configurações do aplicativo.** Salvar configurações exclusivas para cada aplicativo que você usa. À medida que muda de aplicações, o ZoomText carrega automaticamente as configurações desejadas.
- Suporte de logon do Windows. ZoomText fornecer suporte de leitura de tela e ampliação na tela de logon do Windows e outros prompts de modo seguro.

# **Recursos da Ampliador / Leitor**

O ZoomText Ampliador / Leitor é um programa de ampliação e leitura de tela totalmente integrado que amplia, aprimora e lê tudo em voz alta na tela do seu computador.

ZoomText Ampliador / Leitor inclui todas as funcionalidades do ZoomText Ampliador, mais:

- Leitura completa da tela. O ZoomText fala automaticamente todos os controles e eventos do programa enquanto você navega pelos aplicativos; incluindo menus, diálogos, exibições de lista e mensagens. Três níveis de verbosidade lhe dão controle total sobre a quantidade de informação falada.
- LeitorApl Com o LeitorApl, você pode ler diretamente no aplicativo de destino ou alternar rapidamente para a visualização de texto de alto contraste que é melhor para leitura visual. Você também pode identificar blocos de texto de leitura clicando e arrastando o mouse. Use o comando Leitura do Ponteiro' do LeitorApl para iniciar instantaneamente o LeitorApl na palavra sob o ponteiro do mouse.
- Zonas de leitura. As zonas de leitura permitem que você veja e ouça instantaneamente locais selecionados em seus aplicativos. Defina até 10 zonas por aplicativo que você pode acionar por meio de um menu pop-up ou comandos de teclado.
- Acessibilidade total à Internet. O ZoomText lê qualquer página da web, na ordem de leitura adequada. Você pode ler automaticamente ou manualmente navegar por palavra, linha, frase e parágrafo.
- Navegação de texto. As teclas de navegação facilitam a leitura enquanto cria e edita documentos. Com comandos simples, você pode ler por caractere, palavra, linha, frase e parágrafo, mesmo ao selecionar o texto.
- **Digitando Eco.** Cada tecla ou palavra que você digita é falada automaticamente. Você pode optar por ter todas as teclas faladas ou apenas grupos selecionados de teclas.

- Eco do Mouse. O eco do mouse lê automaticamente o texto para o qual você aponta. Palavras únicas ou linhas completas de texto são faladas instantaneamente ou depois de passar brevemente.
- Ferramenta LerTexto A ferramenta LerTexto permite que você leia áreas selecionadas da tela clicando ou arrastando o mouse.
- Leitor de fundo. O Leitor de Fundo permite que você escute documentos, páginas da Web, e-mails ou qualquer texto enquanto executa simultaneamente outras tarefas.
- Gravador ZoomText. O Gravador ZoomText permite converter texto de documentos, páginas web, e-mail ou outras fontes em gravações de áudio que você pode ouvir no seu computador, ou transferir as gravações para o seu dispositivo móvel para ouvir em qualquer lugar.
- Vozes Premium incluza. O Ampliador / Leitor ZoomText inclui uma biblioteca completa de sintetizadores de voz Vocalizer Expressivo, fornecendo vozes para as línguas mais faladas e dialetos de todo o mundo.

# Começando com o ZoomText

O ZoomText possui vários recursos projetados para atender às diversas necessidades dos usuários. Este tópico fornece uma visão geral de como o ZoomText funciona junto com instruções de início rápido para os recursos essenciais que todos os usuários precisam aprender e usar.

# Como funciona o ZoomText

Na maior parte do tempo, o ZoomText funciona em segundo plano, proporcionando uma visão ampliada e aprimorada que acompanha toda a sua atividade. Assim, ao mover o ponteiro do mouse, digitar texto e navegar pelos aplicativos, seu ponto de interesse estará sempre visível. Se você estiver executando o ZoomText Ampliador/ Leitor, o ZoomText também ecoa e narra o que você está fazendo, confirmando com audio onde você está, o que você digita e muito mais. Tudo isso acontece automaticamente, então você pode pensar no ZoomText como seu guia pessoal no seu computador.

# Barra de ferramentas do ZoomText

A barra de ferramentas do ZoomText possui um layout moderno e simplificado que facilita o aprendizado e a agilidade e fluidez de uso. Você pode acessar e operar toda a barra de ferramentas usando o mouse ou o teclado.

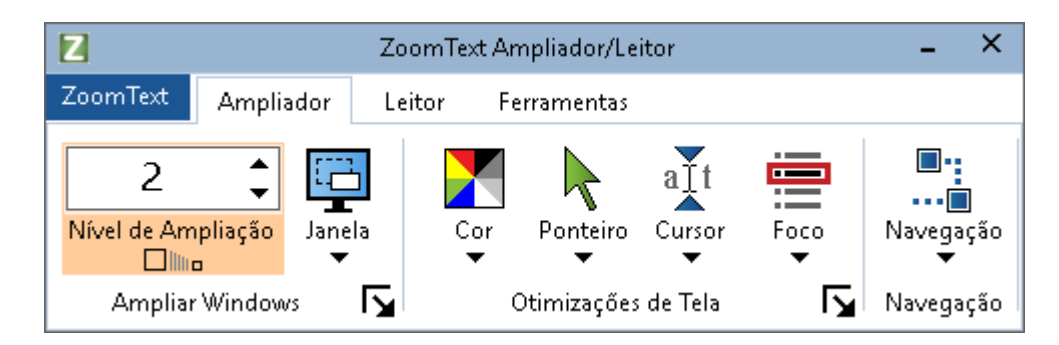

Barra de ferramentas do ZoomText

Usando as teclas de seta, você pode navegar entre o menu ZoomText, as guias da barra de ferramentas, os controles da barra de ferramentas e os menus dos botões. Quando o foco estiver em um botão dividido, pressionar a tecla Enter alternará o recurso, enquanto pressionar a seta para baixo abrirá o menu anexado. Quando o foco estiver na caixa de rotação Nível de zoom (na guia da barra de ferramentas Ampliador) ou na taxa da caixa de rotação (na guia da barra de ferramentas do Leitor), pressione as teclas Esquerda e Direita para ajustar o valor da caixa de rotação e pressione as teclas Mova o foco para o próximo controle. Na caixa de rotação Nível de Zoom, pressionar a tecla Enter também alterna o recurso Zoom para 1x.

# Configurando a visualização ampliada

Como o objetivo principal do ZoomText é tornar tudo maior e mais fácil de ver, a primeira tarefa é ajustar o nível de zoom e as cores da tela para uma visualização confortável. Aqui estão os métodos rápidos para fazer esses ajustes.

### Para aumentar e diminuir o nível de zoom

Mantenha pressionada a tecla **Caps Lock** e pressione as teclas de seta para **cima** e para **baixo**.

#### Para alternar entre o nível de zoom atual e 1x

Mantenha pressionada a tecla **Caps Lock** e pressione a tecla **Enter**.

# Para inverter o brilho da tela

Mantenha pressionada a tecla **Caps Lock** e pressione **C**.

Você pode aprender mais sobre todos os recursos e configurações visuais do ZoomText em Capítulo 5-<u>Recursos de Ampliaçao</u>.

# Configurar os recursos de voz e eco do ZoomText

Se estiver a executar o ZoomText Ampliador/ Leitor, o ZoomText ecoa e narra tudo o que faz, pelo que a sua segunda tarefa é ajustar a velocidade de voz e as definições de eco do ZoomText, para que o ZoomText fale a actividade do programa como preferir. Isso inclui como o teclado é ecoado quando você digita e como o eco do programa do ZoomText anuncia menus, caixas de diálogo e outros controles enquanto você navega pelos seus aplicativos. Aqui estão os métodos rápidos para fazer esses ajustes.

#### Para acelerar e desacelerar a taxa de voz do ZoomText

Segure **Caps Lock + Alt** e pressione as teclas de seta para **cima** e para **baixo**.

#### Para ajustar como o teclado é ecoado quando você digita

Segure **Caps Lock + Alt** e pressione **K**. Cada vez que pressionar, o teclado ecoará para ouvir apenas uma escolha de caracteres, palavras, caracteres ou nada.

#### Para ajustar o nível de verbosidade do eco de programa

Segure **Caps Lock + Alt** e pressione **B**. Cada vez que pressionar, o nível de verbosidade entre uma escolha de níveis baixo, médio e alto. Baixa verbosidade fala os mínimos detalhes sobre cada item, enquanto alta verbosidade fala o máximo de detalhes.

Você pode aprender mais sobre todos os recursos de voz e eco do ZoomText Capítulo 6-<u>Recursos do Leitor</u>.

# Leitura de documentos, páginas da web e e-mail

Mais uma vez, se você estiver executando o ZoomText Ampliador / Leitor, há mais um recurso importante que você deve aprender, e esse é o LeitorApl do ZoomText. O LeitorApl facilita a leitura de documentos, páginas da Web e e-mails em voz alta com comandos simples. Você pode escolher onde o LeitorApl inicia a leitura e deixálo ler continuamente até o final do documento. Você pode assumir o controle para pausar e retomar a leitura ou percorrer para frente e para trás o texto. E você pode optar por ler na Visualização de aplicativo ou na Visualização de texto. A Visualização de Aplicativo é lida diretamente no aplicativo de origem, enquanto a Visualização de Texto lê em um ambiente especial em que o texto é exibido em texto de alto contraste nas exibições de teleprompter e estilo de fita ticker.

A maneira mais fácil de iniciar o LeitorApl é usando o Ler do comando do ponteiro. Veja como funciona ...

Para iniciar o LeitorApl usando o Ler do comando do ponteiro

Posicione o ponteiro do mouse sobre a palavra onde deseja começar a ler e, em seguida, pressione a tecla de atalho Ler a partir do ponteiro: **Caps Lock + Alt + Clique esquerdo** 

O LeitorApl é iniciado no modo selecionado e começa a ler na palavra clicada.

#### Para parar a leitura automática

Pressione Enter ou clique.

#### Para retomar a leitura automática

Pressione Enter ou clique duas vezes onde deseja retomar a leitura.

#### Para ler por frase e parágrafo

Pressione as teclas de seta para a esquerda e para a direita para ler a frase anterior ou seguinte. Pressione as teclas de seta para cima e para baixo para ler o parágrafo anterior ou seguinte.

# Para alternar entre a visualização de aplicativo e a visualização de texto

Pressione Tab.

#### Para sair do LeitorApl

Clique com o botão direito ou pressione Esc.

*Quando o LeitorApl é encerrado, o cursor é automaticamente posicionado na última palavra que foi destacada no LeitorApl, se existir um cursor no aplicativo.* 

Você pode aprender mais sobre LeitorApl O<u>LeitorApl</u> seção do Capítulo 6 - Recursos do Leitor.

# Ativar e desativar o ZoomText e sair do ZoomText

Enquanto a maioria dos utilizadores do ZoomText mantém o ZoomText em funcionamento e ativo ao longo de cada sessão de trabalho, pode haver momentos em que pretende desativar o ZoomText ou sair do ZoomText completamente. Você pode fazer cada um deles conforme descrito abaixo.

#### Para desligar o ZoomText (e voltar a ligar)

Clique no menu **ZoomText** e selecione **Desativar ZoomText** ou **Ativar ZoomText**. Você também pode ativar e desativar o ZoomText pressionando **Caps Lock + Ctrl** e pressionando a tecla **Enter**.

#### Para sair do ZoomText

Clique no menu ZoomText e selecione Sair do ZoomText.

### Próximos passos

As instruções fornecidas acima devem permitir que você comece a trabalhar produtivamente em todos os seus aplicativos. Mas há muitos outros recursos e configurações a serem aprendidos que ajudarão você a otimizar ainda mais o uso do ZoomText. Portanto, recomendamos que você invista algum tempo explorando do guia do usuário saber mais sobre como usar o ZoomText. 

# Capítulo 2 Configurar o ZoomText

Obter o ZoomText configurado no seu sistema é um processo simples que leva apenas alguns minutos e algumas etapas para concluir

Esta seção irá orientá-lo através dos passos para colocar o ZoomText totalmente instalado e pronto a usar.

- <u>Requisitos de sistema</u>
- Passo 1 Instalar o ZoomText
- Passo 2 Iniciar o ZoomText
- Etapa 3 Ativar o ZoomText
- Etapa 4 Atualizar o ZoomText
- Adicionando mais vozes
- Usando o Assistente de Inicialização
- Desinstalando o ZoomText

# **Requisitos de sistema**

Os seguintes hardware e software são necessários para executar o ZoomText:

- Windows 10, 8.1 ou 7 com Service Pack 1 (ou posterior).
- Processador: processador dual core i3 de 2 GHz ou similar. i5 ou i7 recomendado.
- 4 GB de RAM. 8 GB recomendados.
- Vídeo / placa gráfica ou gráficos integrados com suporte para DirectX 10 ou superior.
- 1,3 GB de espaço no disco rígido. Drive SSD recomendado.
- Display multitoque de 5 pontos para suporte a tela de toque.
- USB 2.0 para suporte a câmera ZoomText.

# Passo 1 - Instalar o ZoomText

A instalação do ZoomText é muito simples, permitindo que você conclua o processo em algumas etapas simples.

#### Para instalar o ZoomText

- 1. Desabilite o software de proteção contra vírus e feche todos os outros programas.
- 2. Insira o disco ZoomText na unidade de DVD.

*O programa de configuração do ZoomText será iniciado automaticamente.* 

*Nota*: Se você baixar o software de instalação do ZoomText, selecione o arquivo baixado e pressione Enter para iniciar o programa de instalação.

- 3. Siga as instruções para completar a instalação.
- 4. Reinicie o Windows.

*Nota:* O programa de configuração do ZoomText irá instalar componentes ao nível do sistema. Para instalar esses componentes, você deve ter privilégios de administrador. Se você não tiver esses privilégios, entre em contato com o administrador da rede antes de prosseguir com a instalação.

# Passo 2 - Iniciar o ZoomText

Por padrão, o programa de instalação irá configurar o ZoomText para iniciar automaticamente quando o Windows for iniciado. Se você desmarcar esta opção no programa de instalação, você precisará iniciar o ZoomText manualmente, usando um dos métodos descritos abaixo.

# Para iniciar o ZoomText

Faça um dos seguintes:

- No menu Iniciar do Windows, escolha ZoomText {versão}.
- Na área de trabalho do Windows, clique duas vezes no ícone do programa **ZoomText {versão}.**
- Pressione **Windows** + **R** para abrir a caixa de diálogo **Executar**, digite "ZT{versão}" e pressione **Enter**.

Quando o ZoomText é iniciado, ele altera sua exibição para mostrar uma visualização ampliada da área de trabalho e dos aplicativos do Windows. Conforme você move o mouse, digita o texto e navega pelos aplicativos, a visualização ampliada rola automaticamente, mantendo a área de atividade visível. Se você instalou o Ampliador / Leitor ZoomText, o ZoomText também fala em voz alta, para ecoar e narrar cada evento e ação que você executa em seus aplicativos. Todos os seus programas do Windows funcionarão normalmente enquanto o ZoomText estiver sendo executado.

*Nota:* Uma tecla de atalho pode ser adicionada ao ícone do programa ZoomText, permitindo-lhe iniciar o ZoomText com um comando de teclado. Adicionar teclas de atalho a um ícone de programa é uma funcionalidade padrão do Windows. Consulte a Ajuda do Windows para obter instruções sobre como adicionar uma tecla de atalho.

# Etapa 3 - Ativar o ZoomText

O Gestor de Licenças permite-lhe activar o ZoomText através de uma ligação à Internet. O processo de ativação começa automaticamente quando você inicia o ZoomText.

*Nota*: Se não tiver uma ligação à Internet, pode activar o ZoomText por telefone, fax ou visitando www.fsactivate.com a partir de um computador com acesso à Internet. Para obter mais informações sobre essas opções, escolha Ajuda de ativação quando o processo de ativação for iniciado.

#### Para ativar o ZoomText usando a Internet, faça o seguinte:

- 1. Na caixa de diálogo Ativação, selecione Iniciar ativação:
- 2. Leia a mensagem exibida e use as teclas de seta para selecionar Internet (recomendado) e, em seguida, pressione Enter.
- 3. Se o seu número de autorização de 20 dígitos não for exibido automaticamente, digite-o na caixa de edição Número de Autorização. Pode encontrar o seu número de Autorização impresso e em braille na sua capa do ZoomText DVD.
- 4. Pressione Enter para continuar. Você será solicitado a se conectar à Internet, caso ainda não tenha feito isso. Você deve estabelecer uma conexão com a Internet antes de continuar com a ativação.
- 5. Se você não registrou o ZoomText, será solicitado a fazê-lo agora. Registrar o ZoomText permite que você receba suporte técnico. Escolha Registrar agora e preencha o formulário de registro on-line seguindo as instruções fornecidas. Você pode optar por se registrar mais tarde, mas deve se registrar na próxima vez que ativar o ZoomText.
- 6. Depois de enviar seu registro, o Gerenciador de Licenças da Internet tenta ativar o ZoomText. Este processo pode demorar vários minutos. Quando a ativação for bem sucedida, escolha Concluir.

*Nota*: Se o Gerenciador de Licença da Internet não puder ativar o ZoomText, talvez seja necessário reconfigurar o seu firewall. Consulte a Ajuda de Ativação para mais informações.

### Autorização Dongle

Um dongle é um dispositivo de hardware que você pode conectar à porta USB de um computador. O ZoomText está autorizado a funcionar nesse computador, desde que o dongle permaneça conectado. Isto é útil se você freqüentemente precisar usar o ZoomText em muitos computadores diferentes e não quiser ativar o programa em cada um deles.

Quando o ZoomText inicia, ele primeiro determina se um dongle está conectado ao computador. Se estiver conectado, o ZoomText usa os recursos e informações para a licença associada ao dongle para autorizar o ZoomText. Se nenhum dongle estiver conectado, o ZoomText procura as informações de licença armazenadas no computador. Você pode usar o utilitário Visualizador de Dongle para visualizar informações sobre a licença associada ao dongle atualmente conectado ao seu computador. Para iniciar o utilitário Dongle Visualizador ; no menu **ZoomText**, escolha **Gerenciar licença> Explorar pasta de utilitários** e escolha **Dongle Visualizador** 

Os Dongles são vendidos separadamente ou como um recurso adicional do ZoomText. Se você quiser comprar um, entre em contato com a Tecassistiva.

# Licença de Rede

Se você tiver uma licença de rede para vários usuários, o administrador do sistema deverá acessar www.fsactivate.com/network e fazer o download das ferramentas de autorização de rede e do servidor de licenças. Esta página também contém instruções simples para configurar o servidor de licenças e ativar a licença de rede.

# Etapa 4 - Atualizar o ZoomText

O ZoomText inclui atualizações automáticas que garantem que a instalação do ZoomText esteja sempre atualizada com os mais recentes aprimoramentos e correções, para que você tenha sempre a melhor experiência possível. Por esse motivo, recomendamos que você mantenha o recurso de atualização automática ativado. Se você optar por desativar as atualizações automáticas, ainda poderá verificar manualmente as atualizações a qualquer momento.

*Nota:* Uma conexão com a Internet é necessária para usar este recurso.

#### Para ativar ou desativar a atualização automática

- 1. No menu ZoomText, escolha Preferências> Programa
- 2. Marque ou desmarque a caixa ao lado de **Verificar atualizações** online sempre que o ZoomText for iniciado.
- 3. Clique OK.

#### Para usar a atualização automática

 Quando a actualização automática está ativada, sempre que inicia o ZoomText, o Assistente de Atualizações verifica se está a executar a versão mais recente. Se uma atualização estiver disponível, o Assistente de Atualização perguntará se você deseja baixar e instalar a atualização. Selecione o botão Sim para baixar e instalar a atualização.

#### Para verificar manualmente se há atualizações

• Em qualquer versão do Windows; No menu **ZoomText**, escolha **Gerenciar Licença> Verificar Atualizações** 

O Assistente de Atualização é exibido e guia você pelo processo de atualização.

# Adicionando mais vozes

O Ampliador / Leitor ZoomText inclui uma biblioteca de vozes Vocalizer Expressive para os idiomas mais falados e dialetos de todo o mundo. Quando instala o ZoomText, uma voz masculina e / ou feminina correspondente à linguagem do seu sistema operativo Windows é automaticamente instalada com o ZoomText.

Você pode baixar vozes adicionais na biblioteca Vocalizer Expressive da página Sintetizador de voz no site da Freedom Scientific.

#### Para baixar vozes adicionais do Vocalizer Expressive

- Na guia da barra de ferramentas do Leitor, clique na seta ao lado de Voz ou navegue até Voz e pressione a tecla de seta para baixo.
- 2. No menu Voz, escolha Configurações.

A caixa de diálogo Configurações de voz é exibida.

- 3. Escolha a guia **Voz**.
- 4. Escolha o download de mais vozes ...

Seu navegador da Web será aberto na página Downloads do Sintetizador no site da Freedom Scientific.

- 5. Siga as instruções da página da Web para selecionar e baixar instaladores para as vozes desejadas.
- 6. Para cada download, clique duas vezes no arquivo para iniciar o instalador.

*Nota*: O ZoomText também suporta sintetizadores baseados em SAPI 4 ou SAPI 5 que foram instalados por um programa de terceiros e são compatíveis e abertos para uso pelo ZoomText.

# Usando o Assistente de Inicialização

O Assistente de Inicialização do ZoomText exibe uma série de diálogos simples que facilitam a configuração dos recursos e configurações mais populares do ZoomText. O Assistente de Inicialização é executado automaticamente logo após você ativar o ZoomText. O Assistente de Inicialização também pode ser executado a qualquer momento quando o ZoomText estiver sendo executado.

#### Para executar manualmente o Assistente de Inicialização

 No menu ZoomText, escolha Preferências> Executar o Assistente de Inicialização

O Assistente de Inicialização aparece e guia você pelo processo de configuração de inicialização

*Nota*: estas configurações também aparecem na caixa de diálogo Preferências do programa do ZoomText. Para aprender mais, Veja <u>Ref-868537661</u>no capítulo 9 - Configurações de preferência.

# Desinstalando o ZoomText

Se você não precisar mais do ZoomText no seu sistema, poderá desinstalá-lo a qualquer momento.

### Para desinstalar o ZoomText

- 1. Abra o menu Iniciar do Windows.
- 2. Na caixa **Pesquisar**, digite: Programas e recursos
- 3. Pressione Enter.

O aplicativo Programas e Recursos do Windows aparecerá exibindo uma lista de aplicativos que estão instalados no seu sistema.

4. Na lista de aplicativos, escolha **Freedom Scientific ZoomText** {**versão**} e pressione **Enter**.

O programa de desinstalação do ZoomText irá aparecer e guiá-lo através da desinstalação do ZoomText.

5. Siga as instruções na tela para concluir o processo de desinstalação.

# Capítulo 3 Rodando ZoomText

O ZoomText é um aplicativo padrão que você pode inicializar e sair a qualquer momento durante a sessão do Windows. Você pode até mesmo configurar o ZoomText para iniciar automaticamente quando o Windows for iniciado, tanto na tela de logon do Windows quanto na área de trabalho do Windows.

Para ajudá-lo a aprender e dominar o ZoomText mais rapidamente, recomendamos que explore as informações e os recursos descritos em <u>Obtendo Ajuda com o ZoomText</u>(mais adiante neste capítulo) Esses recursos estão sempre disponíveis e incentivamos você a usá-los.

Saber gerir o software e a licença do ZoomText também é importante. Isso inclui manter seu software atualizado com as melhorias mais recentes, saber quando e como transferir a ativação e utilizar os recursos de Suporte do ZoomText.

- Iniciando o ZoomText
- <u>Ativando e Desativando o ZoomText</u>
- Usando a tecla Caps Lock
- Saindo do ZoomText
- Obtendo Ajuda com o ZoomText
- <u>Suporte a logon e modo de segurança do Windows</u>

# Iniciando o ZoomText

Se o ZoomText não estiver configurado para iniciar automaticamente quando o Windows for iniciado, você poderá iniciar o ZoomText manualmente usando qualquer um dos seguintes procedimentos.

# Para iniciar o ZoomText

Faça um dos seguintes:

- Na área de trabalho do Windows, selecione o ícone do programa **ZoomText {versão}**.
- No menu Iniciar do Windows, escolha ZoomText {versão}.
- Pressione **Windows** + **R** para abrir a caixa de diálogo **Executar**, digite "ZT{versão}" e pressione **Enter**.

Quando o ZoomText é iniciado, ele altera a sua exibição para mostrar uma visão ampliada da tela normal. Conforme você move o mouse, digita o texto e navega pelos aplicativos, a visualização ampliada rola automaticamente, mantendo a área de atividade visível. Se você instalou o ZoomText Ampliador / Leitor, o ZoomText também falará em voz alta; ecoando e narrando cada evento e ação que você realiza em seus aplicativos. Todos os seus programas do Windows funcionarão normalmente enquanto o ZoomText estiver sendo executado.

*Nota:* Quando o ZoomText estiver em execução, você poderá ativar e desativar a opção **Iniciar ZoomText automaticamente** quando o Windows iniciar na caixa de diálogo Preferências do Programa. Para aprender mais, Veja <u>Ref-868537661</u>no capítulo 9 - Configurações de preferência.

# Ativando e Desativando o ZoomText

Você pode ativar e desativar o ZoomText a qualquer momento, sem sair do programa. Quando desativado, o ZoomText retorna a tela ao seu estado normal (não ampliado) e toda a saída de fala é suspensa.

#### Para ativar e desativar o ZoomText

Faça um dos seguintes:

- Prima a tecla de atalho do ZoomText Ativado / Desativado: Caps Lock + Ctrl + Enter
- No menu ZoomText, escolha Ativar ZoomText ou Desativar ZoomText.

*Dica!* Se você está frequentemente desabilitando e reativando o ZoomText para ver a tela não ampliada, tente usar o recurso Zoom para 1x. Aprender mais, Veja <u>Usando Zoom para 1x</u> no Capítulo 4 -Recursos de Ampliação.

# ZoomText Uso da tecla Caps Lock

A tecla Caps Lock é usada em muitos dos comandos de teclado do ZoomText. Esses comandos envolvem manter pressionada a tecla Caps Lock enquanto pressiona uma ou mais teclas adicionais. Esses comandos não alternam o estado de maiúsculas e não interferem em pressionar e soltar a tecla Caps Lock (por si só) para ativar ou desativar o caps lock.

# Anúncia o estado do Caps Lock

Por padrão, o ZoomText não anuncia quando o estado de caps lock é ativado ou desativado. No entanto, você pode configurar o ZoomText para anunciar o estado de maiúsculas e minúsculas do Caps Lock da seguinte maneira:

- Na guia da barra de ferramentas do Leitor, clique na seta ao lado de Teclado ou navegue até Teclado e pressione a tecla de seta para baixo.
- 2. No menu Teclado, escolha Configurações.

A caixa de diálogo Configurações de Leitura é exibida com a guia Teclado exibida.

- 3. No **eco dessas teclas, quando estiverem pressionadas**, marque a caixa de seleção **Bloqueando Teclas**.
- 4. Clique OK.

# Saindo do ZoomText

Você pode sair do ZoomText a qualquer momento. Quando você sai do ZoomText, a tela retorna ao seu estado normal (não ampliado) e toda a saída de fala é terminada.

#### Para sair do ZoomText

Faça um dos seguintes:

- No menu **ZoomText**, escolha **Sair do ZoomText**.
- Na barra de título do ZoomText, clique na caixa de fechamento.

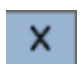

# **Obtendo Ajuda com o ZoomText**

Uma ampla variedade de recursos e serviços do ZoomText estão disponíveis para ajudá-lo a obter o máximo do ZoomText. Abaixo estão descrições desses recursos e serviços e onde encontrá-los.

- Guia de usuário do ZoomText. A versão completa do pacote do ZoomText vem com a versão em inglês do Guia do Usuário do ZoomText impresso, que fornece instruções completas para usar tanto o ZoomText Ampliador quanto o ZoomText Ampliador / Leitor. As funcionalidades e instruções exclusivas do Ampliador / Leitor ZoomText estão agrupadas e marcadas para facilitar a identificação. Versões imprimíveis do Guia do Usuário do ZoomText (em todos os idiomas localizados) estão disponíveis para download em www.zoomtext.com/documentation.
- Ajuda do ZoomText. A ajuda do ZoomText é o seu guia completo do usuário do ZoomText incorporado no ZoomText. A Ajuda do ZoomText permite-lhe navegar rapidamente e procurar tópicos de ajuda sobre as funcionalidades que deseja utilizar. Para maior comodidade, você pode adicionar tópicos aos quais você se refere frequentemente a uma lista de Favoritos. Para aprender como abrir a Ajuda do ZoomText, consulte <u>Usando a Ajuda do ZoomText</u> abaixo.
- Dicas de ferramentas da barra de ferramentas. Quando você move o ponteiro do mouse sobre um controle na barra de ferramentas ZoomText, uma dica de ferramenta será exibida, exibindo o nome, a descrição e as teclas de atalho associadas ao controle. Essa é a maneira rápida de aprender qual ação cada um dos controles da barra de ferramentas executa e como executar a ação em qualquer aplicativo usando a tecla de atalho. Para saber como ativar e desativar as dicas de ferramentas da barra de ferramentas, consulte Usando dicas de ferramentas da barra de ferramentas abaixo.
- Recursos online. Os recursos de autoatendimento on-line estão disponíveis a qualquer hora do dia, incluindo a Central de Ajuda, atualizações de produtos, ativação manual e muito mais. Você encontrará esses recursos em <u>www.zoomtext.com/help</u>.
- **Suporte técnico.** A equipe de suporte do ZoomText está disponível de segunda a sexta, das 8h30 às 17h, horário do leste. Ligue para 727-803-8600 ou Tecassistiva (11)3266-4311.

### Usando a Ajuda do ZoomText

Você pode abrir a Ajuda do ZoomText a qualquer momento quando estiver executando o ZoomText.

#### Para abrir o sistema de ajuda do ZoomText

Na barra de ferramentas ZoomText, siga um destes procedimentos:

- Pressione a tecla **F1**.
- No menu ZoomText, escolha Ajuda e Aprendizagem> Ajuda ZoomText.
- Dentro de uma caixa de diálogo ZoomText, clique no botão Ajuda que aparece no canto inferior direito da caixa de diálogo. Esta ação abre um tópico de ajuda sobre esse diálogo e recurso.

O sistema de ajuda do ZoomText aparece.

#### Para usar o sistema de ajuda do ZoomText

Na janela da Ajuda, clique em uma das seguintes guias:

- **Conteúdo.** Permite escolher um tópico em uma seção da Ajuda on-line.
- Índice. Permite que você use o índice para encontrar um tópico.
- **Pesquisa**. Permite que você encontre um tópico pesquisando por uma palavra ou frase específica na Ajuda on-line.

*Nota:* Cada caixa de diálogo ZoomText também contém um botão Ajuda que, quando selecionado, exibe a Ajuda contextual para essa caixa de diálogo.

### Usando as dicas de ferramentas da barra de ferramentas

Você pode ativar e desativar as dicas de ferramentas da barra de ferramentas conforme necessário.

#### Para ativar e desativar as dicas de ferramentas da barra de ferramentas

1. Na barra de ferramentas ZoomText, escolha **ZoomText> Preferências> Interface do usuário.** 

A caixa de diálogo Preferências é exibida com a guia Interface do usuário exibida.

- 2. Marque ou desmarque **Exibir dicas de ferramentas para os** controles da faixa de opções.
- 3. Clique **OK**.

# Suporte a logon e modo de segurança do Windows

O Modo de Segurança do ZoomText fornece recursos essenciais de ampliação e leitura de tela no prompt de logon do Windows e em outros prompts do modo seguro do Windows. A barra de ferramentas do Modo de segurança do ZoomText permite aumentar ou diminuir o zoom, inverter as cores da tela e permitir que a voz anuncie cada controle e ação executada nos prompts do modo de segurança.

O Modo de Segurança do ZoomText está ativado ao escolher **Ativar o ZoomText na janela de início de sessão do Windows** na caixa de diálogo Preferências de Programa do ZoomText. Veja <u>Ativando e</u> <u>desativando o ZoomText no prompt de logon do Windows</u> abaixo.

### A barra de ferramentas do modo de segurança do ZoomText

Quando o suporte de logon do ZoomText está habilitado, a barra de ferramentas do Modo Seguro do ZoomText aparecerá sempre que o prompt de logon do Windows ou um prompt de modo seguro se tornar ativo. Esta barra de ferramentas fornece controles para ajustar as configurações que estão disponíveis no Modo Seguro do ZoomText.

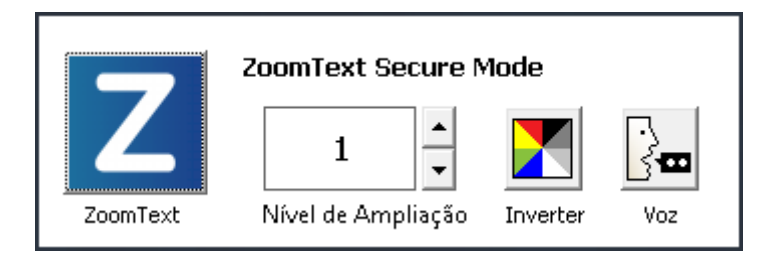

A barra de ferramentas do modo de segurança do ZoomText

• **Botão ZoomText.** Ativa ou desativa o ZoomText. Quando o ZoomText está desativado, todos os recursos de ampliação e leitura de tela são desligados sem sair do programa.

Atalho : Caps Lock + Ctrl + Enter

• Nível de zoom. Define o nível de ampliação de 1x a 60x.

Atalho: **Caps Lock + Seta para cima / Caps Lock + Seta ára baixo** 

• Invertido. Ativa e desativa a inversão de cores.

Atalho: Caps Lock + C

• Voz. Ativa e desativa a voz do ZoomText.

Atalho: Caps Lock + Alt + Enter

*Nota:* As configurações do Modo de Segurança do ZoomText são automaticamente salvas e restauradas a cada vez que você sai e entra em um prompt de modo seguro do Windows.

### Ativando e Desativando o Modo Seguro do ZoomText

O Modo de Segurança do ZoomText está ativado e desativado na caixa de diálogo Preferências de Programa do ZoomText.

### Para ativar e desativar o Modo Seguro do ZoomText

1. No menu ZoomText, escolha Preferências> Programa.

A caixa de diálogo Preferências é exibida com a guia Programa exibida.

2. Marque ou desmarque **Ativar ZoomText no prompt de logon do Windows**.

*Nota:* Você deve estar logado com privilégios administrativos para ajustar esta opção. Se você não estiver logado com privilégios administrativos, esta opção ficará esmaecida.

3. Selecione OK.

| Preferências                                                          |                                                   |                                                          | ×            | < |  |
|-----------------------------------------------------------------------|---------------------------------------------------|----------------------------------------------------------|--------------|---|--|
| Programa                                                              | Janela do Usuário                                 | Suavização                                               |              |   |  |
| Suporte do Logon                                                      |                                                   |                                                          |              |   |  |
| Ativar o Zoo                                                          | omText no prompt do log                           | jon do Windows                                           |              |   |  |
| Configurações de Ir                                                   | nicialização ———                                  |                                                          |              |   |  |
| Iniciar autor                                                         | maticamente o ZoomTex                             | t quando o <u>W</u> indows in                            | niciar       |   |  |
| Executario :                                                          | ZoomText com a barra c                            | le ferramentas <u>m</u> inimiza<br>- Zenez Territizieien | ada          |   |  |
| Exibe a jane                                                          | ela "Bem-Vindo" quando<br>veldo ZoomText pellóree | o Zoom Lext Iniciar<br>de Trabalbo                       |              |   |  |
|                                                                       | ie do 200111 ext ha Area                          |                                                          |              |   |  |
| Sair de Configuraçõ                                                   | Sair de Configurações                             |                                                          |              |   |  |
| Salvar configuração do ZoomText automaticamente quando sair           |                                                   |                                                          |              |   |  |
| ✓ Perguntar para confirmar a intenção de sair do ZoomText             |                                                   |                                                          |              |   |  |
| <u> </u>                                                              |                                                   |                                                          |              |   |  |
| Atualização Automática                                                |                                                   |                                                          |              |   |  |
| Verificar atualizações online toda vez que iniciar o ZoomText         |                                                   |                                                          |              |   |  |
| Relatório de Erros                                                    |                                                   |                                                          |              |   |  |
| <u>R</u> eportar erros do ZoomText à Freedom Scientific, via Internet |                                                   |                                                          |              |   |  |
|                                                                       |                                                   |                                                          |              |   |  |
|                                                                       |                                                   |                                                          |              |   |  |
|                                                                       |                                                   |                                                          |              |   |  |
|                                                                       | [                                                 | OK Car                                                   | ncelar Ajuda |   |  |

A guia do Programa

| Configuração                                          | Descrição                                                                                                    |  |  |
|-------------------------------------------------------|----------------------------------------------------------------------------------------------------|--|--|
| Suporte de Logon                                      |                                                                                                    |  |  |
| Ativar o ZoomText no<br>prompt de logon do<br>Windows | Ativa o utilitário Modo de segurança do<br>ZoomText no prompt de logon do Windows e<br>em outros prompts do modo seguro do<br>Windows. |  |  |

# Capítulo 4 A interface do usuário do ZoomText

A interface de utilizador do ZoomText fornece uma variedade de formas de operar o ZoomText, incluindo a Barra de Ferramentas do ZoomText, as Teclas de Comando e os gestos de Tela sensível ao toque.

A principal maneira de operar o ZoomText é usando a **Barra de Ferramentas do ZoomText**, que fornece acesso completo a todos os recursos e configurações do ZoomText através de controles da barra de ferramentas, menus e diálogos fáceis de usar. A interface do usuário do ZoomText pode ser totalmente acessada usando o teclado, o mouse ou os gestos da tela de toque.

Você deve aprender a usar pelo menos algumas das Teclas de **Comando do ZoomText**, que lhe permitirão ajustar e operar o ZoomText sem ter que ativar a barra de ferramentas e mudar de onde você está trabalhando. Você não precisa aprender e usar todas as teclas de comando, mas o uso de teclas de comando para recursos usados com frequência permitirá que você trabalhe muito mais rápido em todos os seus aplicativos.

Se estiver a utilizar um ambiente de trabalho, laptop ou tablet que inclua uma Tela sensível ao toque, pode utilizar o Apoio ao Tela sensível ao toque do ZoomText para aceder à Barra de Ferramentas do ZoomText, ferramentas modais e ajustes de funcionalidades principais utilizando gestos padrão da Tela sensível ao toque.

- Barra de ferramentas do ZoomText
- <u>Teclas de Comando</u>
- Suporte de tela sensível ao toque

# Barra de ferramentas do ZoomText

Quando você inicia o ZoomText, a barra de ferramentas ZoomText aparece na tela. A barra de ferramentas ZoomText contém todos os controles para operar o ZoomText, ordenadamente organizados no menu "ZoomText" e várias abas da barra de ferramentas. Cada guia fornece botões de ação rápida para ativar e ajustar todos os principais recursos do ZoomText. Muitos desses botões são controles de botão dividido que permitem ativar e desativar o recurso e abrir um menu de configurações relacionadas. Os botões são agrupados por categoria e possuem ícones e rótulos intuitivos para fácil identificação.

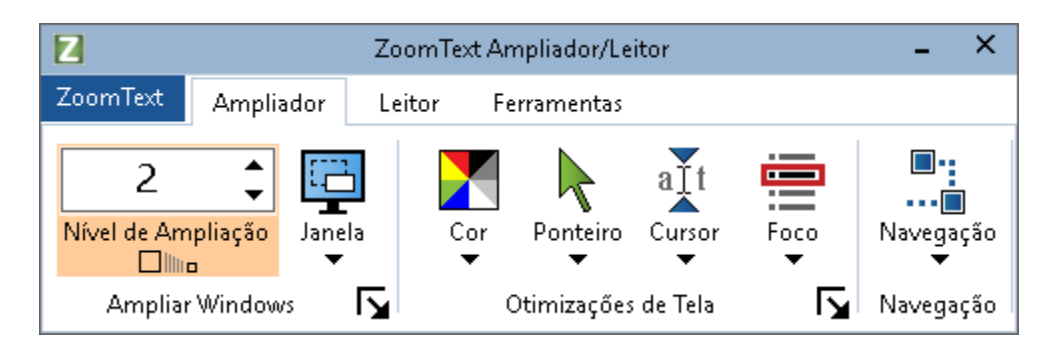

Barra de ferramentas do ZoomText

- Menu **ZoomText.** Exibe o menu ZoomText, onde você pode ativar e desativar o ZoomText, abrir a Ajuda do ZoomText, salvar e carregar configurações, configurar as teclas de comando, usar ferramentas de suporte e muito mais.
- Guia da barra de ferramentas de Ampliação. Exibe os controles da barra de ferramentas para os recursos de ampliação do ZoomText.
- Guia da barra de ferramentas do **Leitor.** Exibe os controles da barra de ferramentas para os recursos de leitura de tela do ZoomText..
- Guia da barra de **ferramentas.** Exibe os controles da barra de ferramentas para a busca do ZoomText, Camera e Recursos de ouvir..

**Nota:** A guia da barra de ferramentas do Leitor aparece apenas ao executar o Ampliador / Leitor do ZoomText.

# **Operando a barra de ferramentas ZoomText com o teclado**

A barra de ferramentas ZoomText é totalmente acessível via teclado usando os comandos de navegação padrão do Windows. Para maior facilidade de uso, a barra de ferramentas pode ser totalmente navegada e operada usando apenas as teclas de seta e a tecla Enter. Usando as teclas de seta, você pode navegar dentro, fora e entre o menu ZoomText, guias da barra de ferramentas, controles da barra de ferramentas e menus de botão. Quando o foco estiver em um botão dividido, pressionar a tecla Enter alternará o recurso, enquanto pressionar a seta para baixo abrirá o menu anexado. Quando o foco estiver na caixa de rotação Nível de zoom (na guia da barra de ferramentas Ampliador) ou na taxa da caixa de rotação (na guia da barra de ferramentas do Leitor), pressione as teclas Para cima e Para baixo para ajustar o valor da caixa de rotação e pressione as teclas Mova o foco para o próximo controle. Na caixa de rotação Nível de Zoom, pressionar a tecla Enter também alterna o recurso Zoom para 1x.

### Minimizando e restaurando a barra de ferramentas

A barra de ferramentas ZoomText pode ser minimizada (oculta) e restaurada (tornada visível) sem afetar a operação do ZoomText.

#### Para minimizar o ZoomText

Faça um dos seguintes:

- Na barra de título do ZoomText, clique no botão minimizar.
- Enquanto a barra de ferramentas ZoomText estiver ativa, pressione **Esc**.

#### Para restaurar o ZoomText

Faça um dos seguintes:

- Clique no botão ZoomText na barra de tarefas.
- Pressione a tecla de atalho Mostrar interface do usuário: Caps Lock + Ctrl + U.

*Nota:* Se a barra de ferramentas do ZoomText já estiver aberta mas coberta por outras aplicações, a sua restauração será exibida.

## **Teclas de Comando**

As Teclas de Comando do ZoomText permitem ajustar e operar o ZoomText sem ter que ativar a barra de ferramentas e mudar de onde você está trabalhando atualmente. O uso das teclas de comando permitirá que você trabalhe de maneira mais rápida e produtiva em todos os seus aplicativos.

- Tipos de Teclas de Comando
- As Teclas de Comando essenciais
- <u>O diálogo das Teclas de Comando</u>
- <u>A Faixa das Teclas em Camadas</u>
- <u>Resolvendo conflitos de Atalhos</u>

O ZoomText fornece dois tipos de teclas de comando, teclas de atalho e teclas em camadas.

• Teclas de atalho são a maneira mais rápida e recomendada para operar o ZoomText, pois elas permitem acionar comandos em uma única ação de teclado. Teclas de atalho são executadas pressionando uma ou mais teclas modificadoras e pressionando uma tecla primária. Por exemplo, para ativar ou desativar o ZoomText, mantenha pressionadas as teclas Caps Lock e Ctrl e, em seguida, pressione a tecla Enter. Esta tecla de atalho aparece como Caps Lock + Ctrl + Enter na interface do usuário e na documentação do ZoomText. Teclas de atalho para outros comandos do ZoomText aparecem neste mesmo formato.

*Nota:* Algumas aplicações podem ter teclas de atalho que usam a mesma combinação de teclas que as teclas de atalho do ZoomText. Quando isto acontece, o ZoomText processa a tecla de atalho sem passar para processamento pelo aplicativo. Para contornar esse problema, consulte <u>Resolvendo conflitos de</u> <u>teclas de atalho</u>.

As teclas em camadas não são tão rápidas para executar como teclas de atalho, mas têm a vantagem de nunca entrar em conflito com outros aplicativos e serem mais fáceis de executar se você tiver destreza manual limitada. As teclas em camadas são executadas pressionando-se uma sequência de teclas que (1) entra no modo de teclas em camadas, (2) seleciona um grupo de comando e (3) aciona o comando desejado. Por exemplo, para ativar ou desativar o ZoomText com teclas em camadas, você deve (1) pressionar Caps Lock + Barra de espaço para entrar no modo de teclas em camadas, (2) pressionar P para entrar no grupo Programa e (3) pressionar Enter para ativar o ZoomText. ou desligado. Esta seqüência de teclas em camadas aparece como Caps Lock + Space, P, Enter na interface do usuário e na documentação. Teclas em camadas para outros comandos do ZoomText aparecem neste mesmo formato.

*Nota:* Como o uso de teclas de atalho é recomendado sobre o uso de teclas em camadas, na documentação do ZoomText as teclas em camadas aparecem apenas em tópicos de recursos onde o recurso não possui teclas de atalho equivalentes. Para ver uma lista completa das teclas em camadas disponíveis, abra a caixa de diálogo Teclas de Comando do ZoomText ou veja a lista de tabelas de teclas de comando na seção <u>Comandos do</u> <u>ZoomText</u>.

*Dica!* Para cada comando do ZoomText, a tecla de atalho e a tecla em camadas usam a mesma tecla para completar o comando, o que torna a aprendizagem de ambos os comandos intuitiva.

*Dica!* Se você estiver executando o Ampliador / Leitor do ZoomText, enquanto estiver em qualquer nível do Modo de teclas em camadas, poderá digitar um ponto de interrogação para ouvir uma lista dos comandos disponíveis no nível atual. Você também pode pressionar a tecla F1 para sair do modo de camada e abrir o sistema de ajuda para a lista de comandos do nível atual.

# As Teclas de Comando essenciais do ZoomText

Para usar o ZoomText nos seus aplicativos, é útil aprender e usar as teclas de atalho essenciais. Essas teclas de atalho permitirão que você ajuste e opere os recursos e configurações mais usados sem ter que sair do seu aplicativo.

*Nota:* Os comandos específicos para cada recurso e configuração estão localizados nos tópicos em toda a documentação do ZoomText. Você também encontrará uma lista completa de teclas de atalho de comandos na seção <u>Comandos do ZoomText</u> e na <u>caixa de diálogo Tecla de Comando</u>.

| Comando Essenciais                  | Atalhos                                |
|-------------------------------------|----------------------------------------|
| Comandos Globais do ZoomText        |                                        |
| Iniciar ZoomText                    | Ctrl + Alt + Shift + Z                 |
| Ativar / desativar o ZoomText       | Caps Lock + Ctrl + Enter               |
| Interface do usuário do<br>ZoomText | Caps Lock + Ctrl + U                   |
| Comandos de Ampliaçao               |                                        |
| Mais Zoom                           | Caps Lock + Seta para Cima             |
| Menos Zoom                          | Caps Lock + Seta para baixo            |
| Zoom para 1x (alternar)             | Caps Lock + Enter                      |
| Rolar para cima                     | Caps Lock + Shift + Seta para cim      |
| Rolar para baixo                    | Caps Lock + Shift + Seta para baixo    |
| Rolar para esquerda                 | Caps Lock + Shift + Seta para esquerda |
| Rolar para direita                  | Caps Lock + Shift + Seta para direita  |
| Cor de Aprimoramento                | Caps Lock + C                          |

| Comandos do Leitor (apenas Zoom + Ampliador / Leitor) |                                   |  |
|-------------------------------------------------------|-----------------------------------|--|
| Voz Ativada / Desativada                              | Caps Lock + Alt + Enter           |  |
| Velocidade de voz mais rápida                         | Caps Lock + Alt + Seta para Cima  |  |
| Velocidade de voz mais lenta                          | Caps Lock + Alt + Seta para baixo |  |
| Verbosidade (eco do programa)                         | Caps Lock + Alt + B               |  |
| Modo de teclado de eco                                | Caps Lock + Alt + K               |  |
| Lançar o LeitorApl do Ponteiro                        | Caps Lock + Alt + Clique Esquerdo |  |
| Iniciar a visualização do<br>aplicativo               | Caps Lock + Alt + A               |  |
| Iniciar visualização de texto                         | Caps Lock + Alt + T               |  |
| Lançamento da ferramenta<br>LerTexto                  | Caps Lock + Alt + S               |  |

# O diálogo das Teclas de Comando

A caixa de diálogo Teclas de Comando do ZoomText exibe uma lista de todos os comandos do ZoomText e permite que você personalize a tecla de atalho para cada comando. Você pode encontrar rapidamente qualquer comando ou grupo de comandos digitando o nome, as teclas ou o status na caixa Pesquisar. Você também pode reatribuir, desatribuir e ativar / desativar as teclas de atalho de acordo com suas necessidades, conforme descrito nas instruções abaixo. Você pode classificar a lista em ordem alfabética, clicando em qualquer coluna da lista.

*Nota:* As chaves de acesso possuem atribuições de teclas fixas que não podem ser reatribuídas.

#### Para abrir a caixa de diálogo Teclas de Comando do ZoomText

• Na barra de ferramentas do ZoomText, escolha **ZoomText**> **Teclas de Comando.** 

| A caixa  | de diálogo | Teclas d  | e comando    | do ZoomT | Text é exibida. |
|----------|------------|-----------|--------------|----------|-----------------|
| 11000000 | ne mineze  | 100000000 | 0 0011111110 |          |                 |

| Teclas de Comando do ZoomText                                        |                      |                             |                            |    |                        | ×   |
|----------------------------------------------------------------------|----------------------|-----------------------------|----------------------------|----|------------------------|-----|
| Pesquisar:                                                           | Insira o nome        | e do comando ou teclas qu   | e você está buscando.      |    |                        |     |
| Teclas de Comando do ZoomTe <u>x</u> t:                              |                      |                             |                            |    |                        |     |
| Comando                                                              |                      | Tecla em Camadas            | Tecla de Atalho            |    | Status das Te          | ^   |
| Ampliador: Alternar Zoom em 1×                                       |                      | M,Enter                     | Caps Lock + Enter          |    | Habilitado             |     |
| Ampliador: Mais Zoom                                                 |                      | M,Cima                      | Nenhum                     |    | Não Atribuído          |     |
| Ampliador: Melhorar Cores Ligado/Desligad                            | o                    | M,⊂                         | Caps Lock + C              |    | Habilitado             |     |
| Ampliador: Melhorar Cursor Ligado/Desliga                            | do                   | M,R                         | Caps Lock + R              |    | Habilitado             |     |
| Ampliador: Melhorar Foco Ligado/Desligado                            | 1                    | M,F                         | Caps Lock + F              |    | Habilitado             |     |
| Ampliador: Melhorar Fontes Ligado/Desliga                            | do                   | M,X                         | Caps Lock + X              |    | Habilitado             |     |
| Ampliador: Melhorar Ponteiro Ligado/Deslig                           | ado                  | M,P                         | Caps Lock + P              |    | Habilitado             |     |
| Ampliador: Menos Zoom                                                |                      | M,Baixo                     | Nenhum                     |    | Não Atribuído          |     |
| Ampliador: Otimizar Inversão Inteligente On/Off                      |                      | M,I                         | Caps Lock + I              |    | Habilitado             |     |
| Cursor de Texto: Caracter Atual                                      |                      |                             | Ctrl + Alt + Shift + Enter |    | Habilitado             |     |
| Cursor de Texto: Frase Anterior                                      |                      |                             | Nenhum                     |    | Não Atribuído          |     |
| Cursor de Texto: Frase Atual                                         |                      |                             | Ctrl + Alt + Shift + Baixo | I  | Habilitado             | × . |
| Comando: Alternar Zoom em 1x                                         |                      |                             |                            |    |                        |     |
|                                                                      |                      |                             |                            |    |                        |     |
| Descrição. Arceina a visualização entre o niver de zooin atuar e 1X. |                      |                             |                            |    |                        |     |
|                                                                      |                      |                             |                            |    |                        |     |
|                                                                      |                      |                             |                            |    |                        |     |
| Atribuir Tecla de Atalho                                             | <u>D</u> esativar de | e Teclas de Atalho Selecior | ladas                      |    |                        |     |
| Importar Teclas de Atalho                                            | <u>R</u> edefinir 1  | Teclas de Atalho Seleciona  | das                        |    |                        |     |
| Atribuir Arquivo de Configuração                                     | Cor                  | nfigurações da Faixa        |                            | ОК | Cancelar <u>Aj</u> uda |     |

A caixa de diálogo Teclas de Comando do ZoomText.

| Configuração                                  | Descrição                                                                                                    |
|-----------------------------------------------|----------------------------------------------------------------------------------------------------|
| Pesquisa                                      | Permite pesquisar e filtrar a lista de comandos,<br>digitando o nome do comando, as teclas ou o status que<br>você está procurando.                                                                                                    |
| Teclas de<br>comando do<br>ZoomText           | Exibe uma lista completa ou filtrada das teclas de<br>comando do ZoomText. Você pode classificar a lista em<br>ordem alfabética por qualquer coluna clicando no título<br>da coluna.                                                                                                    |
| Atribuir atalho                               | Abre a caixa de diálogo Atribuir a tecla, na qual você<br>pode atribuir (ou reatribuir) a combinação de teclas<br>para a tecla de atalho de um comando.                                                                                                    |
| Importar teclas<br>de atalho                  | Abre a caixa de diálogo Importar teclas de atalho, na<br>qual você pode procurar e selecionar um arquivo de<br>configuração do ZoomText a partir do qual importar as<br>atribuições de atalhos.                                                                                                    |
| Atribuir arquivo<br>de configuração           | Abre a caixa de diálogo Atribuir Configuração, onde<br>você pode procurar e selecionar um arquivo de<br>configuração do ZoomText existente para atribuir ao<br>comando de carregar configuração selecionado.<br><i>Nota:</i> O botão Atribuir Arquivo de Configuração só é<br>ativado quando um comando Carregar Configuração é<br>selecionado. |
| Ativar teclas de<br>atalho<br>selecionadas    | Ativa a tecla de atalho para quaisquer comandos<br>atualmente seleccionados e desativados na lista de<br>Teclas de Comando do ZoomText.                                                                                                    |
| Redefinir teclas<br>de atalho<br>selecionadas | Redefine a tecla de atalho para o padrão de fábrica para<br>quaisquer comandos que estão atualmente selecionados<br>na lista Teclas de Comando do ZoomText.                                                                                                    |
| Configurações<br>de faixa                     | Abre a caixa de diálogo Configurações de faixa de teclas<br>em camadas, onde você pode ativar e desativar o faixa e<br>configurar a aparência e as dicas de som da faixa.                                                                                                    |

### Exibindo e gerenciando teclas de comando

#### Para pesquisar, filtre e ordene a lista de comandos

- 1. Clique na caixa **Pesquisar** ou pressione a tecla **Tab** para mover o foco do teclado para a caixa **Pesquisar**.
- 2. Digite o nome do comando, as teclas ou o status que você está procurando e pressione a tecla **Enter**.
- 3. Clique nos títulos das colunas para ordenar a lista conforme desejado.

#### Para ativar ou desativar teclas de atalho para um ou mais comandos.

- 1. Selecione os comandos que você deseja ativar ou desativar.
- 2. Clique no botão **Ativar teclas de atalho selecionadas** ou no botão **Desativar teclas de atalho selecionadas**.

#### Para redefinir as teclas de atalho para um ou mais comandos (para as atribuições padrão de fábrica).

- 1. Selecione os comandos que você deseja redefinir.
- 2. Clique no botão redefinir atalhos selecionados.

#### Para atribuir uma nova combinação de teclas a uma tecla de atalho

- 1. Selecione o comando que você deseja atribuir uma tecla de atalho nova ou diferente.
- 2. Selecione o botão Atribuir tecla de atalho.

A caixa de diálogo Atribuir teclas é exibida.

3. Selecione as teclas modificadoras e a tecla primária desejadas.

Se a combinação selecionada de teclas já estiver em uso por outro comando, um "CONFLITO TECLA!" Aviso aparecerá com opções para desativar a tecla de atalho ou salvar a tecla de atalho e reatribuir a tecla de atalho conflitante.

4. Clique **OK**.

#### Para importar teclas de atalho de outro arquivo de configuração

1. Selecione o botão de importar atalhos.

*A caixa de diálogo Importar teclas de atalho é exibida e exibe uma lista de arquivos de configuração de tecla de atalho do ZoomText.* 

- 2. Selecione um arquivo de configuração na lista exibida ou navegue até uma pasta diferente para selecionar o arquivo de configuração desejado.
- 3. Clique **OK**.

#### Para atribuir um arquivo de configuração a um comando de carregar configuração

- Selecione o Comando de carregar configuração desejado para o ZoomText:
- 2. Selecione o botão Atribuir Arquivo de Configuração.

A caixa de diálogo Atribuir arquivo de configuração é exibida. A atribuição atual ao comando Carregar Configuraçao é exibida.

3. Selecione o botão **Navegar e Selecionar um Arquivo de Configuração.** 

*A caixa de diálogo Selecionar configuração é exibida e exibe uma lista de arquivos de configuração do ZoomText.* 

- Selecione um arquivo de configuração na lista exibida ou navegue até uma pasta diferente para selecionar o arquivo de configuração desejado.
- 5. Clique **OK**.

### Faixa das Teclas em Camadas

Quando você entra no modo de teclas em camadas, um banner pode ser exibido para informar que o modo está ativo e em qual modo de camada você está. Você pode ajustar a aparência do Faixa na caixa de diálogo Configurações de banner de teclas em camadas. Você pode ativar e desativar o banner e selecionar o tamanho, a cor e o local onde o Faixa será exibido. Sinais sonoros também estão disponíveis para fornecer uma indicação audível de que o modo de teclas em camadas está ativo. Você pode ativar e desativar as dicas de som e selecionar o estilo e o nível de volume para a sugestão de som.

#### Para abrir a caixa de diálogo Configurações de banner de teclas em camadas

 Na barra de ferramentas do ZoomText, escolha ZoomText> Teclas de Comando.

A caixa de diálogo Teclas de comando do ZoomText é exibida.

2. Selecione o botão Configurações da faixa.

A caixa de diálogo Configurações do Faixa de teclas em camadas é exibida.

- 3. Ajuste as configurações da faixa conforme desejado.
- 4. Clique OK.

| Configurações da Faixa das Teclas e | em Camadas                                            | × |
|-------------------------------------|-------------------------------------------------------|---|
| 🖌 Exibir a faixa de teclas em car   | madas (quando as teclas em camadas está ativada)      |   |
| Tamanhofaixa:                       | Médio 🗸                                               |   |
| Cor da Faixa:                       | Preto v                                               |   |
| Localização faixa:                  | Topo da Tela 🗸 🗸                                      |   |
| 🖌 Rolar texto da faixa qu           | e está maior que a tela                               |   |
| 🔲 Tocar sons de teclas em cam       | adas (quando as teclas em camadas estiverem ativadas) |   |
| Usar esses sons                     | Conjunto de Som 4 🛛 🗸                                 |   |
| Volume do sinal de som:             | Volume Médio 🛛 🗸                                      |   |
|                                     |                                                       | _ |
|                                     | OK Cancelar Ajuda                                     |   |

A caixa de diálogo Configurações da faixa de teclas em camadas.

| Configuração                                                                             | Descrição                                                                                                    |
|------------------------------------------------------------------------------------------|----------------------------------------------------------------------------------------------------|
| Exibe a faixa de teclas em<br>camadas (quando as<br>teclas em camadas estão<br>ativadas) | Exibe uma faixa mostrando o atual modo de<br>tecla em camadas na parte superior ou inferior<br>da tela quando o modo da tecla de função está<br>ativo. A faixa fornece indicação visual de que<br>o modo está ativo. |
| Tamanho da Faixa:                                                                        | Seleciona o tamanho da faixa das teclas em<br>camadas.                                                                                                    |
| Cor da Faixa:                                                                            | Seleciona a cor da faixa das teclas em camadas.                                                                                                    |
| Local da Faixa:                                                                          | Seleciona o local da faixa de teclas em<br>camadas, que pode estar localizada na borda<br>superior ou inferior da tela.                                                                                              |
| Texto de faixa de rolagem<br>que é mais largo que a<br>tela                              | Quando o texto exibido na faixa for mais largo<br>que a tela, o texto rolará de um lado para o<br>outro para que o texto completo possa ser lido.                                                                    |
| Reproduzir os sons das<br>teclas em camadas<br>(quando as teclas em                      | Reproduz um de som quando a faixa de teclas<br>em camadas está ativo. O sinal sonoro fornece<br>uma indicação audível de que o modo está                                                                             |

| camadas estão ativadas) | ativo.                                                         |
|-------------------------|----------------------------------------------------------------|
| Use esses sons:         | Seleciona o estilo da sugestão de som que será<br>reproduzida. |
| Volume de sinal sonoro: | Seleciona o nível de volume para o sinal sonoro.               |

### **Resolvendo conflitos de Atalhos**

Pode haver situações em que uma tecla de atalho do ZoomText use a mesma combinação de teclas que uma tecla de atalho em outro aplicativo, criando o que é conhecido como "conflito de teclas de atalho". Quando isto acontece, o ZoomText recebe e processa o comando e a sua outra aplicação não. Você pode contornar ou resolver esse problema usando os seguintes métodos:

#### Método 1: Usar o comando Passar próxima tecla de atalho

- Antes de acionar o comando conflitante que você deseja que seu aplicativo receba e processe, execute o comando Passar próxima tecla de atalho usando as teclas de atalho ou de camada:
- Atalho: **Ctrl + Alt + Shift + P**
- Teclas em camadas: Caps Lock + barra de espaço, U, P

O ZoomText passará a próxima tecla de atalho para o aplicativo ativo.

# Método 2: Use as teclas em camadas do ZoomText em vez da tecla de atalho

As Teclas em Camadas do ZoomText são modais e, portanto, estão livres de conflitos com outros aplicativos.

#### Método 3: reatribuir ou desabilitar a tecla de atalho no ZoomText

• Siga as instruções fornecidas em <u>O diálogo das teclas de</u> <u>comando</u>.

# Suporte de tela sensível ao toque

O ZoomText pode ser usado em dispositivos de tela de toque do Windows 10 e Windows 8.1, incluindo tablets, laptops e monitores de mesa. Isso significa que você pode operar o conjunto de recursos completo do ZoomText e seus aplicativos usando gestos da tela de toque; isto é, toques e furtos que você executa com um ou mais dedos. O ZoomText não interferirá nos gestos direcionados aos seus aplicativos, mas responderá aos gestos da mesma forma que responde aos eventos produzidos ao usar o teclado e o mouse. Você também pode acessar a interface do usuário do ZoomText (barras de ferramentas, menus e diálogos) usando os mesmos gestos padrão aos quais você está acostumado em outros aplicativos.

Para saber como operar o Windows e seus aplicativos com gestos da tela de toque, consulte o sistema de ajuda do Windows ou pesquise no site do Microsoft Windows artigos sobre como usar dispositivos de tela sensível ao toque e gestos no Windows.

*Nota:* Você deve ter um dispositivo Windows que suporte pelo menos cinco pontos de contato simultâneos. Esses dispositivos exibirão o logotipo "Projetado para o Windows".

- Usando o ZoomText em uma tela de toque
- <u>Usando o ícone de toque do ZoomText</u>
- <u>Acessando recursos do ZoomText com gestos de toque</u>

## Usando o ZoomText em uma tela de toque

Existem alguns conceitos, comportamentos e técnicas importantes a ter em conta quando utilizar o ZoomText num tela táctil:

- Muitos aplicativos fornecem zoom e panning dos documentos exibidos. Um ampliador de tela adicionará uma segunda camada de zoom e pan em cima disso, o que pode tornar-se desorientador se o aplicativo e o ampliador de tela estiverem ampliando ao mesmo tempo. Para evitar essa experiência desorientadora, é recomendável usar apenas uma camada de zoom de cada vez.
- Usar um dispositivo de tela de toque independente requer o uso de um teclado na tela. Quando utilizar o ZoomText com uma vista ampliada, o teclado no tela não ficará totalmente visível, pelo que terá de deslocar a vista ampliada para aceder a todas as teclas. Isso reduzirá a velocidade de digitação e a produtividade. Portanto, recomendamos conectar um teclado físico quando você precisar executar grandes quantidades de digitação.

# Usando o ícone de toque do ZoomText

O ZoomText fornece um ícone especial do ZoomText Touch que lhe permite aceder instantaneamente às principais funcionalidades do ZoomText através de gestos de toque. Esses recursos incluem o mais zoom e menos zoom, rolando a visualização ampliada e usando as ferramentas AppReader e SpeakIt do ZoomText. Veja como funciona ...

Por predefinição, quando instala o ZoomText num dispositivo de tela táctil, o ícone do ZoomText Touch aparece num dos cantos do tela. Este ícone flutuante permanece visível mesmo quando você aumenta ou diminui o zoom ou rola a visualização ampliada. Você pode mover o ícone para vários pontos de ancoragem ao longo das bordas da tela. Isso permite posicionar o ícone onde você quer e movê-lo se estiver cobrindo um item que você precisa ver.

*Nota:* A utilização do ícone do Toque do ZoomText e dos gestos associados requer um tela multitoque de 5 pontos (ou superior).

O ícone de toque do ZoomText tem dois modos de operação: o modo de toque do Windows e o modo de toque do ZoomText.

• O modo de toque do Windows passa todos os gestos de toque para o Windows e aplicativos abertos na tela, como se o ZoomText não estivesse sendo executado no sistema. Este é o modo em que você precisa estar quando deseja interagir com sua área de trabalho ou aplicativos usando gestos de toque, incluindo a barra de ferramentas ZoomText. Quando o modo de toque do Windows está ativo, o ícone aparece como um grupo de blocos de tela inicial do Windows 8.1 com um dedo apontando na parte inferior.

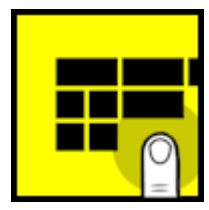

• O modo de toque ZoomText passa todos os gestos de toque para o ZoomText. Este é o modo em que você precisa estar quando deseja acessar os recursos do ZoomText que são suportados por gestos. Quando estiver no Modo de Toque do ZoomText, o ícone aparece como um logotipo do ZoomText com um dedo apontando na parte inferior. Este ícone também irá pulsar para que você saiba que o modo de toque do ZoomText está ativo.

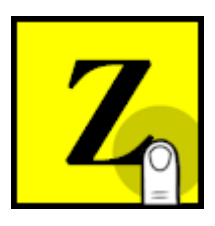

### Ativando e operando o ícone de toque do ZoomText

Nesta seção, você aprenderá a ativar e operar o ícone de toque do ZoomText.

#### Para ativar e desativar o ícone de toque

No menu **ZoomText**, escolha Suporte de **tela de toque> Ativar ícone de toque.** 

*Quando ativado, o ícone de toque aparece em uma borda da tela. Quando desativado, o ícone fica oculto. Nota: O ícone do toque também fica oculto quando o ZoomText está desativado.* 

### Para ajustar o tamanho do ícone do toque

No menu **ZoomText**, escolha **Suporte para tela de toque**> **Tamanho do ícone de toque {tamanho}**.

*O ícone de toque é redimensionado de acordo com o tamanho selecionado.* 

#### Para selecionar um esquema de cores para o ícone de toque

No menu **ZoomText**, escolha Suporte para **tela de toque> Cor do ícone de toque {cor}**.

O ícone do toque muda para a cor selecionada.

#### Para mover o ícone do toque pela tela

Mantenha pressionado um dedo no ícone e arraste-o para um local desejado em qualquer lugar ao longo da borda da tela.

*Quando você remover o dedo do ícone, o ícone será automaticamente encaixado no ponto de ancoragem mais próximo.* 

#### Para alternar entre o modo de toque do Windows e o modo de toque do ZoomText

Toque duas vezes no ícone de toque com um dedo.

*Quando no modo de toque do Windows, o ícone aparece como um grupo de blocos de tela inicial do Windows 8.1. Quando no modo de toque do ZoomText, o ícone aparece como um logótipo do ZoomText.* 

*Dica!* Você pode mudar momentaneamente os modos de toque segurando um dedo no ícone de toque. Quando você tira o dedo do ícone, o modo de toque anteriormente ativo é restaurado automaticamente. Isso significa que, quando o modo de toque do Windows está ativo, você pode alternar momentaneamente para o modo de toque do ZoomText para passar um gesto para o ZoomText, retornando automaticamente ao modo de toque do Windows quando tirar o dedo do ícone. Por outro lado, quando estiver no Modo de Toque do ZoomText, pode mudar momentaneamente para o Modo de Toque do Windows para passar um gesto a uma aplicação, voltando automaticamente para o Modo de Toque do ZoomText quando tirar o dedo do ícone.

## Acessando recursos do ZoomText com gestos de toque

Nesta secção, irá aprender como utilizar o ícone de toque do ZoomText e os gestos para aceder e operar os principais recursos do ZoomText. Lembre-se de que o ícone de toque deve estar no modo de toque do ZoomText ao executar esses gestos.

#### Para exibir a interface do usuário do ZoomText

Toque duas vezes com quatro dedos.

### Para ajustar o nível de ampliação (mais zoom e menos zoom)

Toque duas vezes e mantenha três dedos, depois arraste para cima para aumentar o zoom e arraste para baixo para diminuir o zoom.

#### Para deslocar a vista ampliada

Arraste três dedos para se mover pela tela.

#### Para ajustar o tamanho e a localização de uma janela de zoom

1. Na guia da barra de ferramentas da **Ampliação**, escolha **Janela**> **Zoom Ferramenta de Ajuste do Windows.** 

*A ferramenta Ajustar torna-se ativa e as alças de dimensionamento aparecem no quadro da janela de zoom.* 

- 2. Para redimensionar a janela, segure um dedo em uma alça de dimensionamento e arraste-a até o tamanho que preferir.
- 3. Para mover a janela, segure um dedo dentro da janela de zoom e arraste-a.
- 4. Para sair da ferramenta Ajustar, toque duas vezes com três dedos.

#### Para usar o modo de exibição

1. Toque duas vezes com três dedos.

*A ampliação está temporariamente desativada e o localizador de visualizações é exibido.* 

- 2. Para mover a porta de visualização, mantenha um dedo dentro da porta de visualização e arraste-a para o local desejado.
- Para sair do modo de visualização e ser movido para a nova localização da janela de visualização, toque duas vezes com um dedo.
- 4. Para sair do modo de visualização e passar para a localização da janela de visualização anterior, toque duas vezes com três dedos.

#### Para usar a ferramenta LerTexto

1. Na guia da barra de ferramentas do Leitor, escolha LerTexto.

*A ferramenta LerTexto se torna ativa e as alças de dimensionamento aparecem no quadro da janela de zoom.* 

- 2. Para falar uma única palavra, toque na palavra.
- 3. Para falar um bloco de palavras, arraste diagonalmente com um dedo para destacar as palavras que você quer falar. Quando você completar o arrasto, todo o texto realçado será falado.
- 4. Para sair da ferramenta LerTexto , toque duas vezes com três dedos.

#### Para usar o LeitorApl

- 1. Abra o documento, página da web ou email que você deseja ler.
- 2. Inicie o LeitorApl usando um dos dois métodos a seguir:
  - Para começar a ler em qualquer palavra: toque duas vezes com um dedo na palavra em que deseja começar a ler.
  - Para começar a ler a partir da localização do cursor de texto, toque duas vezes com dois dedos.

O LeitorApl começa a ler.

- 3. Para iniciar e parar de ler ou navegar / ler por palavra, linha, frase e parágrafo, use os Gestos de Leitura do LeitorApl listados na tabela abaixo.
- 4. Para falar um bloco de palavras, arraste diagonalmente com um dedo para destacar as palavras que você quer falar.

Quando você completar o arrasto, todo o texto destacado será falado

5. Para sair do LeitorApl, toque duas vezes com três dedos.

*Quando o LeitorApl sai, o cursor é automaticamente posicionado na última palavra que foi destacada no LeitorApl (se houver um cursor no aplicativo).* 

# Gestos de leitura do LeitorApl

| Comando                                     | Gestos                                                                                                    |
|---------------------------------------------|----------------------------------------------------------------------------------------------------|
| Alternar a leitura<br>(reproduzir / pausar) | Toque único com dois dedos                                                                                                    |
| Ler de novo local                           | Toque único de um dedo.                                                                                                    |
| Diga a palavra seguinte                     | 1 dedo deslize para a direita                                                                                                    |
| Diga a palavra anterior                     | Deslize com um dedo para a esquerda                                                                                                    |
| Diga a palavra atual                        | Toque duplo com um dedo<br><i>Nota:</i> Repetir esse gesto com a mesma palavra<br>dentro de dois segundos ou menos passará<br>pelas seguintes opções: digamos / soletrar/<br>Alfabeto Militar. Redefine após um lapso de<br>mais de dois segundos. |
| Diga a palavra abaixo                       | Deslize com um dedo para baixo                                                                                                    |
| Diga a palavra acima                        | Deslizar um dedo para cima                                                                                                    |
| Diga Próxima Sentença                       | 2 dedos para deslizar para a direita                                                                                                    |
| Diga frase anterior                         | Deslize com dois dedos para a esquerda                                                                                                    |
| Diga o próximo parágrafo                    | Deslize com dois dedos para baixo                                                                                                    |
| Diga Parágrafo Anterior                     | Deslizar com dois dedos para cima                                                                                                    |
| Fim do documento                            | Deslizar com o dedo para baixo                                                                                                    |
| Início do Documento                         | Deslize com 4 dedos para cima                                                                                                    |

# Capítulo 5 **Recursos de Ampliação**

Os "Recursos de Ampliação" representam todos os aprimoramentos visuais disponíveis no ZoomText Ampliador e no ZoomText Ampliador / Leitor. Esses recursos incluem a seleção do nível de zoom, tipos de janelas de zoom, aprimoramentos de tela e opções de navegação.

- <u>A guia da barra de ferramentas de Ampliaçao</u>
- aumentar e diminuir zoom
- <u>Usando Zoom para 1x</u>
- Rolando a vista ampliada
- Zoom do Windows
- <u>Melhorias na tela</u>
- <u>Configurações de Navegação</u>

# A guia da barra de ferramentas de Ampliação

A guia da barra de ferramentas Ampliador fornece botões de ação rápida para ativar e ajustar todos os recursos de Ampliação do ZoomText. Muitos desses botões são controles de botão dividido que permitem ativar e desativar o recurso e abrir um menu de configurações relacionadas. Os botões são agrupados por categoria e possuem ícones e rótulos intuitivos para fácil identificação.

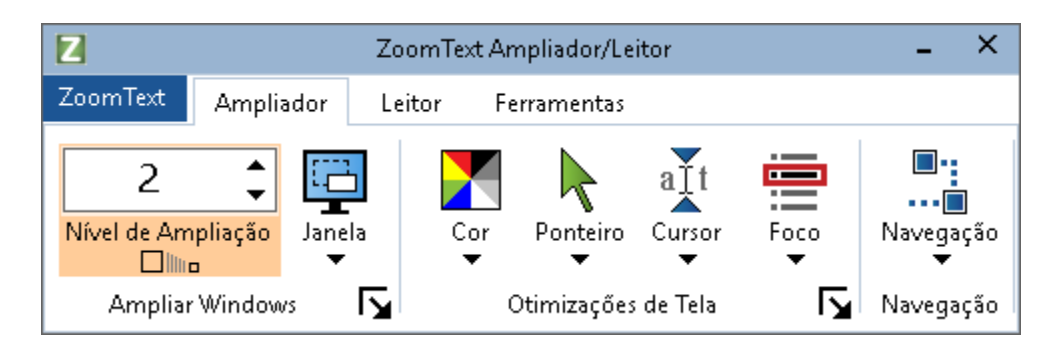

A guia da barra de ferramentas de Ampliação

- Nível de zoom. Define o nível de ampliação de 1x a 60x.
- Janela Seleciona o tipo de janela de zoom para a exibição ampliada. Os tipos de janelas de zoom disponíveis dependem se você está executando o sistema com um monitor ou vários monitores configurados como "Estender essas exibições".
- Cor Ativa e desativa os aprimoramentos de cores e exibe um menu de configurações de aprimoramento de cores. Aprimoramentos de cor melhoram a clareza da tela para facilitar a visualização e reduzir a fadiga ocular. Você pode escolher entre uma variedade de esquemas de cores predefinidos ou configurar suas próprias configurações de cores personalizadas.
- **Ponteiro.** Ativa e desativa os aprimoramentos do ponteiro e seleciona as configurações de aprimoramento do ponteiro do mouse. As Melhorias de ponteiro facilitam a localização e o acompanhamento do ponteiro do mouse. Você pode escolher entre uma variedade de esquemas de aprimoramento de ponteiro predefinidos ou configurar seus próprios aprimoramentos de ponteiro personalizados.

- Cursor. Ativa e desativa os aprimoramentos do cursor e seleciona as configurações de aprimoramento do cursor. Os aprimoramentos de cursor facilitam a localização e o acompanhamento do cursor de texto. Você pode escolher entre uma variedade de esquemas de aprimoramento de cursor predefinidos ou configurar seus próprios aprimoramentos de cursor personalizados.
- Foco. Ativa e desativa os aprimoramentos de foco e seleciona as configurações de aprimoramento de foco. Os aprimoramentos de foco facilitam a localização e o acompanhamento do foco de controle quando você faz uma tabulação e a tecla de seta através de menus, diálogos e outros controles de aplicativos. Você pode escolher entre uma variedade de esquemas de aprimoramento de foco predefinidos ou configurar seus próprios aprimoramentos de foco personalizado.
- Navegaçao. Exibe um menu que abre a caixa de diálogo Configurações de navegação, onde você pode ajustar como o ZoomText rola a janela de zoom para manter objetos em movimento, incluindo o ponteiro do mouse, o cursor de texto, o foco do teclado e outros objetos que aparecem na tela.

## Aumentar e diminuir zoom

O ZoomText fornece uma ampla gama de níveis de zoom, permitindo ajustar a visualização ampliada de acordo com as suas necessidades. Os níveis de zoom incluem:

- 1x a 8x em passos de 1
- 10x a 16x em passos de 2
- 20x a 36x em passos de 4
- 42x a 60x em passos de 6
- Poderes fracionários de 1.2x, 1.4x, 1.6x, 1.8x, 2.5x, 3.5x e 4.5x.

Você pode aumentar e diminuir o zoom a qualquer momento usando as teclas de atalho Aumentar Zoom e diminuir Zoom, Zoom da Roda do Mouse ou a caixa de rotação Nível de Zoom na guia da barra de ferramentas Ampliador.

*Nota:* Ao usar vários monitores com o tipo de janela de zoom definido como multipla visualização Local ou multipla visualização Global, cada visualização (em cada monitor) possui seu próprio nível de zoom. Os comandos e controles do nível de zoom sempre ajustam e refletem o nível de zoom da exibição ativa. Você pode forçar as visualizações ativas e inativas a ampliar e reduzir ao mesmo tempo, ativando as vistas **Manter no mesmo nível de ampliação** na caixa de diálogo Opções de vários monitores.

### Para ampliar e reduzir usando teclas de atalho

- Pressione as teclas de atalho aumentar Zoom e diminuir Zoom:
  - Para aumentar o zoom, pressione Caps Lock + Seta para cima
  - Para diminuir o zoom, pressione Caps Lock + Seta para baixo
- Para aumentar e diminuir usando o zoom da roda do mouse
  - Mantenha pressionada a tecla **Caps Lock + Shift** e gire a roda do mouse para aumentar e diminuir o zoom.
#### Para ampliar e reduzir usando a caixa de rotação Nível de zoom

 Na guia da barra de ferramentas Ampliador, ajuste o nível na caixa de rotação Nível de zoom clicando no botão para cima e para baixo ou pressionando as teclas Para cima e Para baixo (quando a caixa de rotação estiver em foco).

### Escolhendo um conjunto de níveis de zoom

O ZoomText fornece três conjuntos de níveis de zoom para aumentar e diminuir o zoom. Você pode aumentar ou diminuir o zoom usando Todos os Níveis de Zoom, Somente Níveis de Zoom Favoritos ou Somente Níveis de Potência Inteiros.

- Todos os níveis de zoom usam o conjunto completo de níveis de zoom para aumentar e diminuir o zoom. Este é o modo padrão.
- Níveis de zoom favoritos usa um conjunto personalizado de níveis de zoom definidos pelo usuário para aumentar e diminuir o zoom. Você pode escolher qualquer combinação de níveis de zoom para definir seus níveis de zoom favoritos.
- Os níveis de potência total excluem todos os poderes fracionários ao aumentar e diminuir o zoom.

#### Para escolher um conjunto de níveis de zoom e personalizar os níveis de zoom favoritos

 Na guia da barra de ferramentas Ampliador, selecione o botão Zoom Windows, que aparece no canto inferior direito do grupo Zoom Windows.

A caixa de diálogo de configurações das janelas de Zoom é exibida.

- 2. Selecione a guia **Ampliação**.
- 3. Na caixa de combinação **Usar estes níveis de zoom**, escolha o conjunto de níveis de zoom que você deseja usar.
- 4. Se você selecionou **Apenas Níveis de Zoom Favoritos**, vá para a caixa de listagem **Níveis de Zoom Favoritos** e verifique os

níveis de zoom que deseja usar e desmarque os níveis de zoom que não deseja usar.

5. Clique **OK**.

| Amplia Janelas                                                                                              |                                                                                                    |              |                                |             |           | × |
|----------------------------------------------------------------------------------------------------|----------------------------------------------------------------------------------------------------|--------------|--------------------------------|-------------|-----------|---|
| Ampliação                                                                                                   | Janela                                                                                                    | Congelar     | Localiz                        | ador de Vis | ualização |   |
| Níveis de zoor                                                                                              | n ———                                                                                                    |              |                                |             |           | - |
| <u>N</u> ível de zoo                                                                                        | <u>N</u> ível de zoom atual                                                                                                    |              | Use esses níveis de zoom       |             |           |   |
| 2                                                                                                    | <ul> <li>▲</li> <li>▼</li> </ul>                                                                                                    | Todos os nív | Todos os níveis de zoom $\sim$ |             |           |   |
| Níveis de zo                                                                                                | om favoritos                                                                                                    |              |                                |             |           |   |
| □ 1.2<br>□ 1.4<br>☑ 1.6<br>□ 1.8<br>□ 2<br>□ 2.25<br>☑ 2.5<br>□ 2.75<br>Ampliação no                        | 1.2       ∧         1.4       ∨.cê amplie e reduza usando apenas os níveis escolhidos. Para habilitar essa opção, escolha 'Níveis de Zoom Favoritos' na caixa de combinação 'Usar estes níveis de zoom' e, em seguida, selecione os níveis desejados na caixa de listagem 'Níveis de Zoom Favoritos'.         2.25       ✓         2.75       ✓ |              |                                | _           |           |   |
| Ativar o zoom com a roda do mouse<br>Ativar o zoom com a roda do mouse<br>Shift<br>Alt<br>Ctrl<br>Caps Lock |                                                                                                    |              |                                |             |           |   |
|                                                                                                    |                                                                                                    | OK           | Ca                             | ancelar     | Ajuda     | 3 |

A guia de Ampliaçao

| Configuração        | Descrição                                                                                                    |
|---------------------|----------------------------------------------------------------------------------------------------|
| Níveis de zoom      |                                                                                                    |
| Nível de zoom atual | Define o nível de ampliação. Os níveis de<br>ampliação incluem: 1x a 8x em etapas de 1, 10x<br>a 16x em etapas de 2, 20x a 36x em etapas de 4,<br>42x a 60x em etapas de 6 e potências<br>fracionárias de 1,2x, 1,4x, 1,6x, 1,8 x, 2.5x, 3.5x<br>e 4.5x. |

| Use esses níveis de<br>zoom | Seleciona o conjunto de níveis de ampliação<br>que o ZoomText usará para aumentar e<br>diminuir o zoom.                                                                                                    |
|-----------------------------|----------------------------------------------------------------------------------------------------|
| Níveis de zoom<br>favoritos | Uma lista de caixas de seleção para selecionar<br>os níveis de zoom favoritos. A mudança dessas<br>seleções você deve escolher <b>Níveis de Zoom</b><br><b>Favoritos</b> somente na caixa de combinação<br><b>Usar estes níveis de zoom</b> . |

## Personalizando o zoom da roda do mouse

Muitos aplicativos usam a roda do mouse para rolar documentos e executar outras ações. O ZoomText combina teclas modificadoras com a roda do mouse para evitar interferir com esses aplicativos. Por padrão, o Zoom das Rodas do Mouse do ZoomText usa Caps Lock + Shift para os modificadores. Se necessário, você pode escolher uma combinação diferente de modificadores ou desabilitar o zoom da roda do mouse.

#### Para configurar o zoom da roda do mouse

 Na guia da barra de ferramentas Ampliador, selecione o botão Zoom Windows, que aparece no canto inferior direito do grupo Zoom Windows.

A caixa de diálogo de configurações das janelas de Zoom é exibida.

- 2. Selecione a guia **Ampliação**.
- 3. Certifique-se de que a caixa Ativar **zoom da roda** esteja marcada
- 4. Selecione a tecla modificadora (ou teclas) que deve ser pressionada para que a roda do mouse seja usada para zoom.
- 5. Clique **OK**.

| Amplia Janelas                                                                        |                                                                                                    |                       |                                             | × |
|---------------------------------------------------------------------------------------|----------------------------------------------------------------------------------------------------|-----------------------|---------------------------------------------|---|
| Ampliação                                                                             | Janela                                                                                                    | Congelar              | Localizador de Visualização                 |   |
| Níveis de zoor                                                                        | m ———                                                                                                    |                       |                                             |   |
| <u>N</u> ível de zoo                                                                  | om atual                                                                                                    | <u>U</u> se esses nív | eis de zoom                                 |   |
| 2                                                                                     | <ul> <li>■</li> <li>■</li> </ul>                                                                                                    | Todos os níve         | eis de zoom 🛛 🗸 🗸                           |   |
| Níveis de zo                                                                          | om favoritos                                                                                                    |                       |                                             |   |
| □ 1.2<br>□ 1.4<br>□ 1.6<br>□ 1.8<br>□ 2<br>□ 2.25<br>□ 2.25<br>□ 2.75<br>Ampliação no | <ul> <li>1.2</li> <li>1.4</li> <li>1.6</li> <li>1.8</li> <li>2</li> <li>2.25</li> <li>2.75</li> </ul> Níveis de zoom favoritos permitem que você amplie e reduza usando apenas os níveis escolhidos. Para habilitar essa opção, escolha 'Níveis de Zoom Favoritos' na caixa de combinação 'Usar estes níveis de zoom' e, em seguida, selecione os níveis desejados na caixa de listagem 'Níveis de Zoom Favoritos'. |                       |                                             |   |
| 🗹 Atįva                                                                               | r o zoom com                                                                                                    | a roda do mou:        | se ─ Teclas Conjuntas ─<br>✓ Shift<br>─ Alt |   |
|                                                                                       |                                                                                                    |                       |                                             |   |
|                                                                                       |                                                                                                    |                       | Caps Lock                                   |   |
|                                                                                       |                                                                                                    |                       |                                             |   |
|                                                                                       |                                                                                                    | OK                    | Cancelar Ajuda                              |   |

A guia de Ampliaçao

| Configuração         | Descrição                                                                                                    |
|----------------------|----------------------------------------------------------------------------------------------------|
| Roda do mouse zoom   |                                                                                                    |
| Ativar zoom de roda  | Permite o uso da roda do mouse para alterar o<br>nível de ampliação.                                                                                                    |
| Teclas Modificadoras | Seleciona a combinação de teclas a ser usada<br>para o zoom da roda do mouse. As teclas<br>selecionadas devem ser mantidas pressionadas<br>ao girar a roda do mouse para alterar o nível de<br>ampliação. |

## Usando Zoom para 1x

O recurso de zoom para 1x permite que você alterne instantaneamente entre visualizações com zoom e 1x, sem precisar diminuir o zoom e aumentar o zoom em um nível de zoom de cada vez. Quando você aumenta para 1x, todos os outros recursos de ampliação e leitura do ZoomText permanecem ativos, então você ainda pode usar os outros recursos do ZoomText mesmo quando a tela não estiver ampliada.

#### Para usar o Zoom em 1x

Faça um dos seguintes:

- Pressione o Zoom para 1x tecla de atalho: Caps Lock + Enter
- Na guia da barra de ferramentas de Ampliaçao, clique no botão Zoom para 1x abaixo da caixa de rotação Nível de zoom ou navegue até a caixa de rotação Nível de zoom e pressione Enter.

*Com cada pressão da tecla de atalho alterna entre o nível de zoom atual e 1x.* 

## 

#### O botão Zoom para 1x

*Nota:* Quando você aumenta para 1x, você também pode usar os comandos Mais zoom e controles para aumentar o zoom.

## Rolando a vista ampliada

As vistas ampliadas do ZoomText rolam automaticamente para seguir o movimento do mouse, cursor de texto e foco do aplicativo. Você também pode usar os Comandos de rolagem para rolar em qualquer direção e para qualquer área da tela. O comportamento suave de rolagem dos Comandos de rolagem é particularmente útil quando você deseja rolar e ler ao mesmo tempo. Os Comandos de rolagem também permitem que você pule instantaneamente para qualquer borda, pule para o centro da tela e salve e restaure uma visualização de qualquer local na tela.

#### Para rolar a janela de zoom

Mantendo pressionadas as teclas Caps Lock + Shift:

- 1. Pressione a tecla de seta que corresponde à direção de rolagem desejada: **Esquerda**, **Direita**. Para **cima** ou para **baixo**.
- 2. Para aumentar a velocidade de rolagem, pressione a mesma tecla de seta. Cada vez pressionado aumentará a velocidade.
- 3. Para diminuir a velocidade de rolagem, pressione a tecla de seta oposta. Cada vez pressionado diminuirá a velocidade até a rolagem parar.
- 4. Para rolar em uma direção diferente, pressione a tecla de seta que corresponde à nova direção.
- 5. Para interromper a rolagem, pressione **Enter** ou libere as teclas **Caps Lock + Shift**.

#### Para pular para uma borda ou o centro da tela

Mantendo pressionadas as teclas Caps Lock + Ctrl:

- Pressione a tecla de seta que corresponde à borda desejada: Esquerda, Direita. Para cima ou para baixo.
- Pressione **Home** para ir ao centro da tela.

## Para salvar e restaurar uma visão específica da tela

A visualização atual pode ser salva e, em seguida, restaurada posteriormente usando as seguintes teclas de atalho:

- Para salvar a visualização, pressione Caps Lock + Ctrl + Page Down
- Para restaurar a visualização, pressione Caps Lock + Ctrl + Page Up

## Zoom do Windows

Uma janela de zoom exibe uma visão ampliada da tela do computador. Você pode pensar em uma janela de zoom como uma lupa na frente da tela. Uma janela de zoom só pode exibir uma parte da tela a qualquer momento, mas ao rolar o conteúdo ampliado, qualquer área da tela pode ser visualizada. A exibição ampliada rastreia e rola automaticamente para acompanhar todas as atividades na tela, incluindo o movimento do ponteiro do mouse, o cursor de texto e o foco do teclado.

- Executando com um ou vários monitores
- Selecionando uma janela de zoom
- Ajustando o zoom do Windows
- Visualização de Congelar
- Modo de visão geral
- Gerenciando Múltiplos Monitores

# Executando com um monitor ou vários monitores

Quando o sistema está sendo executado com um monitor ou com dois monitores configurados como "Duplicar essas exibições", você pode definir a exibição ampliada como qualquer um dos seguintes tipos de janela de zoom: Completa, Sobreposição, Lente, Linha e quatro posições Ancorada; Superior, Inferior, Esquerda e Direita.

Quando o sistema está sendo executado com vários monitores configurados como "Estender esses monitores", você pode definir a exibição ampliada como qualquer um dos seguintes tipos de janela de zoom: Span, Clone, Zoom com 1x, multipla visualização Local e multipla visualização Global.

## Selecionando Janelas com Zoom

Você pode selecionar uma janela de zoom diferente a qualquer momento enquanto o ZoomText estiver ativo. Os tipos de janelas de zoom disponíveis dependem de o sistema estar configurado com um monitor ou vários monitores configurados com áreas de trabalho estendidas.

*Nota:* Esta seção fornece descrições e instruções para usar os tipos e opções de janelas de zoom de vários monitores. Para obter informações adicionais sobre como usar o suporte a vários monitores do ZoomText, incluindo hardware suportado, configurações recomendadas e solução de problemas, consulte <u>Gerenciando</u> <u>Múltiplos Monitores</u>.

#### Para selecionar uma janela de zoom

- 1. Na guia da barra de ferramentas da **Ampliação**, selecione o botão **Janela**.
- 2. Selecione um **monitor** ou **vários monitores** de acordo com a configuração atual do monitor.
- 3. Selecione o tipo de janela de zoom desejado.

*A exibição ampliada nos monitores mudará de acordo com o tipo de janela de zoom selecionado.* 

*Dica!* Você também pode percorrer os tipos de janela de zoom disponíveis pressionando a tecla de atalho do tipo Zoom: **Caps Lock + Z** 

Um tipo de janela de zoom também pode ser selecionado na caixa de diálogo Zoom Windows, da seguinte forma:

1. Na guia da barra de ferramentas da **Ampliação**, selecione **Janela> Configurações.** 

A caixa de diálogo Janelas de zoom é exibida com a guia Janela exibida.

- 2. Selecione o tipo de janela de zoom desejado.
- 3. Clique OK.

| Amplia Janelas              | ;<br>;                                                                                                    |                          |                           | ×      |
|-----------------------------|----------------------------------------------------------------------------------------------------|--------------------------|---------------------------|--------|
| Ampliação                   | Janela                                                                                                    | Congelar                 | Localizador de Visual     | zação  |
| Configuraçõe                | es para um m                                                                                                    | onitor (ou uma j         | anela ativa única) 🛛 —    |        |
| Tipo de j                   | janela: Che                                                                                                    | eia                      | ~                         |        |
|                             | Configure alti                                                                                                    | ura da janela de         | Linha para a altura do ci | Jrsor. |
| Configuraçõe                | es para múltip                                                                                                    | olos monitores (a        | om exibições estendidas   | ) —    |
| <u>T</u> ipo de .           | Janela: Mul                                                                                                    | tiVisualização Lo        | cal 🗸 🗸                   |        |
|                             |                                                                                                    | Opções de <u>M</u> últij | olos Monitores            |        |
|                             |                                                                                                    |                          |                           |        |
|                             |                                                                                                    |                          |                           |        |
| Para aju<br>Configu<br>Conl | Para ajustar as configurações dos seus monitores e telas, vá em<br>Configurações de Exibição no Painel de Controle do Windows.<br>Configurações de Exibição do Windows |                          |                           |        |
|                             |                                                                                                    | OK                       | Cancelar                  | Ajuda  |

A guia Janela (ao usar um monitor)

| Amplia Janelas                |                                                |                                                        |                                                           | ×            |
|-------------------------------|------------------------------------------------|--------------------------------------------------------|-----------------------------------------------------------|--------------|
| Ampliação                     | Janela                                         | Congelar                                               | Localizador de Vis                                        | ualização    |
| Configuraçõe                  | s para um m                                    | onitor (ou uma j                                       | ianela ativa única) 🛛 –                                   |              |
| Tipo de j                     | anela: Che                                     | eia                                                    | ~                                                         |              |
|                               | Configure alt                                  | ura da janela de                                       | : Linha para a altura di                                  | o cursor.    |
| Configuraçõe                  | s para múltip                                  | olos monitores (d                                      | com exibições estendio                                    | ias) ——      |
| <u>T</u> ipo de J             | anela: Mul                                     | tiVisualização Lo                                      | cal ~                                                     |              |
|                               |                                                | Opções de <u>M</u> últi                                | plos Monitores                                            |              |
|                               |                                                |                                                        |                                                           |              |
|                               |                                                |                                                        |                                                           |              |
| Para aju:<br>Configur<br>Conf | star as config<br>ações de Exi<br>igurações de | gurações dos se<br>bição no Painel<br>• Exibição do Wi | us monitores e telas, «<br>de Controle do Window<br>ndows | vá em<br>vs. |
|                               |                                                | OK                                                     | Cancelar                                                  | Ajuda        |

A guia Janela (ao usar vários monitores)

| Configuração                                             | Descrição                                                                                                    |
|----------------------------------------------------------|----------------------------------------------------------------------------------------------------|
| Configurações para um                                    | monitor (ou um único monitor ativo)                                                                                                    |
| Tipo de janela                                           | Seleciona o tipo de janela de zoom ao usar um<br>monitor ou um único monitor duplicado em vários<br>monitores.                                                                                                    |
|                                                          | <b>Completo.</b> Exibe uma janela de zoom que ocupa a tela inteira.                                                                                                    |
|                                                          | <b>Sobreposição.</b> Exibe uma janela de zoom que fica<br>na parte superior da tela normal e pode ser<br>redimensionada e movida para ocupar uma área.                                                                                                    |
|                                                          | Lente. Exibe uma janela de zoom que se move<br>sobre a tela normal como uma lupa, exibindo o que<br>está diretamente abaixo dela. A lente segue<br>automaticamente conforme você move o ponteiro<br>do mouse, digita o texto e navega pelos seus<br>programas.                         |
|                                                          | Linha. Exibe uma janela de zoom que se move<br>para cima e para baixo na tela, como uma régua de<br>aumento, exibindo o que está diretamente abaixo<br>dela. A linha segue automaticamente conforme<br>você move o ponteiro do mouse, digita o texto e<br>navega pelos seus programas. |
|                                                          | <b>Âncora.</b> Divide a tela ao meio, exibindo uma vista<br>ampliada 'encaixada' de um lado e uma vista<br>normal (não ampliada) do outro. A vista ampliada<br>pode ser encaixada em qualquer borda da tela:<br>superior, inferior, esquerda ou direita.                               |
|                                                          | Para obter informações sobre como ajustar as janelas de zoom, consulte <u>Ajustando uma janela de</u> <u>zoom</u> .                                                                                                    |
| Definir a altura da<br>janela para a altura<br>do cursor | À medida que o cursor de texto se move através de<br>um texto maior ou menor, a altura da janela Linha<br>aumenta ou diminui, de modo que somente a linha<br>atual de texto é exibida.                                                                                                 |

| Configurações para vários monitores (com exibições estendidas) |                                                                                                    |  |
|----------------------------------------------------------------|----------------------------------------------------------------------------------------------------|--|
| Tipo de Janela:                                                | Seleciona o tipo de janela de zoom ao usar vários<br>monitores configurados com exibições estendidas.<br>Lente. Exibe uma janela de zoom que se move<br>sobre a tela normal como uma lupa, exibindo o que<br>está diretamente abaixo dela. A lente segue<br>automaticamente conforme você move o ponteiro<br>do mouse, digita o texto e navega pelos seus<br>programas. Ao usar vários monitores, a Lente se<br>moverá de um monitor para outro para seguir o<br>ponteiro do mouse, o cursor de texto e todas as<br>outras atividades na tela que estiverem sendo<br>rastreadas. |  |
|                                                                | Período. Exibe uma única exibição ampliada<br>contígua que se estende por todos os seus<br>monitores. A vista ampliada rastreia e rola para<br>acompanhar a atividade em toda a exibição<br>estendida.<br>A visualização de amplitude é projetada para usuários<br>que desejam usar dois monitores para criar uma                                                                                                    |  |
|                                                                | visualização ampliada maior.<br><b>Clonar.</b> Exibe a mesma exibição ampliada em dois<br>ou mais monitores. A vista ampliada rastreia e rola<br>para acompanhar a atividade em toda a exibição<br>estendida. Nota: A exibição de clone só está<br>disponível quando as exibições estão definidas<br>para a mesma resolução de tela e para a mesma<br>orientação; Retrato ou Paisagem.<br><i>A exibição de clone é projetada para situações em que</i><br><i>dois ou mais usuários precisam ver a mesma exibição</i><br><i>ampliada em monitores separados</i> .                 |  |
|                                                                | <b>Zoom com 1x.</b> Exibe uma exibição ampliada na<br>tela principal e uma exibição não ampliada (1x) na<br>exibição secundária. Ambas as visualizações<br>(ampliada e 1x) acompanham e rolam para<br>acompanhar a atividade em toda a exibição                                                                                                    |  |

estendida.

*Nota:* Ao usar vários monitores configurados com monitores estendidos, o Windows designa um dos dispositivos de exibição como o "monitor principal", que é onde os ícones da área de trabalho, a barra de tarefas com o menu do Windows e o alternador de tarefas são exibidos. Você pode selecionar qual é a tela principal na caixa de diálogo Resolução de tela, que pode ser acessada clicando com o botão direito do mouse em qualquer área vazia da sua área de trabalho e clicando em **Resolução da tela.** 

O zoom com visualização de 1x é projetado para usuários que desejam ver uma visualização ampliada e uma visualização normal (panorâmica) de sua área de trabalho. O zoom com 1x também é ideal para situações em que um usuário com visão reduzida e um usuário com visão normal estão trabalhando juntos no mesmo sistema. O usuário com visão reduzida vê a visualização ampliada enquanto o usuário com visão normal vê a visualização não ampliada.

**multipla visualização Local.** Exibe vistas ampliadas separadas em cada monitor, com a visão de cada monitor limitada à sua própria área de trabalho. Em outras palavras, o monitor 1 mostrará apenas a área de trabalho 1 e o monitor 2 mostrará apenas a área de trabalho 2 e assim por diante.

Ao usar o multipla visualização Local:

- Apenas uma vista ampliada está ativa e em movimento de cada vez.
- Quando o ponteiro do mouse ou o foco do aplicativo se move de um desktop para outro, a exibição ativa alterna automaticamente os monitores para acompanhar. Você pode alternar a exibição ativa a qualquer momento

pressionando a tecla de atalho da visualizaçao ativa: **Caps Lock + V.** Quando você mantém pressionada a tecla de atalho da visualização ativa, as vistas ampliadas serão travadas no lugar. Nesse estado bloqueado, você pode mover o ponteiro do mouse e os objetos que você está arrastando com o mouse da visualizaçao ampliada em um monitor diretamente para a exibição ampliada em outro monitor.

 Por padrão, cada exibição tem seu próprio nível de ampliação, que é ajustável somente quando a visualizaçao está ativa. As teclas de atalho Mais Zoom e Menos Zoom , zoom da roda do mouse e controles de energia sempre refletem e ajustam o nível de ampliação na visualização ativa. Você pode forçar as visualizações ativas e inativas a ampliar e reduzir ativando "Manter vistas no mesmo nível de ampliação" na caixa de diálogo Opções de vários monitores.

O multipla visualização Local é projetado para usuários que desejam visões ampliadas separadas de cada desktop, com cada visão restrita para que ela nunca role fora de sua própria área de trabalho.

**multipla visualização Global.** Exibe vistas ampliadas separadas em cada monitor, com a visualização de cada monitor capaz de rolar e rastrear atividades em todas as áreas da área de trabalho. Em outras palavras, a visualização ampliada de cada monitor pode mostrar sua própria área de trabalho e a área de trabalho de outro monitor.

Ao usar o multipla visualização Global:

• Somente uma visualização ampliada está ativa e em movimento de cada vez, e essa exibição

|                                            | ativa rola de uma área de trabalho para outra<br>para seguir o ponteiro do mouse e o foco do<br>aplicativo. Para alternar a visualização ativa,<br>pressione a tecla de atalho da visualização<br>ativa: <b>Caps Lock + V.</b> Quando você mantém<br>pressionada a tecla de atalho da visualização<br>ativa, as vistas ampliadas serão travadas no<br>lugar. Nesse estado bloqueado, você pode<br>mover o ponteiro do mouse e os objetos que<br>você está arrastando com o mouse da exibição<br>ampliada em um monitor diretamente para a<br>exibição ampliada em outro monitor. |
|--------------------------------------------|----------------------------------------------------------------------------------------------------|
|                                            | <ul> <li>Por padrão, cada exibição tem seu próprio<br/>nível de ampliação, que é ajustável somente<br/>quando a visualizaçao está ativa. As teclas de<br/>atalho Mais Zoom e Menos Zoom , zoom da<br/>roda do mouse e controles de energia sempre<br/>refletem e ajustam o nível de ampliação na<br/>visualização ativa. Você pode forçar as<br/>visualizações ativas e inativas a ampliar e<br/>reduzir ativando "Manter vistas no mesmo<br/>nível de ampliação" na caixa de diálogo<br/>Opções de vários monitores.</li> </ul>                                                 |
|                                            | O multipla visualização Global foi projetado para<br>usuários que desejam visualizar dois locais na mesma<br>janela ou área de trabalho do aplicativo.                                                                                                    |
| Múltiplas Opções<br>de Monitor             | Abre a caixa de diálogo Opções de vários<br>monitores, onde você pode selecionar e configurar<br>opções para várias visualizações de monitor do<br>ZoomText.                                                                                                    |
| Configurações de<br>exibição do<br>Windows | Abre o Painel de Controle do Windows para as<br>Configurações de Exibição, onde você pode ajustar<br>a configuração de seus monitores.                                                                                                    |

## Ajustando o zoom do Windows

O ZoomText oferece uma opção de tipos de janelas de zoom que ocupam a tela inteira ou uma parte da tela. Tipos de janela de zoom que ocupam uma parte da tela incluem: Sobreposição, Lente, Linha e Ancorada. Ao usar uma janela de zoom de tela parcial, você pode dimensionar e / ou mover a janela de zoom para ocupar uma parte ou localização diferente na tela.

#### Para dimensionar e mover uma janela de zoom

- 1. Na guia da barra de ferramentas de **Ampliaçao**, clique na seta ao lado de **Janela** ou navegue até a **Janela** e pressione a tecla de seta para baixo.
- 2. No menu da **janela**, escolha a **ferramenta de ajuste da janela Zoom.**

*A ferramenta Ajustar torna-se ativa e as alças de dimensionamento aparecem no quadro da janela de zoom.* 

- 3. Para dimensionar a janela, arraste qualquer alça.
- 4. Para mover a janela, arraste dentro do quadro da janela.
- 5. Para rolar o conteúdo da janela, mantenha pressionada a tecla **Ctrl** e arraste dentro do quadro da janela.
- 6. Para sair da ferramenta Ajustar, clique com o botão direito ou pressione **Esc**.

*Nota:* Você também pode ativar a ferramenta de ajuste de janelas Zoom pressionando a tecla de atalho ferramenta de ajuste de janelas Zoom: **Caps Lock + A** 

## Visualização de Congelar

Em uma visão ampliada, é impossível ver a tela inteira de uma só vez. Como resultado, talvez você não consiga visualizar vários itens de interesse ao mesmo tempo, como informações localizadas em bordas opostas da tela. A Visualização Congelada resolve esse problema permitindo que você monitore uma área selecionada da tela, enquanto visualiza e trabalha simultaneamente em outras áreas da tela. Veja como funciona ...

Usando a ferramenta Congelar, você seleciona uma área da tela que deseja monitorar. Quando você concluir sua seleção, a visualização congelada aparecerá automaticamente na parte superior da janela Zoom total, exibindo a área selecionada. A janela Zoom total continua funcionando normalmente, rastreando todas as atividades na tela e permitindo navegar e trabalhar em todas as áreas da tela.

#### Para configurar uma visualização de congelamento

- 1. Defina o tipo de janela de zoom como **Completo**.
- 2. Na guia da barra de ferramentas de **Ampliaçao**, clique na seta ao lado de **Janela** ou navegue até a **Janela** e pressione a tecla de seta para baixo.
- 3. No menu da janela, escolha **Visualização Congelada> Nova Visualização Congelada.**

A ferramenta Congelar fica ativa.

- 4. Mova o ponteiro do mouse até que a área que você deseja congelar seja exibida na tela.
- 5. Mantenha pressionado o botão esquerdo e arraste um retângulo de seleção ao redor da área congelada desejada e solte o botão.

*Quando você concluir o arrasto, a Visualização Congelada aparecerá com alças de dimensionamento no quadro.* 

6. Para dimensionar a janela, arraste qualquer alça. Para mover a janela, arraste dentro do quadro da janela. Para rolar o conteúdo da janela, mantenha pressionada a tecla **Ctrl** e arraste dentro do quadro da janela.

7. Para sair da ferramenta Congelar, clique com o botão direito ou pressione **Esc**.

*Nota:* A Visualização Congelada pode ser redimensionada ou movida usando o <u>Ajustar ferramenta</u>.

#### Para ativar e desativar a janela Congelar

Faça um dos seguintes:

- Na guia da barra de ferramentas da Ampliaçao, escolha Janela> Visualizaçao Congelada > Ativar (ou Desativar).
- Prima a tecla de atalho Visualização congelada ligada / desligada: Caps Lock + E

#### Para ajustar as opções da janela Congelar

1. Na guia da barra de ferramentas da **Ampliação**, selecione o botão **Configurações das Janelas de Zoom**, que aparece no canto inferior direito do grupo **Janelas de Zoom**.

A caixa de diálogo de configurações das janelas de Zoom é exibida.

- 2. Selecione a guia **Congelar**.
- 3. Ajuste as configurações da Visualização Congelada conforme desejado.
- 4. Clique OK.

| Amplia Janelas                                                                                              |                                |                                      |                     | ×         |
|----------------------------------------------------------------------------------------------------|--------------------------------|--------------------------------------|---------------------|-----------|
| Ampliação                                                                                                   | Janela                         | Congelar                             | Localizador de Visu | ualização |
| Configuraçõe                                                                                                | es de Janela (                 | Congelada —                          |                     |           |
| ₽erm                                                                                                    | iitir janela con               | gelada                               |                     |           |
| OL                                                                                                    | Jsar o nível de                | ampliação com                        | oleto               |           |
| OL                                                                                                    | Jsar o nível de<br>Nível de Am | : amplia <u>ç</u> ão abai<br>pliação | xo                  |           |
|                                                                                                    |                                | ,                                    |                     |           |
| No                                                                                                    | ova Janela Co                  | ngelada                              |                     |           |
| Nota: A janela congelada pode somente ser usada quando o tipo de<br>janela ampliação cheia for selecionada. |                                |                                      |                     |           |
|                                                                                                    |                                |                                      |                     |           |
|                                                                                                    |                                |                                      |                     |           |
|                                                                                                    |                                |                                      |                     |           |
|                                                                                                    |                                |                                      |                     |           |
|                                                                                                    |                                |                                      |                     |           |
|                                                                                                    |                                |                                      |                     |           |
|                                                                                                    |                                | OK                                   | Cancelar            | Ajuda     |

A guia Congelada

| Configuração                                 | Descrição                                                                                                    |  |
|----------------------------------------------|----------------------------------------------------------------------------------------------------|--|
| Configurações de Visualizaçao Congelada      |                                                                                                    |  |
| Ativar a visualização<br>congelada           | Ativa a visualização congelada (quando o tipo<br>de janela de zoom está definido como<br>Completo).                               |  |
| Use o nível de<br>ampliação total do<br>zoom | Define a Visualização Congelada para usar o<br>mesmo nível de ampliação que a janela Zoom<br>total.                               |  |
| Use o nível de<br>ampliação abaixo           | Permite que a visualização congelada use seu<br>próprio nível de ampliação (definido usando a<br>caixa de rotação Nível de zoom). |  |

| Nível de zoom                  | Define o nível de ampliação do Visualização<br>Congelada. Os níveis de ampliação incluem:<br>1x a 8x em etapas de 1, 10x a 16x em etapas de<br>2, 20x a 36x em etapas de 4x, 42x a 60x em<br>etapas de 6 e potências fracionárias de 1,2x,<br>1,4x, 1,6x, 1,8 x, 2.5x, 3.5x e 4.5x. |
|--------------------------------|----------------------------------------------------------------------------------------------------|
| Nova visualização<br>Congelada | Ativa a ferramenta Congelar.                                                                                                    |

# Usando o modo Visão geral e o localizador de visualizações .

O modo Visão geral mostra a área da tela que está sendo ampliada no momento e permite selecionar uma nova área para aumentar o zoom. Quando o modo Visão geral é ativado, a ampliação é desativada e o localizador de exibição aparece na tela normal. Ao mover o localizador de vistas, você pode selecionar uma nova área para aumentar o zoom.

#### Para usar o modo Visão geral

- 1. Faça um dos seguintes:
  - Na guia da barra de ferramentas da Ampliação, escolha Janela> Modo de visão geral.
  - Pressione a tecla de atalho Ativado / Desativado do modo de visão geral: Caps Lock + O

*A ampliação está temporariamente desativada e o localizador de visualizações é exibido.* 

- 2. Mover o localizador de visualização para o local da tela desejado
- 3. Clique para aumentar o zoom no novo local.

A ampliação é restaurada com a área da tela selecionada exibida.

Você pode configurar o localizador de exibição para aparecer em uma variedade de formas e cores. O localizador de visualizações também pode ser ativado para aparecer em partes não ampliadas da tela ao usar as janelas de zoom Sobreposto ou Ancorada.

## Para ativar e configurar o localizador de visualizações

1. No menu Ampliador, escolha localizador de visualizações

A caixa de diálogo da janela de zoom é exibida com a guia Localizador de exibição exibida.

- 2. Certifique-se de que a caixa **Ativar localizador de visualizações** esteja marcada.
- 3. Ajuste as opções do localizador conforme desejado.
- 4. Clique OK.

*Nota:* O localizador de visualizações pode ser ativado e desativado usando o comando Localização: **Caps Lock + L.** 

| Amplia Janelas                   |                                                  |                                                |                                                 | ×                         |
|----------------------------------|--------------------------------------------------|------------------------------------------------|-------------------------------------------------|---------------------------|
| Ampliação                        | Janela                                           | Congelar                                       | Localizador de Vis                              | ualização                 |
| Configuraçõe                     | es do Localiza                                   | dor de Visualiza                               | ção                                             |                           |
| O localiz<br>você sele           | ador de visual<br>ecionar uma n                  | lização aparece<br>Iova área da te             | : no Modo Visão Geral<br>la para ampliar ou rec | permitindo<br>luzir.      |
| O localiz<br>das jane<br>área da | ador de visual<br>las Sobrepost<br>tela que está | lização pode ta<br>:a, Ancorada e<br>ampliada. | mbém aparecer na po<br>Ampliação em 1x para     | rção de 1×<br>3 indicar a |
| Tipo de<br>Placa Te              | Localizador de                                   | e Visualização                                 |                                                 |                           |
| Cor                              | veruuu                                           | j *                                            | Transparência                                   |                           |
| Pret                             | 0                                                | ∼ Clar                                         | •                                               | - Opaco                   |
|                                  | o localizador<br>rada e Amplia                   | de visualização<br>ção em 1×                   | ) em janela Sobrepost                           | a,                        |
| Pisca                            | r o localizador                                  | <sup>r</sup> de visualização                   | þ                                               |                           |
| Taxa                             | de Interminê                                     | incia                                          |                                                 |                           |
|                                  |                                                  |                                                |                                                 |                           |
|                                  |                                                  |                                                |                                                 |                           |
|                                  |                                                  |                                                |                                                 |                           |
|                                  |                                                  | OK                                             | Cancelar                                        | Ajuda                     |

A guia Localizador de visualizações

| Configuração                        | Descrição                                                                                          |
|-------------------------------------|----------------------------------------------------------------------------------------------------|
| Exibir configurações do localizador |                                                                                                    |
| Visualizaçao do<br>Locador          | Seleciona o tipo de localizador de exibição<br>exibido: Bloco, Bloco invertido, Quadro ou<br>Cruz. |

| Cor                                                                                              | Seleciona a cor em que o localizador de visualizações será exibido.                                                                                                    |
|--------------------------------------------------------------------------------------------------|----------------------------------------------------------------------------------------------------|
| Transparência                                                                                    | Define o nível de transparência para o<br>localizador de visualizações. O nível de<br>transparência controla a quantidade de<br>imagens da área de trabalho que é visível<br>através do localizador de visualizações. |
| Exibir localizador de<br>exibição em<br>Sobreposição,<br>Ancorado e Zoom com<br>1x visualizações | Ativa a exibição do localizador de vistas na<br>parte 1x da tela ao usar as janelas de<br>Sobreposição, Ancorada ou Zoom com zoom<br>de 1x.                                                                           |
| Piscar o visualizador<br>de Localização                                                          | Liga ou desliga o localizador que está<br>piscando.                                                                                                    |
| Velocidade do Piscar                                                                             | Define a velocidade de intermitência do<br>localizador de visualizações em segundos (de<br>0,5 a 5, em incrementos de 0,5).                                                                                           |

## **Gerenciando Múltiplos Monitores**

Na seção "Zoom do Windows", você aprendeu sobre os tipos de janelas de zoom disponíveis e como selecionar uma janela de zoom.

Esta seção fornece informações sobre como configurar as várias opções de monitor do ZoomText, como melhor configurar um sistema com vários monitores para trabalhar com o ZoomText e como resolver problemas relacionados com o suporte de múltiplos monitores do ZoomText.

O suporte a vários monitores do ZoomText funciona atualmente com dois monitores ampliados. O suporte para três ou mais exibições estendidas será adicionado em uma versão futura.

*Nota:* Para obter informações sobre como configurar seu sistema com vários dispositivos de exibição, pesquise no site da Microsoft as instruções referentes à sua versão do Microsoft Windows.

- Múltiplas Opções de Monitor
- <u>Hardware de Suporte</u>
- <u>Configurações recomendadas</u>
- Configurando Monitores
- <u>Ajustes Automáticos</u>
- <u>Comportamentos de recursos do ZoomText</u>
- Solução de problemas

## Múltiplas Opções de Monitor

Múltiplas opções de monitor fornecem uma variedade de configurações para personalizar como as janelas de zoom se comportam ao usar vários monitores. Esses comportamentos incluem como o ponteiro do mouse se move entre os desktops e monitores e como as ampliações e aprimoramentos de tela são aplicados e ajustados na exibição de cada monitor.

*Nota:* Para obter descrições dos tipos de janela de zoom disponíveis no suporte a vários monitores, consulte <u>Seleção de janelas com zoom</u>.

#### Para configurar as opções de vários monitores

- 1. Na guia da barra de ferramentas de **Ampliaçao**, clique na seta ao lado de **Janela** ou navegue até a **Janela** e pressione a tecla de seta para baixo.
- 2. No menu janela, escolha configurações.

A caixa de diálogo Configurações da janela de zoom é exibida.

- 3. Escolha a aba da **janela**.
- 4. Escolha várias opções de monitor ...

A caixa de diálogo Opções de vários monitores é exibida.

- 5. Ajuste as configurações de vários monitores conforme desejado.
- 6. Clique OK.

| Opções de Múltipos Monitores                                                                                                    |                                                                     |                                                                               |                                                                     | ×             |
|----------------------------------------------------------------------------------------------------|---------------------------------------------------------------------|-------------------------------------------------------------------------------|---------------------------------------------------------------------|---------------|
| Quando o ponteiro cruza entre as áre                                                                                                    | as de traba                                                         | ilho                                                                          |                                                                     |               |
| Não permita o <u>p</u> onteiro cruzar                                                                                                    | os limites p                                                        | ara:                                                                          | 2 segundo                                                           | s 🗸 🗸         |
| E <u>x</u> ibir um marcador limite entre                                                                                                    | e as áreas                                                          | de trabalho:                                                                  | Sempre                                                              | $\sim$        |
| 🗹 Tocar sons de aviso quando o                                                                                                    | ponteiro <u>t</u> e                                                 | ocar e cruzar                                                                 | os limites                                                          |               |
| <u>U</u> tilizar esses sons de aviso:                                                                                                    | Conjunto                                                            | de Sons 1                                                                     | $\sim$                                                              |               |
| <u>V</u> olume do som de aviso:                                                                                                    | Baixo                                                               |                                                                               | $\sim$                                                              |               |
| Quando estiver utilizando MultiView                                                                                                    |                                                                     |                                                                               |                                                                     |               |
| Mantenha visualizações no <u>m</u> e                                                                                                    | esmo nível o                                                        | le ampliação                                                                  |                                                                     |               |
| Alternar a visualização ativa pres                                                                                                    | sionando:                                                           | Caps Lock                                                                     | + V                                                                 |               |
| Quando estiver pressionando e si<br>visualização de monitor é moment<br>visualizações estiverem congelad<br>diretamente entre cada visualizaç<br>atalho na caixa de diálogo Teclas | egurando e<br>taneamento<br>as, o ponte<br>;ão, Você p<br>de Comano | ssa tecla de<br>e congelada,<br>iro do mouse<br>ode modificar<br>do do ZoomTe | atalho cada<br>Enquanto as<br>pode se mov<br>r essa tecla c<br>ext. | ver<br>Je     |
| Outras Configurações                                                                                                    |                                                                     |                                                                               |                                                                     |               |
| Exibir as otimizações d <u>e</u> tela em:                                                                                                    | Tod                                                                 | as as Telas                                                                   |                                                                     | $\sim$        |
| Nota: Otimizações de tela aparecem em todos os monitores quando o tipo de<br>visualização é configurado para 'Expandir'.                                                           |                                                                     |                                                                               |                                                                     |               |
|                                                                                                    | OK                                                                  | <u>_</u> a                                                                    | ancelar                                                             | <u>Aj</u> uda |

A caixa de diálogo Opções de vários monitores

| Configuração                                        | Descrição                                                                                                    |  |
|-----------------------------------------------------|----------------------------------------------------------------------------------------------------|--|
| Quando o ponteiro cruza entre os desktops           |                                                                                                    |  |
| Mantenha o ponteiro<br>de cruzar a borda para:      | Mantém o ponteiro do mouse cruzando entre<br>as áreas de trabalho até que o ponteiro seja<br>pressionado contra a borda pelo tempo<br>selecionado na caixa de combinação vizinha.<br>Nota: Quando esta opção está ativada, você<br>pode cruzar o ponteiro imediatamente<br>tocando na borda duas vezes (rapidamente). |  |
| Exibe um marcador de<br>borda entre os<br>desktops: | Exibe um marcador de borda na borda entre<br>áreas de trabalho de acordo com o estilo<br>selecionado na caixa de combinação vizinha. O<br>marcador de borda ajuda você a ficar<br>orientado nas exibições estendidas.                                                                                                 |  |

| Tocar pistas de som<br>quando o ponteiro toca<br>e cruza a borda | Reproduz um par de dicas sonoras para torná-<br>lo ciente de quando o ponteiro do mouse<br>bateu a borda entre as áreas de trabalho e<br>cruzou entre as áreas de trabalho.                                                                                                    |  |
|------------------------------------------------------------------|----------------------------------------------------------------------------------------------------|--|
| Use estas dicas de som:                                          | Seleciona os sons que serão reproduzidos<br>quando o ponteiro tocar e cruzar a borda entre<br>os desktops. Existem quatro conjuntos de<br>dicas de som para escolher.                                                                                                    |  |
| Volume de sinal<br>sonoro:                                       | Define o nível de volume para o sinal sonoro.                                                                                                    |  |
| Ao usar o multipla visualização                                  |                                                                                                    |  |
| Manter as vistas no<br>mesmo nível de<br>ampliação               | Ao usar as janelas de zoom multipla<br>visualização Local ou multipla visualização<br>Global; essa configuração força as<br>visualizações ativa e inativa a aproximar e<br>afastar o zoom no mesmo nível de ampliação<br>em todos os monitores. Ao ajustar o nível de<br>ampliação na vista ativa, os níveis de<br>ampliação nos outros monitores também se<br>ajustam ao mesmo nível. |  |
| Alterne a visualização<br>ativa pressionando:                    | Exibe a tecla de atalho atribuída para alternar<br>a visualização ativa ao usar as janelas de zoom<br>multipla visualização Local ou multipla<br>visualização Global.                                                                                                    |  |
| Outras Configurações                                             |                                                                                                    |  |
| Mostrar os<br>aprimoramentos de<br>tela em:                      | Define os monitores aos quais as melhorias na<br>tela serão aplicadas.                                                                                                    |  |

## Hardware de monitor múltiplo suportado

O suporte a vários monitores do ZoomText funcionará com a maioria das tecnologias de exibição projetadas para o sistema operacional Windows. Essas tecnologias suportadas incluem placas de vídeo, monitores e projetores, e exibem conexões, incluindo VGA, DVI, HDMI e DisplayPort. Na maioria dos casos, se o seu sistema já estiver sendo executado com vários dispositivos de exibição definidos para: "Estender essas exibições", o suporte a vários monitores do ZoomText também será executado nesse sistema. Se você encontrar algum problema com o suporte a vários monitores do ZoomText, consulte "Solução de problemas com vários monitores" neste capítulo, ou entre em contato com a Freedom Scientific ou com o revendedor local para obter assistência.

## Configurações de monitor recomendadas

O suporte a vários monitores do ZoomText funcionará com a maioria das marcas e modelos de monitores e projetores de computadores, incluindo um conjunto de monitores que têm diferentes tamanhos físicos e resoluções de exibição. No entanto, as recomendações a seguir devem ser observadas para atingir o mais alto nível de qualidade de exibição, conforto de visualização e produtividade de seu sistema de vários monitores.

#### Tamanhos de monitor, orientação e alinhamento

Para uma melhor visualização, recomendamos o uso de um conjunto compatível de monitores fisicamente orientados e alinhados em um arranjo perfeitamente lado a lado ou empilhados em sua mesa. Então, quando você tiver organizado as exibições na caixa de diálogo Resolução de tela na mesma orientação que os monitores em sua mesa, será possível mover intuitivamente o ponteiro do mouse de um monitor para outro, como se fosse uma tela transparente. Para obter instruções sobre como organizar exibições, consulte<u>Configurando</u> <u>monitores para suporte a vários monitores</u>.

Esses fatores - tamanho, orientação e alinhamento - são particularmente importantes ao usar a janela Ampliação do zoom, em que as telas exibem uma visualização ampliada contígua em várias telas. Se os monitores forem incompatíveis em tamanho, orientação ou alinhamento, a exibição ampliada exibida na janela Ampliação do zoom poderá ser confusa.

#### Resoluções de exibição

Para as visualizações ampliadas mais nítidas, recomendamos sempre definir a resolução da tela para cada monitor como sua resolução nativa. A execução de monitores em resoluções não-nativas degrada a qualidade de imagem que aparece em uma exibição normal, que é ainda mais degradada quando ampliada. *Nota:* Essa recomendação também se aplica quando se usa apenas um monitor.

# Configurando monitores para suporte a vários monitores

Para utilizar o suporte a vários monitores do ZoomText, o seu sistema deve ter vários monitores conectados, ativados e configurados com as seguintes configurações:

- Os monitores devem ser configurados para "Estender esses monitores" na caixa de diálogo Resolução de tela.
- Os monitores devem estar perfeitamente alinhados em um lado na caixa de diálogo Resolução de tela.
- As exibições estendidas devem ser organizadas de acordo com a organização física dos monitores em sua mesa.

As instruções para fazer todos esses ajustes são fornecidas abaixo.

### Para definir seus monitores para "Estender esses monitores"

Você pode configurar seus monitores para "Estender essas exibições" usando os seguintes métodos:

Método 1: Usar o atalho do Troca de exibição: Windows + P

• Quando você pressiona o atalho do **Windows + P**, a barra do Troca de exibição aparecerá na tela. Quando a barra do Troca de exibição estiver visível, pressione o atalho **Windows + P** ou as teclas de seta para a esquerda e para a direita para percorrer as várias opções de monitor na barra Troca de exibição. Depois de ter ciclado para a opção **Estender**, pressione a tecla **Enter**.

Método 2: Selecione na caixa de diálogo Resolução de tela.

1. Clique com o botão direito do mouse em qualquer área vazia da área de trabalho e clique em **Resolução da tela.** 

A caixa de diálogo Resolução de tela é exibida.

2. Clique na lista suspensa Vários monitores e selecione **Estender** esses monitores. Uma caixa de diálogo pode aparecer perguntando se você deseja manter as configurações de exibição ajustadas. Escolha manter as alterações. *Nota:* O suporte a vários monitores do ZoomText também funciona quando se utiliza uma combinação de monitor e projetor que estão configurados para "Estender estes monitores".

#### Para organizar e alinhar suas exibições estendidas

Organizar e alinhar suas exibições estendidas pode ser feito da seguinte maneira:

1. Clique com o botão direito do mouse em qualquer área vazia da área de trabalho e clique em **Resolução da tela.** 

A caixa de diálogo Resolução de tela é exibida. Esta caixa de diálogo exibe uma representação ilustrativa de como suas exibições estendidas estão organizadas e alinhadas no momento.

- 2. Usando o mouse, arraste as exibições de modo que elas fiquem organizadas de acordo com a organização física dos monitores em sua mesa e, em seguida, alinhe perfeitamente as mesmas bordas dos monitores de acordo com as seguintes regras de alinhamento.
  - Se as exibições estiverem posicionadas lado a lado, as bordas superiores ou inferiores das exibições deverão estar alinhadas.
  - Se as exibições estiverem posicionadas em uma pilha vertical, as bordas esquerdas ou direitas das exibições deverão estar alinhadas.
- Clique no botão Aplicar ou OK. Uma caixa de diálogo pode aparecer perguntando se você deseja manter as configurações de exibição ajustadas. Se esta caixa de diálogo aparecer, escolha Manter alterações.

# Ajuste automático para exibir alterações

O ZoomText detecta automaticamente todas as alterações feitas nos seus dispositivos de exibição, incluindo o seguinte:

- Adicionando e removendo dispositivos de exibição
- Ativando e desativando dispositivos de exibição
- Alterando a resolução da tela para dispositivos de exibição
- Alterando a posição relativa e a orientação dos dispositivos de exibição
- Alterar a apresentação dos dispositivos de exibição por exemplo Estenda estas exposições, duplique estas exposições, mostre somente em {n}

Estas alterações são detectadas quando o ZoomText é iniciado e enquanto o ZoomText está em execução. Quando uma alteração é detectada, o ZoomText ajusta-se automaticamente às configurações utilizadas anteriormente para essa configuração de exibição. Se você não usou anteriormente essa configuração de exibição, o ZoomText usará as configurações padrão. Aqui estão alguns exemplos de como o ZoomText detecta e ajusta as alterações de exibição:

- Quando o ZoomText detecta um comutador de um monitor para vários monitores com ecrãs alargados, o ZoomText muda automaticamente para o último tipo de janela utilizado para vários monitores. Quando vários monitores com monitores ampliados são detectados pela primeira vez, o ZoomText ativa o tipo de janela de zoom padrão para vários monitores, que é o multipla visualização Local.
- Quando o ZoomText detecta um comutador de vários monitores com telas extendida para um monitor ou para vários monitores configurados para "Duplicar estes telas", o ZoomText muda automaticamente para o último tipo de janela de ampliação utilizado para um monitor. Quando apenas um monitor é detectado pela primeira vez, o ZoomText ativa o tipo de janela de zoom padrão para um monitor, que é Zoom total.

# Comportamentos de recurso em vários monitores

Ao utilizar o suporte múltiplo do ZoomText, o comportamento de alguns dos recursos do ZoomText funcionará conforme descrito abaixo.

| Característica                            | Comportamento Atual                                                                                                    |
|-------------------------------------------|----------------------------------------------------------------------------------------------------|
| LeitorApl                                 | Ao usar as janelas de zoom Span, Clone, Zoom com<br>1x ou Multipla Visualização Global; a vista ampliada<br>ativa rola sempre para seguir o destaque de palavra<br>do LeitorApl, independentemente de qual área de<br>trabalho o aplicativo de destino está.<br>Ao usar a janela de zoom do multipla visualização<br>Local, se o aplicativo de destino estiver na área de<br>trabalho da visualização inativa, a visualização<br>inativa se tornará ativa e rolará para seguir o<br>destaque de palavra do LeitorApl. |
| Zonas de leitura                          | Ao usar as janelas de zoom Span, Clone, Zoom com<br>1x ou multipla visualização Global, a exibição<br>ampliada ativa rola para exibir a zona de leitura<br>acionada, independentemente da área de trabalho na<br>qual a zona de leitura está ativada.<br>Ao usar a janela de zoom multipla visualização Local,<br>se a zona de leitura acionada estiver na área de<br>trabalho da vista inativa, a visualização inativa se<br>tornará ativa e rolará para exibir a zona de leitura.                                   |
| Tela sensível ao<br>toque                 | Atualmente, esse recurso não é suportado ao usar vários monitores.                                                                                                    |
| Câmera ZoomText                           | Atualmente, esse recurso não é suportado ao usar vários monitores.                                                                                                    |
| Suporte para<br>CCTVs USB de<br>terceiros | Atualmente, esse recurso não é suportado ao usar vários monitores.                                                                                                    |

# Resolução de problemas de vários monitores

Este tópico fornece etapas para solucionar problemas que podem ocorrer ao usar o suporte a vários monitores do ZoomText.

**Problema:** O seu sistema tem três ou mais monitores (configurados com telas expandidas) e quando tenta iniciar o ZoomText aparece uma mensagem a dizer: "O suporte de vários monitores do ZoomText requer que apenas um telas estendida que esteja ativo. Por favor, desabilite todos, exceto um tela estendida, e tente habilitar vários monitores novamente. "

**Solução:** O suporte a vários monitores do ZoomText funciona atualmente com dois monitores ampliados. O suporte para três ou mais exibições estendidas será adicionado em uma versão futura.

**Problema:** Ao usar o Visualização em Span, a metade esquerda da visualização ampliada está à direita e vice-versa.

**Solução:** A orientação dos seus telas estendidas é invertida a partir dos arranjos físicos de seus monitores. Para resolver esse problema, inverta a organização das exibições nas configurações de Resolução de tela, que podem ser acessadas clicando com o botão direito do mouse em qualquer área vazia da área de trabalho e, em seguida, clicando em Resolução da tela.

**Problema:** o mouse não se move entre meus monitores, mas envolve as bordas externas.

**Solução:** A orientação dos seus telas estendidas é invertida a partir dos arranjos físicos de seus monitores. Para resolver esse problema, inverta a organização das exibições nas configurações de Resolução de tela, que podem ser acessadas clicando com o botão direito do mouse em qualquer área vazia da área de trabalho e, em seguida, clicando em Resolução da tela.
**Problema:** O ZoomText apenas amplia e rola pela metade da área de exibição.

**Solução:** O suporte para vários monitores do ZoomText está ativado e você está apenas olhando para um de seus monitores. A outra metade da área de exibição é exibida no segundo monitor.

### Melhorias na tela

Aprimoramentos de tela melhoram a legibilidade de objetos que aparecem na tela. Com essas configurações, você pode aprimorar as cores da tela para melhorar o contraste e a clareza, além de melhorar a aparência do ponteiro do mouse, do cursor de texto e do foco de entrada do teclado, facilitando a visualização e o acompanhamento.

- <u>Melhoria de Cor</u>
- Melhoria de Ponteiro
- <u>Melhoria de Curso</u>
- <u>Melhoria de Focu</u>
- Usando a Inversão Inteligente

## Melhoria de Cor

As Melhoria de cor melhoram a clareza do texto e dos gráficos, proporcionando uma visualização mais fácil e menor fadiga ocular. As opções de Melhoria de cores consistem em uma variedade de efeitos de filtro que ajustam a cor, o contraste e o brilho. Você pode escolher entre esquemas de cores predefinidos ou criar suas próprias configurações de cores personalizadas.

*Dica!* Ao usar os efeitos Inverter brilho e Inverter cor no Internet Explorer 11 (e em breve outros navegadores), a ativação do recurso Smart Invert do ZoomText reverterá o efeito invertido nas fotos para que elas sejam exibidas em suas cores naturais. Para obter mais informações sobre esse recurso, consulte <u>Usando a Inversão</u> <u>Inteligente</u>.

As opções de aprimoramento de cores são ativadas e definidas usando o controle do botão de divisão de **cores** localizado na guia da barra de ferramentas da **Ampliação**. A parte superior deste botão ativa e desativa os aprimoramentos de cor, enquanto a parte inferior abre o menu de cores.

### Para ativar e desativar as melhorias de cor

Faça um dos seguintes:

- Na guia da barra de ferramentas de **Ampliação**, selecione o botão **Cor**.
- Pressione a tecla de atalho Melhorar cores ativadas / desativadas: **Caps Lock + C**

### Para escolher um esquema de cores predefinido

- 1. Na guia da barra de ferramentas da **Ampliação**, clique na seta ao lado de **Cor** ou navegue até **Cor** e pressione a tecla de seta para baixo.
- 2. No menu **Cor**, escolha **Esquema**.
- 3. No menu **Esquema**, escolha o esquema de cores desejado.

### • Para criar um esquema de cores personalizado

- 1. Na guia da barra de ferramentas da **Ampliação**, clique na seta ao lado de **Cor** ou navegue até **Cor** e pressione a tecla de seta para baixo.
- 2. No menu cor, escolha configurações.

*A caixa de diálogo Configurações de melhorias de tela é exibida com a guia Cor exibida.* 

- 3. Escolha **Personalizado** ...
- 4. Ajuste as configurações personalizadas conforme desejado.
- 5. Clique OK.

| Configuraçõe                                                                     | s de Otimizaçó                                                                                                 | ões da Tela                                           |                   |                                       | ×      |
|----------------------------------------------------------------------------------|----------------------------------------------------------------------------------------------------|-------------------------------------------------------|-------------------|---------------------------------------|--------|
| Cor                                                                              | Ponteiro                                                                                                    | Cursor                                                | Foco              | Fonte                                 |        |
| Otimizações<br><u>N</u> or<br>Esq<br>© Per:<br>Configuraçõ<br>Aplicar<br>Configu | s de Cor<br>mal<br>uema: Inv<br>sonalizado<br>ões Personalizad<br>as otimizações<br>urações de Brilh<br>Brilho | verter Brilho<br>das<br>de cor a: An<br>o e Contraste | iplia janela ativ | Person. va e fundo Restaurar          | alizar |
| 0%<br>0%<br>Confia                                                               | Contrast                                                                                                    | :e<br>                                                | Confi             | Re <u>s</u> taurar<br>igurações Padrâ | io     |
| Efei                                                                             | ihum                                                                                                    | ~                                                     |                   |                                       |        |
|                                                                                  |                                                                                                    | (                                                     | ок с              | ancelar                               | Ajuda  |

A guia de Cor

| Configuração                          | Descrição                                                                                                    |  |  |  |
|---------------------------------------|----------------------------------------------------------------------------------------------------|--|--|--|
| Melhoria de cor                       |                                                                                                    |  |  |  |
| Normal                                | Desativa todos as melhorias de cores.                                                                                                    |  |  |  |
| Esquema                               | Ativa um esquema de cores predefinido<br>(selecionado na caixa de combinação vizinha).                                                                                                    |  |  |  |
| Personalizado                         | Ativa as configurações personalizadas,<br>permitindo que você crie seu próprio esquema<br>de cores personalizado.                                                                                                    |  |  |  |
| Customizar                            | Ativa e configura as configurações<br>personalizadas para corresponder ao esquema<br>de cores predefinido selecionado. Isso permite<br>que você use um esquema predefinido como<br>ponto de partida para um esquema<br>personalizado. |  |  |  |
| Configurações personalizad            | las                                                                                                    |  |  |  |
| Aplique melhorias de<br>cor a         | Determina se os aprimoramentos de cores são<br>aplicados à janela de zoom, ao plano de fundo<br>(tela normal) ou a ambos                                                                                                    |  |  |  |
| Configurações de brilho               | e contraste                                                                                                    |  |  |  |
| Brilho                                | Aumenta ou diminui o brilho da imagem da<br>tela de 0% para 100%. O brilho normal é de<br>50%.                                                                                                    |  |  |  |
| Contraste                             | Aumenta ou diminui o contraste da imagem<br>da tela de 0% para 100%. O contraste normal é<br>de 50%.                                                                                                    |  |  |  |
| Restaurar<br>configurações<br>normais | Restaura brilho e contraste para 50% (normal).                                                                                                    |  |  |  |
| Configurações de efeito               |                                                                                                    |  |  |  |
| Efeito                                | Seleciona o tipo de efeito de cor e ativa as                                                                                                    |  |  |  |

| configurações associadas.                                                                                                    |
|----------------------------------------------------------------------------------------------------|
| Nenhum. Nenhuma filtragem é aplicada.                                                                                                    |
| Inverta o brilho. Inverte o brilho de todas as                                                                                                    |
| cores da tela. As cores claras tornam-se escuras e vice-versa.                                                                                                    |
| <b>Inverta as Cores.</b> Inverte todas as cores da tela.                                                                                                    |
| <b>Tingido</b> Transforma todas as cores da tela em<br>um único matiz, preservando seus valores<br>claros e escuros. Quando o efeito de Corante é<br>selecionado, uma caixa de combinação Color<br>(Cor) é exibida, permitindo que você selecione<br>a cor do corante.                                                                                                    |
| <b>Duas cores.</b> Transforma todas as cores da tela<br>em um espectro de duas cores. Quando o<br>efeito de duas cores é selecionado, caixas de<br>combinação de cor de primeiro plano e cor de<br>plano de fundo aparecem, permitindo que<br>você defina o espectro de duas cores.                                                                                                    |
| <b>Substitua a cor</b> . Substitui uma cor de tela por<br>outra. Quando o efeito Substituir cor é<br>selecionado, as caixas de combinação<br>Substituir e seleçao aparecem, permitindo que<br>você escolha a cor para substituir e substituir a<br>cor. Um controle deslizante de largura de<br>banda também aparece, permitindo que você<br>expanda o intervalo de cor para substituir<br>matizes perto da cor selecionada |
| r r                                                                                                    |

### Melhoria de Ponteiro

As Melhorias de ponteiro facilitam a localização e o acompanhamento do ponteiro do mouse. Você pode ajustar o tamanho e a cor do ponteiro e ativar um localizador que enfatize a posição do ponteiro na tela. Você pode escolher entre esquemas de ponteiro predefinidos ou criar suas próprias configurações de ponteiro personalizadas.

As opções de aprimoramento de cores são ativadas e definidas usando o controle do botão de divisão de **Ponteiro** localizado na guia da barra de ferramentas da **Ampliação**. A parte superior deste botão ativa e desativa os Melhoria de Ponteiro, enquanto a parte inferior abre o menu de Ponteiro.

#### Para ativar e desativar as Melhorias de ponteiro

Faça um dos seguintes:

- Na guia da barra de ferramentas de **Ampliação**, selecione o botão **Ponteiro**.
- Pressione a tecla de atalho Ativar / desativar a melhoria: Caps Lock + P

#### Para escolher um esquema de ponteiro predefinido

- 1. Na guia da barra de ferramentas da **Ampliação**, clique na seta ao lado de **Ponteiro** ou navegue até **Ponteiro** e pressione a tecla de seta para baixo.
- 2. No menu Ponteiro, escolha Esquema.
- 3. No menu **Esquema**, escolha o esquema de ponteiro desejado.

#### Para criar um esquema de ponteiros personalizado

- Na guia da barra de ferramentas da Ampliação, clique na seta ao lado de Ponteiro ou navegue até Ponteiro e pressione a tecla de seta para baixo.
- 2. No menu Ponteiro, escolha configurações.

*A caixa de diálogo Configurações de melhorias de tela é exibida com a guia Ponteiro exibida.* 

- 3. Escolha **Personalizado** ...
- 4. Ajuste as configurações personalizadas conforme desejado.
- 5. Clique **OK**.

| Configuraçõe                                                                                                    | s de Otimizaçi                                                                                                    | őes da Tela                                                                                                    |                                                 |                                    | ×                     |
|----------------------------------------------------------------------------------------------------|----------------------------------------------------------------------------------------------------|----------------------------------------------------------------------------------------------------|-------------------------------------------------|------------------------------------|-----------------------|
| Cor                                                                                                    | Ponteiro                                                                                                    | Cursor                                                                                                    | Foco                                            | Fonte                              |                       |
| Otimizações<br>Nor<br>Esq<br>Person<br>Configuraçã<br>Ponteir<br>I<br>I<br>Tar<br>Gra<br>Localiza<br>Tipi<br>Nei<br>Cor<br>Exibir o<br>O<br>O<br>O<br>O<br>O | s do Ponteiro<br>mal<br>uema: An<br>sonalizado<br>ões Personaliza<br>o<br>jesar ponteiro su<br>ande<br>ador do Ponteiro<br>ande<br>ador do Ponteiro<br>o<br>vermelho<br>vermelho<br>o Localizador do<br>5empre<br>Quando o ponte<br>Quando o ponte | harelo Grande<br>das<br>uave do Zoom1<br><br>o<br>o<br>Ponteiro<br>eiro está parad<br>eiro está parad<br>eiro está <u>m</u> over<br>ponjunta é press | Text<br>Cor<br>Espessura<br>Fino<br>Tra<br>laro | elo  reclas Conjunt  Shift Alt Vin | nalizar<br>V Opaco as |
|                                                                                                    |                                                                                                    | (                                                                                                    | ок с                                            | ancelar                            | Ajuda                 |

A guia Ponteiro

| Configuração         | Descrição                                                                                 |  |  |
|----------------------|-------------------------------------------------------------------------------------------|--|--|
| Melhoria de Ponteiro |                                                                                           |  |  |
| Normal               | Desativa todos as melhorias de ponteiro.                                                  |  |  |
| Esquema              | Ativa um esquema de ponteiro predefinido<br>(selecionado na caixa de combinação vizinha). |  |  |

| Personalizado                          | Ativa as configurações personalizadas,<br>permitindo que você crie seu próprio esquema<br>de ponteiro personalizado.                                                                                                    |  |  |
|----------------------------------------|----------------------------------------------------------------------------------------------------|--|--|
| Personalizar                           | Ativa e configura as configurações<br>personalizadas para corresponder ao esquema<br>de ponteiro predefinido selecionado. Isso<br>permite que você use um esquema predefinido<br>como ponto de partida para um esquema<br>personalizado.                                                                                                    |  |  |
| Configurações personalizad             | las                                                                                                    |  |  |
| Ponteiro                               |                                                                                                    |  |  |
| Use os ponteiros<br>suaves do ZoomText | Habilita os ponteiros de mouse suave do<br>ZoomText no esquema de ponteiro<br>personalizado.                                                                                                    |  |  |
| Tamanho                                | Define o tamanho do ponteiro do mouse<br>aprimorado para os tamanhos padrão (1x),<br>grande (2x) ou extra-grande (4x).                                                                                                    |  |  |
| Cor                                    | Define a cor do ponteiro do mouse.                                                                                                    |  |  |
| Localizador de Ponteiro                |                                                                                                    |  |  |
| Tipo                                   | <ul> <li>Seleciona o tipo de localizador de ponteiro:</li> <li>Círculo. Exibe um círculo centrado sobre o ponto de acesso do ponteiro.</li> <li>Sonar. Exibe círculos animados que irradiam para dentro em direção ao ponto ativo do ponteiro.</li> <li>Cruz completa. Exibe um conjunto de Cruz que se estende por toda a janela de zoom e cruza o ponto de acesso do ponteiro.</li> <li>Cruz. Exibe um conjunto de linhas cruzadas centralizadas sobre o ponto de acesso do ponteiro.</li> </ul> |  |  |

| Cor                                             | Define a cor do localizador de ponteiro.                                                                                                    |  |
|-------------------------------------------------|----------------------------------------------------------------------------------------------------|--|
| Espessura                                       | Define a espessura do localizador de ponteiro:<br>fino, médio ou espesso.                                                                                                    |  |
| Transparência                                   | Define o nível de transparência para o<br>localizador de ponteiro. O nível de<br>transparência controla a quantidade da<br>imagem da área de trabalho que é visível<br>através do localizador de ponteiro.                                                                   |  |
| Exibe o localizador de po                       | onteiro                                                                                                    |  |
| Sempre                                          | O localizador de ponteiro é sempre<br>exibido.                                                                                                    |  |
| Quando o ponteiro<br>está parado                | O localizador de ponteiro só é exibido quando<br>o cursor está parado (sem movimento).                                                                                                    |  |
| Quando o ponteiro<br>está em movimento          | O localizador de ponteiro só é exibido quando<br>o cursor está se movendo.                                                                                                    |  |
| Quando a tecla<br>modificadora é<br>pressionada | O localizador de ponteiro só é exibido quando<br>as teclas modificadoras do ponteiro são<br>pressionadas.                                                                                                    |  |
| Teclas<br>Modificadoras                         | Seleciona uma tecla ou combinação de teclas<br>que, quando pressionadas, exibirão o<br>localizador do ponteiro.<br><i>Nota:</i> A opção <b>Exibir o localizador de</b><br><b>Ponteiro</b> deve ser definida como <b>Quando a</b><br><b>tecla modificadora é pressionada.</b> |  |

### Melhoria de Curso

As melhorias de cursor facilitam a localização e o acompanhamento do cursor de texto. Uma escolha de localizadores de alta visibilidade marca a posição do cursor sem obscurecer o texto ao redor. Você pode escolher entre esquemas de cursor predefinidos ou criar suas próprias configurações de cursor personalizadas.

As opções de aprimoramento do cursor são ativadas e definidas usando o controle de botão de divisão do **cursor** localizado na guia da barra de ferramentas da **Ampliaçao**. A parte superior deste botão ativa e desativa as melhorias do cursor, enquanto a parte inferior abre o menu do cursor.

#### Para ativar e desativar as melhorias do cursor

Faça um dos seguintes:

- Na guia da barra de ferramentas de **Ampliação**, selecione o botão **Cursor**.
- Pressione a tecla de atalho do cursor Ativar / desativar: Caps Lock + R

### Para escolher um esquema de cursor predefinido

- 1. Na guia da barra de ferramentas da **Ampliação**, clique na seta ao lado de **Cursor** ou navegue até **Cursor** e pressione a tecla de seta para baixo.
- 2. No menu **Cursor**, escolha **Esquema**.
- 3. No menu **Esquema**, escolha o esquema de cursor desejado.

#### Para criar um esquema de cursor personalizado

- 1. Na guia da barra de ferramentas da **Ampliação**, clique na seta ao lado de **Cursor** ou navegue até **Cursor** e pressione a tecla de seta para baixo.
- 2. No menu Cursor, escolha configurações.

*A caixa de diálogo Configurações de melhorias de tela é exibida com a guia Cursor exibida.* 

- 3. Escolha **Personalizado** ...
- 4. Ajuste as configurações personalizadas conforme desejado.
- 5. Clique **OK**.

| Configuraçõe                             | s de Otimizaçő                                                                         | es da Tela                                                         |                  |                                             | ×      |
|------------------------------------------|----------------------------------------------------------------------------------------|--------------------------------------------------------------------|------------------|---------------------------------------------|--------|
| Cor                                      | Ponteiro                                                                               | Cursor                                                             | Foco             | Fonte                                       |        |
| Otimizaçõe<br><u>N</u> or<br>Eso<br>eren | s do Cursor —<br>mal<br>juema: Cur<br>sonalizado                                       | nha Azul                                                           |                  | ✓ Pe <u>r</u> sona                          | alizar |
| Configuraç<br>Localiz<br>Tip             | Pre-visualizaça<br>ões Personalizad<br>ador do cursor<br>o                             |                                                                    | Tamanho          | Jualizar                                    | <br>   |
| Co                                       | r<br>Azul                                                                              |                                                                    | Tra              | nsparência                                  | Opaco  |
|                                          | 5 Localizador do 1<br>Sempre<br>Quando o cursor<br>Quando o cursor<br>Quando a tecla o | cursor —<br>está parado<br>está <u>m</u> ovendo<br>de conjunta é j | o<br>pressionada | Teclas Conju<br>Shift<br>Alt<br>Ctrl<br>Win | ntas   |
|                                          |                                                                                        | 0                                                                  | )K C             | ancelar                                     | Ajuda  |

### A guia de Cursor

| Configuração       | Descrição                                                                               |  |  |
|--------------------|-----------------------------------------------------------------------------------------|--|--|
| Melhoria de Cursor |                                                                                         |  |  |
| Normal             | Desativa todos as melhorias de Cursor.                                                  |  |  |
| Esquema            | Ativa um esquema de cursor predefinido<br>(selecionado na caixa de combinação vizinha). |  |  |

| Personalizado                 | Ativa as configurações personalizadas,<br>permitindo que você crie seu próprio esquema<br>de Cursor personalizado.                                                                                                    |  |  |
|-------------------------------|----------------------------------------------------------------------------------------------------|--|--|
| Customizar                    | Ativa e configura as configurações<br>personalizadas para corresponder ao esquema<br>de Cursor predefinido selecionado. Isso<br>permite que você use um esquema predefinido<br>como ponto de partida para um esquema<br>personalizado.          |  |  |
| Visualizar.                   | Quando você clica na caixa Visualizar, um<br>cursor de texto é exibido com as configurações<br>de aprimoramento do cursor selecionadas.                                                                                                    |  |  |
| Configurações personalizad    | las                                                                                                    |  |  |
| Localizador de Cursores       |                                                                                                    |  |  |
| Tipo                          | Seleciona o tipo de localizador de cursor:<br><b>Cunhas.</b> Exibe cunhas triangulares acima e<br>abaixo do cursor.<br><b>Círculo.</b> Exibe um círculo ao redor do cursor.<br><b>Quadro.</b> Exibe um quadro retangular ao redor<br>do cursor. |  |  |
| Tamanho                       | Define o tamanho do localizador de cursor:<br>Fino, Médio ou Grosso.                                                                                                    |  |  |
| Cor                           | Define a cor do localizador do cursor.                                                                                                    |  |  |
| Transparência                 | Define o nível de transparência para o<br>localizador de cursor. O nível de transparência<br>controla a quantidade da imagem da área de<br>trabalho que é visível através do localizador<br>de cursor.                                          |  |  |
| Exibe o localizador de cursor |                                                                                                    |  |  |
| Sempre                        | O localizador de cursor é sempre exibido.                                                                                                    |  |  |

| Quando o cursor         | O localizador de cursor só é exibido quando o                                                                                                    |
|-------------------------|----------------------------------------------------------------------------------------------------|
| está parado             | cursor está parado (sem movimento).                                                                                                    |
| Quando o cursor         | O localizador de cursor só é exibido quando o                                                                                                    |
| está em movimento       | cursor está se movendo.                                                                                                    |
| Quando a tecla          | O localizador de cursor só é exibido quando as                                                                                                    |
| modificadora é          | teclas modificadoras do cursor são                                                                                                    |
| pressionada             | pressionadas.                                                                                                    |
| Teclas<br>Modificadoras | Seleciona uma tecla ou combinação de teclas<br>que, quando pressionadas, exibirão o<br>localizador do cursor.<br><i>Nota:</i> A opção <b>Exibir o localizador de cursor</b><br>deve ser definida como <b>Quando a tecla</b><br><b>modificadora é pressionada.</b> |

### Melhoria de Foco

As Melhorias de foco facilitam a localização e o acompanhamento do foco de controle quando a guia e a tecla de seta passam pelos menus, diálogos, barras de ferramentas e outros controles de aplicativo. Quando ativada, uma opção de localizadores de alta visibilidade marca a posição do controle com foco, sem obscurecer qualquer texto ao redor. Você pode escolher entre esquemas de foco predefinidos ou configurar suas próprias configurações de foco personalizadas.

As opções de aprimoramento de cores são ativadas e definidas usando o controle do botão de divisão de **Foco** localizado na guia da barra de ferramentas da **Ampliação**. A parte superior deste botão ativa e desativa os aprimoramentos de Foco, enquanto a parte inferior abre o menu de Foco.

### Para ativar e desativar as melhorias de Foco

Faça um dos seguintes:

- Na guia da barra de ferramentas de **Ampliação**, selecione o botão **Foco** .
- Pressione a tecla de atalho Melhorar Foco ativadas / desativadas: **Caps Lock + F**
- Para escolher um esquema de foco predefinido
  - 1. Na guia da barra de ferramentas da **Ampliação**, clique na seta ao lado de **Foco** ou navegue até **Foco** e pressione a tecla de seta para baixo.
  - 2. No menu **Foco** , escolha **Esquema**.
  - 3. No menu **Esquema**, escolha o esquema de Foco desejado.

#### Para criar um esquema de Foco personalizado

- 1. Na guia da barra de ferramentas da **Ampliação**, clique na seta ao lado de **Foco** ou navegue até **Foco** e pressione a tecla de seta para baixo.
- 2. No menu Foco , escolha configurações.

A caixa de diálogo Configurações de melhorias de tela é exibida com a guia Foco exibida.

- 3. Escolha **Personalizado** ...
- 4. Ajuste as configurações personalizadas conforme desejado.
- 5. Clique **OK**.

| Configuraçõe                                           | s de Otimizaç                                                          | ões da Tela                           |          |                                | ×             |
|--------------------------------------------------------|------------------------------------------------------------------------|---------------------------------------|----------|--------------------------------|---------------|
| Cor                                                    | Ponteiro                                                               | Cursor                                | Foco     | Fonte                          |               |
| Otimização<br><u>N</u> or<br>Esc<br>@Per<br>Configuraç | do Foco —<br>mal<br>juema: Re<br>sonalizado<br>ões Personaliza         | tângulo Verme<br>das                  | lho      | <ul> <li>✓ Perso</li> </ul>    | onalizar      |
| Localiz<br>Tip<br>Qu<br>Co<br>Esp<br>Mé                | ador do Foco<br>o<br>Jadrado v<br>r<br>Vermelho v<br>pessura           | Claro                                 | Transpar | ência<br>So<br>em              | ólido<br>arga |
| Mostra<br>O                                            | ar o localizador o<br>⊆ontinuamente<br>Por instantes<br>Quando pressio | lo foco ——<br>nar <u>t</u> ecla conju | unta     | clas Conjunta<br>Shift<br>Ctrl | 5             |
|                                                        |                                                                        |                                       | DK C     | Cancelar                       | Ajuda         |

A guia Foco

| Configuração               | Descrição                                                                                                    |
|----------------------------|----------------------------------------------------------------------------------------------------|
| Melhoria de Foco           |                                                                                                    |
| Normal                     | Desativa todos as melhorias de Foco .                                                                                                    |
| Esquema                    | Ativa um esquema de Foco predefinido<br>(selecionado na caixa de combinação vizinha).                                                                                                    |
| Personalizado              | Ativa as configurações personalizadas,<br>permitindo que você crie seu próprio esquema<br>de Foco personalizado.                                                                                                    |
| Customizar                 | Ativa e configura as configurações<br>personalizadas para corresponder ao esquema<br>de Foco predefinido selecionado. Isso permite<br>que você use um esquema predefinido como<br>ponto de partida para um esquema<br>personalizado.        |
| Configurações personalizad | las                                                                                                    |
| Localizador de Foco        |                                                                                                    |
| Тіро                       | Seleciona o tipo de localizador de Foco :<br>Bloco. Exibe um bloco sobre o controle que<br>tem foco.<br>Sublinhado. Exibe uma linha abaixo do<br>controle que tem foco.<br>Quadro. Exibe um retângulo ao redor do<br>controle que tem foco. |
| Cor                        | Define a cor do localizador de foco.                                                                                                    |
| Espessura                  | Define a espessura do localizador de foco:<br>fino, médio ou espesso.                                                                                                    |
| Transparência              | Define o nível de transparência para o<br>localizador de Foco. O nível de transparência<br>controla a quantidade da imagem da área de<br>trabalho que é visível através do localizador                                                      |

|                                                 | de foco.<br><i>Nota:</i> Essa configuração não está disponível<br>quando a cor de realce está definida como<br>'Inverter'.                                                                                                |
|-------------------------------------------------|----------------------------------------------------------------------------------------------------|
| Margem                                          | Aumenta ou diminui o espaço entre o controle<br>com foco e o localizador de foco.                                                                                                    |
| Mostrar o localizador de                        | foco                                                                                                    |
| Continuamente                                   | O localizador de foco é sempre exibido<br>(quando um controle tem foco).                                                                                                    |
| Brevemente                                      | O localizador de foco é de 1,5 segundos<br>quando um controle recebe foco.                                                                                                    |
| Quando a tecla<br>modificadora é<br>pressionada | O localizador de Foco só é exibido quando as<br>teclas modificadoras do cursor são<br>pressionadas.                                                                                                    |
| Teclas<br>Modificadoras                         | Seleciona uma tecla ou combinação de teclas<br>que, quando pressionadas, exibirão o<br>localizador do foco.<br><i>Nota:</i> A opção <b>Exibir o localizador de cursor</b><br>deve ser definida como <b>Quando a tecla</b> |

modificadora é pressionada.

### Usando a Inversão Inteligente

O uso de efeitos de filtro para inverter o brilho e as cores da tela é popular entre os usuários de computadores com pouca visão, proporcionando brilho reduzido, melhor legibilidade do texto na tela, menos cansaço visual e maior conforto. No entanto, esses efeitos também resultam em imagens fotográficas que se parecem com negativos de filme, que são desagradáveis e muitas vezes inutilizáveis de se olhar.

Ao ativar a funcionalidade Inversão Inteligente do ZoomText, ao utilizar os efeitos Inverter Brilho e Inverter Cor do ZoomText (na funcionalidade Melhoramento das Cores), o ZoomText irá inverter ou anular o efeito invertido nas fotografias, para que sejam apresentadas nas suas cores naturais.

*Nota:* esse recurso está atualmente disponível no Internet Explorer 11 e no Google Chrome, mas será adicionado em breve a outros navegadores e aplicativos da web.

#### Para ativar e desativar o Inversão Inteligente no menu Color

- 1. Na guia da barra de ferramentas da **Ampliação**, clique na seta ao lado de **Cor** ou navegue até **Cor** e pressione a tecla de seta para baixo.
- 2. No menu Cor, escolha Usar Inversão Inteligente.

#### Para ativar e desativar o Inversão Inteligente por tecla de atalho

Pressione a tecla de atalho Ativar / desativar a melhoria Inversão Inteligente: **Caps Lock + P** 

*Nota:* O Inversão Inteligente só pode ser ativado e desativado quando Inverter Brilho ou Inverter Cores estiver habilitado.

# Configurações de Navegação

As configurações de navegação controlam como o ZoomText rola a janela de zoom para manter os objetos em movimento, incluindo o ponteiro do mouse, o cursor de texto, o foco do teclado e outros objetos que aparecem e se movem pela tela. Com estas configurações você pode: escolher os objetos e eventos que o ZoomText irá rastrear na janela de zoom, escolher como os objetos e eventos rastreados serão posicionados na janela de zoom, rotear automaticamente o ponteiro do mouse para a visualização ampliada ou para o controle ativo e restringir o movimento do ponteiro do mouse.

- <u>Rastreamento</u>
- <u>Alinhamento</u>
- <u>Mouse</u>
- Deslocamento

### Rastreamento

À medida que você move o mouse, digita o texto e navega pelos menus, diálogos e outros controles do programa, a janela de zoom rola automaticamente para manter o foco em exibição. Este comportamento é impulsionado pelas opções de rastreamento do ZoomText, que permitem escolher os itens que você deseja que o ZoomText rastreie quando eles se tornarem ativos. Você também pode limitar o rastreamento a uma área selecionada da tela.

### Para ajustar as configurações de rastreamento

- 1. Na guia da barra de ferramentas da **Ampliação**, selecione o botão **Navegação**.
- 2. No menu Navegação, escolha Rastreamento.

*A caixa de diálogo Configurações de navegação é exibida com a guia Rastreamento exibida.* 

- 3. Ajuste as configurações de rastreamento conforme desejado.
- 4. Clique OK.

| Opções de Navega                 | ção         |                      |       |           | ×     |
|----------------------------------|-------------|----------------------|-------|-----------|-------|
| Rastreamento                     | Alinhament  | :0                   | Mouse | Deslizame | ento  |
| Rastrear os segu                 | intes items |                      | roloc |           |       |
| ⊡ <u>e</u> onceiro<br>⊡⊆ursor de | o Texto     | Dicas                | ;     |           | ,     |
| <u> </u>                         |             | <mark>∕ W</mark> ind | lows  |           |       |
|                                  |             |                      |       |           |       |
|                                  |             |                      |       |           |       |
|                                  |             |                      |       |           |       |
|                                  |             |                      |       |           |       |
|                                  |             |                      |       |           |       |
|                                  |             |                      |       |           |       |
|                                  | [           | OK                   |       | Cancelar  | Ajuda |

A guia Rastreamento

| Configuração         | Descrição                                                                         |  |
|----------------------|-----------------------------------------------------------------------------------|--|
| Rastreie esses itens |                                                                                   |  |
| Ponteiro do Mouse    | Ativar o rastreamento do ponteiro do Mouse                                        |  |
| Curso de Texto       | Ativar o rastreamento do cursor de texto                                          |  |
| Menus                | Permite o rastreamento de itens de menu<br>quando eles recebem o foco do teclado. |  |
| Controles            | Permite o rastreamento de controles quando o foco do teclado de recebimento.      |  |
| Dicas de ferramentas | Permite o rastreamento nas dicas de ferramentas quando elas aparecem.             |  |
| Janelas              | Permite o rastreamento nas janelas quando<br>elas se tornam ativas.               |  |
| Alertas              | Permite o rastreamento em pop-ups de alerta quando eles aparecem.                 |  |

# Alinhamento

As opções de alinhamento controlam como a janela de zoom rola para manter os itens rastreados à vista. Existem dois tipos gerais de alinhamento; borda e centro. Com o alinhamento de arestas, a janela de zoom rola apenas conforme necessário para manter o objeto rastreado visível. Com o alinhamento central, a janela de zoom rola conforme necessário para manter o objeto rastreado no centro da janela de zoom. Um terceiro tipo de alinhamento, "alinhamento inteligente", rola um controle e a parte máxima de seu menu pai ou janela para exibição.

### Para ajustar as configurações de alinhamento

- 1. Na guia da barra de ferramentas da **Ampliação**, selecione o botão **Navegação**.
- 2. No menu Navegação, escolha Alinhamento.

*A caixa de diálogo Configurações de navegação é exibida com a guia Alinhamento exibida.* 

- 3. Ajuste as configurações de alinhamento conforme desejado.
- 4. Clique OK.

| Opções de Navegação              | × |
|----------------------------------|---|
| Rastreamento                     |   |
| Alinhamento do ponteiro do Mouse |   |
| OK Cancelar Ajuda                |   |

A guia Alinhamento.

| Configuração                              | Descrição                                                                                                    |
|-------------------------------------------|----------------------------------------------------------------------------------------------------|
| Dentro das margens das<br>margens         | A janela de zoom rola apenas conforme<br>necessário para trazer o objeto rastreado<br>dentro das margens das margens.                                                                                                    |
| Centralizado dentro da<br>janela de zoom  | A janela de zoom rola para manter o objeto<br>rastreado centralizado na visualização<br>ampliada.                                                                                                    |
| Margens de Borda                          | Define o quão próximo da borda da janela de<br>zoom um objeto rastreado pode se mover<br>antes que a janela comece a rolar. A margem<br>de margem pode ser definida de 0% a 50%;<br>metade da largura e altura da janela de zoom. |
| Alinhamento inteligente<br>com janela pai | A janela de zoom é deslocada para exibir o<br>controle rastreado ou item de menu e a parte<br>máxima de sua janela pai ou menu.                                                                                                   |

### Mouse

As opções de navegação do mouse, o posicionamento do ponteiro e as restrições de ponteiro facilitam a exploração e a movimentação na tela. Com o posicionamento do ponteiro, o ponteiro do mouse é sempre visualizado quando você precisar. Com restrições de ponteiro, você pode limitar o movimento do ponteiro do mouse a direções horizontais ou verticais ou dentro da janela ativa.

### Para ajustar as configurações de navegação do mouse

- 1. Na guia da barra de ferramentas da **Ampliação**, selecione o botão **Navegação**.
- 2. No menu de **navegação**, escolha **Mouse**.

A caixa de diálogo Configurações de navegação é exibida com a guia Mouse exibida.

- 3. Clique OK.
- 4. Ajuste as configurações de navegação do mouse conforme desejado.

| Opções de Navega | ção                                      |                                 |                    | ×         |
|------------------|------------------------------------------|---------------------------------|--------------------|-----------|
| Rastreamento     | Alinhamento                              | Mouse                           | Deslizamento       |           |
| Posicionamento d | lo Ponteiro 🛛 —                          |                                 |                    |           |
|                  | o ponteiro para o c<br>automaticamente o | entro da visua<br>ponteiro para | alização quando fo | or movido |
| Forçar Mouse     |                                          |                                 |                    |           |
| Pressiona        | ar o <u>S</u> hift para mov              | er apenas na                    | vertical ou na hor | rizontal  |
| Pressiona        | ar o <u>⊂</u> trl para mant              | er-se na janel                  | a ativa            |           |
|                  |                                          |                                 |                    |           |
|                  |                                          |                                 |                    |           |
|                  |                                          |                                 |                    |           |
|                  |                                          |                                 |                    |           |
|                  |                                          | пк                              | Cancelar           | Aiuda     |

A guia Mouse

| Configuração                                                                      | Descrição                                                                                                    |
|-----------------------------------------------------------------------------------|----------------------------------------------------------------------------------------------------|
| Ponteiro de rota para<br>exibição quando é<br>movido                              | Muda automaticamente o ponteiro para o<br>centro da vista ampliada, sempre que o<br>ponteiro se move enquanto está localizado<br>fora da vista.                                                                                                    |
| Ponteiro de rota sobre o<br>controle ativo                                        | Muda automaticamente o ponteiro para itens<br>de menu e controles de diálogo quando<br>recebem foco.                                                                                                    |
| Segure a tecla Shift para<br>mover apenas<br>horizontalmente ou<br>verticalmente  | Mantendo pressionada a tecla <b>Shift</b> , o<br>ponteiro do mouse se move horizontalmente<br>ou verticalmente apenas, dependendo da<br>direção inicial do movimento do mouse. Esse<br>movimento restrito fornece rolagem mais<br>suave por meio de linhas e colunas de<br>informações. |
| Mantenha a tecla Ctrl<br>pressionada para<br>permanecer dentro da<br>janela ativa | Mantendo pressionada a tecla <b>Ctrl</b> , o ponteiro<br>do mouse se move horizontalmente ou<br>verticalmente apenas, dependendo da direção<br>inicial do movimento do mouse. Esse<br>movimento restrito fornece rolagem mais<br>suave por meio de linhas e colunas de<br>informações.  |

### Deslocamento

O movimento suave proporciona um movimento panorâmico mais natural quando a vista ampliada rola para manter o foco em vista. À medida que você digita texto e navega pelos menus, diálogos e outros controles do programa, a exibição ampliada passa suavemente pela tela, em vez de saltar de uma maneira abrupta.

### Para ativar e ajustar as configurações de deslocamento suave

- 1. Na guia da barra de ferramentas da **Ampliação**, selecione o botão **Navegação**.
- 2. No menu Navegação, escolha Deslocamento.

A caixa de diálogo Configurações de navegação é exibida com a guia Deslocamento exibida.

- 3. Ajuste as configurações de deslocamento suave conforme desejado.
- 4. Clique OK.

| Opções de Navega | ção                |                         |              | ×     |
|------------------|--------------------|-------------------------|--------------|-------|
| Rastreamento     | Alinhamento        | Mouse                   | Deslizamento |       |
| Ativar deslizar  | mento suave) —     |                         |              |       |
| Veloci           | idade de deslizame | nto                     |              |       |
| Lento            |                    | Rápido                  |              |       |
| 🗌 Usar de        | slizamento suave r | no <u>L</u> eitorAplica | ações        |       |
|                  |                    |                         |              |       |
|                  |                    |                         |              |       |
|                  |                    |                         |              |       |
|                  |                    |                         |              |       |
|                  |                    |                         |              |       |
|                  |                    | ОК                      | Cancelar     | Aiuda |

A guia Deslocamento

| Configuração                             | Descrição                                                               |
|------------------------------------------|-------------------------------------------------------------------------|
| Ativar deslocamento                      | Habilita o recurso de deslocamento suave do                             |
| suave                                    | ZoomText.                                                               |
| Velocidade do                            | Controla a velocidade com que o ZoomText se                             |
| deslocamento                             | desloca de um local para outro.                                         |
| Use o deslocamento<br>suave no LeitorApl | Permite o deslocamento suave entre as palavras destacadas no LeitorApl. |

# Capítulo 6 Recursos do Leitor

Os "Recursos do Leitor" representam as principais funcionalidades de leitura de tela e leitura de documentos no ZoomText Ampliador / Leitor. Esses recursos incluem a voz do ZoomText; digitação, mouse e eco de programa; as ferramentas LeitorApl e Zonas de leitura e os comandos Cursor de Texto e Fala.

*Nota:* Os Recursos do Leitor não estão disponíveis no ZoomText Magnifier.

- <u>A guia Barra de ferramentas do leitor</u>
- <u>A voz do ZoomText</u>
- <u>Recursos de Leitura</u>
- <u>LeitorApl</u>
- Zonas de leitura
- Lendo com o Cursor de Texto
- Comando de Fala

# A guia Barra de ferramentas do leitor

A barra de ferramentas do Leitor oferece botões de ação rápida para ativar e ajustar todos os recursos do Leitor do ZoomText. Muitos desses botões são controles de botão dividido que permitem ativar e desativar o recurso e abrir um menu de configurações relacionadas. Os botões são agrupados por categoria e possuem ícones e rótulos intuitivos para fácil identificação.

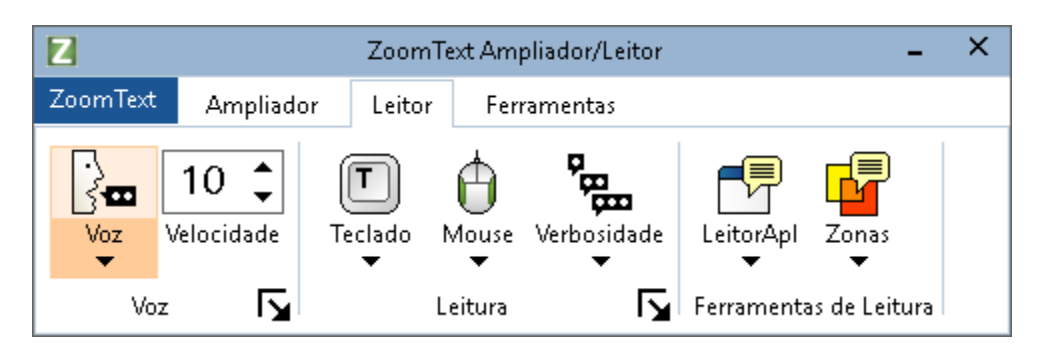

A guia Barra de ferramentas do leitor

*Nota:* A guia da barra de ferramentas do Letior aparece apenas no Ampliador / Leitor do ZoomText.

- **Voz.** Ativa e desativa a saída de fala para leitura de tela e permite abrir a caixa de diálogo Configurações de voz, onde você pode selecionar e personalizar diferentes vozes.
- Velocidade Controla o quão rápido o ZoomText fala.
- **Teclado.** Ativa e desativa o eco do teclado e seleciona as configurações de eco do teclado. O eco do teclado fornece feedback imediato das teclas e palavras que você digita.
- Mouse. Ativa e desativa o eco do mouse e seleciona as configurações de eco do mouse. A Leitura do mouse lê automaticamente o texto abaixo do ponteiro.
- Verbosidade. Seleciona um nível de detalhamento. A verbosidade permite ajustar a quantidade de informação falada quando um item de programa recebe foco.

- LeitorApl. Executa o Leitor de aplicativos para ler o texto do último aplicativo ativo. O Leitor fornece leitura contínua de documentos, páginas da web e e-mail, dentro do aplicativo pai.
- **Zonas.** Permite criar, editar e navegar pelas zonas de leitura. As zonas de leitura permitem que você veja e ouça instantaneamente locais selecionados em uma janela do aplicativo.

# A voz do ZoomText

O ZoomText permite selecionar e personalizar a voz de acordo com sua preferência pessoal. Você pode escolher uma voz masculina ou feminina, ajustar a velocidade e a voz da fala e personalizar o estilo de leitura e as sugestões sonoras. Você também pode ativar e desativar a voz conforme necessário.

- <u>Ativando e desativando a voz</u>
- <u>Ajustando a taxa de voz</u>
- Escolhendo uma voz
- <u>Configurando o Processamento de Texto</u>
- <u>Configurando Dicas</u>

### Ativando e desativando a voz

Você pode ligar e desligar a voz a qualquer momento sem desativar os recursos de ampliação.

#### Para ativar e desativar a voz

Faça um dos seguintes:

- Na guia da barra de ferramentas do Leitor, selecione Voz> Ativar (ou Voz> Desativar).
- Pressione a tecla de atalho de voz Ativado / Desativado: Caps Lock + Alt + Enter

Nota: O LeitorApl ainda fala quando a voz está desativada.

Pode haver momentos em que você deseja encerrar a saída de voz enquanto ela está ocorrendo. Você pode ter momentos em que você deseja encerrar uma saída de voz enquanto ela está sofrendo. Você pode forçar o ZoomText a parar de falar este texto sem desligar a voz.

### Para finalizar a saída da fala conforme ela ocorre

Pressione e solte a tecla Ctrl.

As informações que estão sendo faladas no momento são encerradas.

# Ajustando a Velocidade de voz

A taxa de voz permite-lhe controlar a velocidade com que o ZoomText fala.

### Para ajustar a velocidade de fala

Faça um dos seguintes:

- Na guia da barra de ferramentas do Leitor, ajuste o nível na caixa **Velocidade** de rotação.
- Pressione os atalhos de voz mais rápido e voz mais lenta
  - o Voz mais rápida: Caps Lock + Alt + Seta para cima
  - o Voz mais lenta: Caps Lock + Alt + Seta para baixo

*Nota:* A velocidade de voz também pode ser ajustada na caixa de diálogo Configurações de voz. Para mais informações, veja <u>Configurações de voz</u>.

Uma velocidade de voz separada está disponível para o LeitorApl. Essa configuração está localizada na caixa de diálogo Leitor de aplicativos (guia Configurações compartilhadas). Para mais informações, veja <u>Configurações compartilhadas do LeitorApl</u>.

# Configurações de voz

As configurações de voz permitem selecionar e personalizar a voz do ZoomText. Você pode selecionar uma variedade de vozes masculinas e femininas e ajustar sua velocidade de fala, tom e volume.

### Para ajustar as configurações de voz

- Na guia da barra de ferramentas do Leitor, clique na seta ao lado de Voz ou navegue até Voz e pressione a tecla de seta para baixo.
- 2. No menu Voz, escolha Configurações.

A caixa de diálogo Configurações de voz é exibida.

- 3. Escolha a guia **Voz**.
- 4. Certifique-se de que a caixa **Ativar saída de voz** esteja marcada.
- 5. Escolha o Idioma, Sintetizador e Voz desejados e, em seguida, ajuste a Velocidade, o Tom e o Volume.
- Para visualizar as configurações do sintetizador, digite algum texto na caixa de edição Texto de Amostra e clique em Fale Amostra.
- 7. Clique OK.

| Configurações de Voz                                                          |                                                                           | × |
|-------------------------------------------------------------------------------|---------------------------------------------------------------------------|---|
| Voz Processament                                                              | o de Texto Avisos                                                         |   |
| 🗹 Ativar saída de voz 🛛                                                       |                                                                           |   |
| Idioma                                                                        | Português 🗸                                                               |   |
| Sintetizador de Voz                                                           | Microsoft Mobile $\checkmark$                                             |   |
| Voz                                                                           | Microsoft Helia 🗸 🗸                                                       |   |
|                                                                               | <u>B</u> aixar mais Vozes                                                 |   |
| Configurações da Voz —                                                        |                                                                           |   |
| Velocidade Tor<br>10 <b>•</b> 5                                               | nalidade Volume<br>0%<br>100%<br>Opções                                   |   |
| Amostra de Texto                                                              |                                                                           |   |
| Digite qualquer texto<br>Falar Amostra para o<br>pela voz selecionada<br>voz. | aqui e clique no botão<br>puvir como será falado<br>e as configuraçoes de |   |
|                                                                               |                                                                           |   |
|                                                                               | OK Cancelar Ajuda                                                         |   |

A guia Voz

| Configuração        | Descrição                                                                                                    |
|---------------------|----------------------------------------------------------------------------------------------------|
| Ativar saída de voz | Ativa ou desativa a saída de fala para leitura<br>de tela.                                                                                                    |
| Idioma              | Exibe uma lista de idiomas do sintetizador de fala disponíveis em seu sistema.                                                                                       |
| Sintetizador        | Exibe uma lista de sintetizadores de fala<br>disponíveis em seu sistema.<br><i>Nota:</i> O ZoomText suporta os sintetizadores<br>de voz baseados em SAPI 4 e SAPI 5. |
| Voz                 | Exibe uma lista de vozes disponíveis no sintetizador selecionado.                                                                                                    |
| Download Mais Vozes                   | Abre o navegador da Web padrão para a<br>página do Sintetizador de voz no site da<br>Freedom Scientific, onde você pode visualizar<br>e fazer download de vozes adicionais do<br>Vocalizer Expressive para instalar para uso<br>com o ZoomText.                                                                          |
|---------------------------------------|----------------------------------------------------------------------------------------------------|
| Configurações de voz                  | r                                                                                                    |
| Velocidade                            | Controla o quão rápido o ZoomText fala.<br>Uma taxa de leitura separada está disponível<br>para o LeitorApl. * Para mais informações,<br>consulte Opções de leitura.                                                                                                    |
| Tom                                   | Seleciona o tom da voz atual. As notas variam<br>entre 5% e 100%, em incrementos de 5%.                                                                                                    |
| Volume                                | Seleciona o volume da voz atual. Os volumes<br>variam de 5% a 100%, em etapas de 5%.                                                                                                    |
| Opções                                | Exibe configurações opcionais para o<br>sintetizador de fala selecionado, incluindo o<br>gerenciador de pronúncia do sintetizador. Se o<br>dispositivo de fala não estiver pronunciando<br>uma palavra corretamente, você poderá<br>ajustar a pronúncia fornecendo a ortografia<br>fonética.                             |
| Texto de amostra                      |                                                                                                    |
| Amostra de texto /<br>amostra de fala | Permite que você teste determinadas<br>configurações de fala. O texto pode ser<br>digitado na caixa Texto de Amostra e falado<br>clicando no botão Fale Amostra. As<br>configurações atuais de fala são usadas para<br>falar o texto de exemplo, incluindo<br>configurações nas guias Processamento de<br>Texto e Dicas. |

\* Se o LeitorApl estiver configurado para usar sua própria taxa de voz, essa configuração de velocidade ficará desativada (desativada) ao abrir a caixa de diálogo Configurações de voz na barra de ferramentas Exibição de texto do LeitorApl.

### Adicionando vozes

O Ampliador / Leitor ZoomText inclui uma biblioteca de vozes Vocalizer Expressive para os idiomas mais falados e dialetos de todo o mundo. Quando você instala o ZoomText, uma voz masculina e / ou feminina correspondente ao idioma do sistema operacional Windows é instalada automaticamente. Você pode visualizar e baixar vozes adicionais na biblioteca Vocalizer Expressive da página do Sintetizador de voz no site da Freedom Scientific.

### Para baixar vozes adicionais do Vocalizer Expressive

- Na guia da barra de ferramentas do Leitor, clique na seta ao lado de Voz ou navegue até Voz e pressione a tecla de seta para baixo.
- 2. No menu Voz, escolha Configurações.

A caixa de diálogo Configurações de voz é exibida.

- 3. Escolha a guia **Voz**.
- 4. Escolha o download de mais vozes ...

Seu navegador da web abrirá a página do Sintetizador de voz no site da Freedom Scientific.

- 5. Baixe os instaladores para as vozes desejadas.
- 6. Clique duas vezes em cada download para instalar a voz.

*Nota:* O ZoomText também suporta sintetizadores baseados em SAPI 4 ou SAPI 5 de outros fornecedores que possuem licença aberta e são compatíveis com o ZoomText.

### Processamento de Texto

O processamento de texto modifica como os números, as pontuações e as letras maiúsculas e minúsculas são pronunciadas, de modo que são pronunciadas no contexto adequado ou no formato desejado. Com essas configurações, você pode criar um estilo de leitura que esclarece palavras e números complexos.

#### Para ajustar as configurações de processamento de texto

- Na guia da barra de ferramentas do Leitor, clique na seta ao lado de Voz ou navegue até Voz e pressione a tecla de seta para baixo.
- 2. No menu Voz, escolha Configurações.

A caixa de diálogo Configurações de voz é exibida.

- 3. Escolha a guia **Processamento de Texto.**
- 4. Ajuste as configurações conforme desejado.
- 5. Clique OK.

| Configurações de Voz                                                                                                    | × |
|----------------------------------------------------------------------------------------------------|---|
| Voz Processamento de Texto Avisos                                                                                                    |   |
| Texto<br>Ler palavras com letras minúsculas e<br>maiúsculas saparadamente<br>Texto<br>Contador de Repetição<br>3                                                                              | - |
| ✓ Filtra caracteres repetidos           Números                                                                                                    | _ |
| Ler números de acordo com as configurações do sintetizador<br>Ler números usando a representação completa da palavra<br>Ler números como dígitos únicos<br>Ler números como dígitos aos pares |   |
| Pontuação<br>Ler pontuação de acordo com a configuração do si <u>n</u> tetizador<br>Ler toda a pontuação Ler apenas a pontuação embutida                                                      | - |
|                                                                                                    |   |
| OK Cancelar Ajuda                                                                                                    | 3 |

A guia Processamento de Texto

| Configuração                                        | Descrição                                                                                                    |
|-----------------------------------------------------|----------------------------------------------------------------------------------------------------|
| Texto                                               |                                                                                                    |
| Fale o caso misturado<br>como palavras<br>separadas | Divide palavras de casos mistos em palavras<br>separadas para uma pronúncia mais precisa<br>do sintetizador de fala. Por exemplo, a palavra<br>'ZoomText' é quebrada e falada como "Zoom<br>Text". |
| Filtrar caracteres<br>repetidos                     | Limita o número de vezes que os caracteres<br>repetidos são falados. Isso é útil ao encontrar<br>uma sequência de caracteres repetidos usada<br>na formatação.                                     |
| Contagem de repetição                               | Define o número máximo de vezes que um<br>caractere repetido é falado. O intervalo de                                                                                                    |

|                                                                         | contagem de repetição é de 2 a 10.                                                                                                    |  |
|-------------------------------------------------------------------------|----------------------------------------------------------------------------------------------------|--|
| Números                                                                 |                                                                                                    |  |
| Falar números de<br>acordo com as<br>configurações do<br>sintetizador   | Os números são falados de acordo com as configurações internas do sintetizador.                                                                                         |  |
| Falar números usando<br>a representação<br>completa de palavras         | Os números são falados usando a<br>representação de palavras completas. Por<br>exemplo, o número '1995' é falado "mil<br>novecentos e noventa e cinco".                 |  |
| Falar números como<br>dígitos únicos                                    | Os números são falados como dígitos<br>individuais. Por exemplo, o número '1995' é<br>falado "um nove nove cinco".                                                      |  |
| Falar números como<br>pares de dígitos                                  | Os números são falados como pares de dígitos.<br>Por exemplo, o número '1995' é falado "mil<br>novecentos e noventa e cinco".                                           |  |
| Pontuação                                                               |                                                                                                    |  |
| Falar pontuação de<br>acordo com as<br>configurações do<br>sintetizador | Caracteres de pontuação são falados de acordo<br>com as configurações internas do sintetizador.                                                                         |  |
| Fale toda a pontuação                                                   | Todos os caracteres de pontuação são falados.                                                                                                    |  |
| Falar somente<br>pontuação incorporada                                  | Apenas os caracteres de pontuação embutidos<br>nas palavras são falados. Por exemplo,<br>sales@freedomscientific.com é falado "sales at<br>Freedom Scientific dot com". |  |

### Dicas

As dicas fornecem pistas audíveis quando você encontra letras maiúsculas, links de hipertexto ou o início ou o fim de um documento. As dicas podem ser ouvidas como uma mudança momentânea de tom enquanto o item é lido ou um anúncio verbal como "Cap" ou "Link" antes do item ser lido.

### Para ajustar as configurações de dicas

- Na guia da barra de ferramentas do Leitor, clique na seta ao lado de Voz ou navegue até Voz e pressione a tecla de seta para baixo.
- 2. No menu Voz, escolha Configurações.

A caixa de diálogo Configurações de voz é exibida.

- 3. Escolha a aba **Dicas**.
- 4. Ajuste as configurações conforme desejado.
- 5. Clique OK.

| Configuraç             | őes de Voz                                                                                                    |                     |                               | × |
|------------------------|----------------------------------------------------------------------------------------------------|---------------------|-------------------------------|---|
| Voz                    | Processamento de Texto                                                                                                    | Avisos              |                               |   |
| Letras M<br>O I<br>O I | laiúsculas<br><u>Vão avisar maiúsculas</u><br>Mudar de tonalidade ao ler <u>m</u> aiú:<br>F <u>a</u> lar "Maiúscula" antes de ler ma | sculas<br>aiúsculas | Mudança de Tonalidade<br>-10% |   |
| Links -<br>©r<br>Or    | Nã <u>o</u> avisar links<br>Mudar <u>t</u> onalidade ao ler links<br>Avisar " <u>Li</u> nk" antes de ler um link                     |                     | Mudança de Tonalidade<br>-10% | - |
|                        |                                                                                                    | OK                  | Cancelar Aiuda                |   |

A guia Dicas

| Configuração                          | Descrição                                                                                                    |
|---------------------------------------|----------------------------------------------------------------------------------------------------|
| Letras maiúsculas                     |                                                                                                    |
| Nenhuma sugestão                      | Nenhuma dica é aplicada quando uma letra                                                                                                    |
| para capitais                         | maiúscula é lida.                                                                                                    |
| Alterar o tom ao ler um               | O pitch do sintetizador é alterado quando uma                                                                                                    |
| capital                               | letra maiúscula é lida.                                                                                                    |
| Diga "Cap" antes de ler               | A palavra "cap" é falada antes de uma letra                                                                                                    |
| uma letra maiúscula                   | maiúscula ser lida.                                                                                                    |
| Mudança de tom<br>(Letras maiúsculas) | Uma alteração percentual no tom de voz<br>ocorre quando uma letra maiúscula é lida. A<br>mudança de tom varia de -50% a + 50% em<br>etapas de 10%. |

| Links de hipertexto                      |                                                                                                    |  |
|------------------------------------------|----------------------------------------------------------------------------------------------------|--|
| Não há dicas para links                  | Nenhuma dica é aplicada quando um link de<br>hipertexto é lido.                                                                                      |  |
| Alterar o tom ao ler um<br>link          | O tom do sintetizador é alterado quando um<br>link de hipertexto é lido.                                                                             |  |
| Diga "Link" antes de<br>um link ser lido | A palavra "link" é falada quando um link de<br>hipertexto é lido.                                                                                    |  |
| Mudança de tom<br>(links de hipertexto)  | Uma alteração percentual no tom de voz<br>ocorre quando um link de hipertexto é lido. A<br>mudança de tom varia de -50% a + 50% em<br>etapas de 10%. |  |

## Leitura

As configurações de Leitura controlam como o ZoomText fala quando você usa o tipo no teclado, usa o mouse e navega pelos seus aplicativos. Essas configurações permitem aumentar ou diminuir a quantidade de detalhes falada para atender às suas necessidades pessoais.

- Leitura ao Escrever
- Leitura do Mouse
- Leitura do Programa
- <u>Verbosidade</u>

## Leitura ao Escrever

O Leitura ao Escrever permite que você ouça as teclas e palavras que você digita. Você pode optar por ter teclas individuais, palavras ou ambas as teclas e palavras faladas. As palavras digitadas são ditas quando você digita um espaço ou caractere de pontuação. Você também pode escolher quais grupos de teclas impressas e não impressas serão faladas.

#### Para alternar o modo de Leitura ao Escrever

Faça um dos seguintes:

- Na guia da barra de ferramentas do **Leitor**, selecione o botão **Teclado**.
- Pressione a tecla de atalho do Modo Leitura ao Escrever: Caps Lock + Alt + K

### Para ajustar as configurações de Leitura ao Escrever

- Na guia da barra de ferramentas do Leitor, clique na seta ao lado de Teclado ou navegue até Teclado e pressione a tecla de seta para baixo.
- 2. No menu **Teclado**, escolha **Configurações**.

A caixa de diálogo Configurações de Leitura é exibida com a guia Teclado exibida.

- 3. Ajuste as configurações de Leitura do teclado conforme desejado.
- 4. Clique OK.

| Configuração                            | da Leitura                                                       |          |                                                                                  | ×     |
|-----------------------------------------|------------------------------------------------------------------|----------|----------------------------------------------------------------------------------|-------|
| Teclado                                 | Mouse                                                            | Programa | Verbosidade                                                                      |       |
| Leitura ao f<br>O Sen<br>O Tec<br>O Tec | Escrever —<br>n Leitura<br>las<br>avras<br>las <u>e</u> Palavra: | 5        | nadar                                                                            |       |
| Tec<br>Tec<br>Tec                       | las Imprimíve<br>las de Naveg<br>las de Edição<br>las de Eunção  | is       | clas Conjuntas<br>clas de Bloqueio<br>clas de Multi <u>m</u> ídia<br>tras Teclas |       |
|                                         |                                                                  | OK       | Cancelar                                                                         | Ajuda |

A guia Teclado

| Configuração                                       | Descrição                                                                                                    |  |
|----------------------------------------------------|----------------------------------------------------------------------------------------------------|--|
| Leitura ao Escrever                                |                                                                                                    |  |
| Sem Leitura                                        | Desativa todo o Leitura ao Escrever                                                                                                    |  |
| Teclas                                             | Ativa a Leitura ao Escrever por combinaçao de<br>tecla. Você pode selecionar quais teclas serão<br>lidas usando as configurações em <b>Leitura</b><br><b>nessas teclas quando forem pressionadas.</b> |  |
| Palavras                                           | Ativa a Leitura ao Escrever por palavra. A<br>Leitura ocorre apenas quando uma palavra<br>completa aparece na tela.                                                                                   |  |
| Teclas e Palavras                                  | Ativa a Leitura ao Escrever do teclado por<br>combinaçao de tecla e por palavra.                                                                                                    |  |
| Leitura destas teclas quando elas são pressionadas |                                                                                                    |  |
| Teclas imprimíveis                                 | Lê todos os caracteres imprimíveis: letras,<br>números e símbolos.                                                                                                    |  |

| Teclas de Navegação  | Teclas de navegação de Leitura : setas, <b>Home,</b><br><b>End, Page Up</b> e <b>Page Down.</b>    |
|----------------------|----------------------------------------------------------------------------------------------------|
| Editar as Teclas     | Leitura das teclas de edição de texto:<br><b>Backspace, Insert, Delete, Escape</b> e <b>Enter.</b> |
| Teclas de função     | Leitura de teclas de função: F1 a F12.                                                             |
| Teclas Modificadoras | Faz a Leitura das teclas modificadoras: <b>Alt, Ctrl, Shift</b> e a tecla Windows.                 |
| Teclas Lock          | Faz a Leitura das Teclas Lock e seu estado:<br><b>Caps Lock, Num Lock</b> e <b>Scroll Lock.</b>    |
| Outras Teclas        | Faz a Leitura das diversas Teclas: <b>Pause, Print</b><br><b>Screen</b> e a tecla de aplicativo.   |

*Nota:* As seleções sob Leitura destas teclas ... só estão disponíveis quando a digitação em Leitura está definida como **Teclas** ou **Teclas e Palavras.** 

### Leitura do Mouse

A Leitura do mouse lê automaticamente o texto abaixo do ponteiro. Conforme você move o ponteiro pela tela, palavras únicas ou linhas completas de texto são lidas instantaneamente ou depois de passar brevemente.

### Para percorrer o modo de leitura do mouse

Faça um dos seguintes:

- Na guia da barra de ferramentas do Leitor, selecione o botão Mouse.
- Pressione a tecla de atalho do Modo de Leitura do Mouse: Caps Lock + Alt + M

#### Para ajustar as configurações de leitura do mouse

- Na guia da barra de ferramentas do Leitor, clique na seta ao lado de Mouse ou navegue até Mouse e pressione a tecla de seta para baixo.
- 2. No menu Mouse, escolha configurações.

*A caixa de diálogo Configurações de Leitura é exibida com a guia Mouse exibida.* 

- 3. Ajuste as configurações de Leitura do mouse conforme desejado.
- 4. Clique OK.

| Configuração                            | da Leitura                                             |                                                          |                           | ×          |
|-----------------------------------------|--------------------------------------------------------|----------------------------------------------------------|---------------------------|------------|
| Teclado                                 | Mouse                                                  | Programa                                                 | Verbosidade               |            |
| Leitura do<br>O Ser<br>O Leil<br>O Leil | Mouse<br>n Leitura)<br>tura Instantâr<br>tura Sobrepos | Temp<br>ita                                              | oo de Sobreposição<br>),5 | (segundos) |
| Quando o i<br>O Leil<br>O Leil          | mouse passar<br>tura apenas d<br>tura de <u>t</u> odas | por uma palavra<br>a <u>p</u> alavra<br>as palavras na l | a                         |            |
|                                         |                                                        | OK                                                       | Cancelar                  | Ajuda      |

A guia Mouse

| Configuração                | Descrição                                                                                                    |
|-----------------------------|----------------------------------------------------------------------------------------------------|
| Leitura do Mouse            |                                                                                                    |
| Sem Leitura                 | Desativa toda a Leitura do mouse.                                                                                                    |
| Leitura instantânea         | Permite a Leitura instantânea do mouse.<br>Palavras são ditas imediatamente quando o<br>ponteiro do mouse é movido sobre elas.                                                   |
| Leitura Sobre               | Ativa a Leitura do mouse atrasado. As<br>palavras são ditas depois que o ponteiro do<br>mouse passa sobre elas durante o tempo de<br>pausa selecionado.                          |
| Passe o tempo<br>(segundos) | A quantidade de tempo em segundos que o<br>ponteiro do mouse deve passar sobre um<br>objeto antes de ser falado. Esta configuração<br>aplica-se apenas ao <b>Leitura Sobre</b> . |

| Quando o mouse passa por cima de uma palavra |                                                                                                    |  |
|----------------------------------------------|----------------------------------------------------------------------------------------------------|--|
| Lê apenas a palavra                          | Somente a palavra abaixo do ponteiro do<br>mouse é lida.                                                                                                    |  |
| Lê todas as palavras na<br>linha ou objeto   | Quando o ponteiro do mouse se move para<br>uma nova linha de texto ou sobre um novo<br>objeto, todas as palavras na linha ou objeto são<br>faladas. Os objetos incluem: barras de título,<br>itens de menu, controles de diálogo, ícones da<br>área de trabalho e botões da barra de tarefas. |  |

*Nota*:Ao usar o leitura do mouse, manter pressionada a tecla **Shift** alterna o modo de leitura para **somente a palavra lida, para todas as palavras na linha ou objeto** (ou vice-versa).

## Leitura do Programa

A Leitura do programa determina quais itens são falados enquanto você navega e usa seus aplicativos. Esses itens incluem: títulos de janelas, menus, diálogos, exibições de lista, exibições em árvore e texto pelos quais o cursor se move. A quantidade de detalhes falada para esses itens pode ser ajustada usando as Configurações de Verbosidade.

#### Para ajustar as configurações de Leitura do programa

1. Na guia da barra de ferramentas do **Leitor**, selecione o botão **Configurações de leitura**, que aparece como um ícone de seta diagonal no canto inferior direito do grupo de **Leitura**.

*A caixa de diálogo Configurações de leitura é exibida com a guia Programa.* 

- 2. Ajuste as configurações de leitura do programa conforme desejado.
- 3. Clique OK.

| Configuração      | o da Leitura                                                  |                          |                            | ×     |
|-------------------|---------------------------------------------------------------|--------------------------|----------------------------|-------|
| Teclado           | Mouse                                                         | Programa                 | Verbosidade                |       |
| Ler os seg        | uintes itens qu                                               | iando ativos —           |                            |       |
| ⊡Cu               | rsor do <u>T</u> exto                                         |                          | icas de Ferramenta         | as    |
| <u> М</u> е       | nus                                                           | 🗸 Т                      | ítulos das <u>J</u> anelas |       |
|                   | ntroles                                                       | ✓ A                      | lertas                     |       |
| Quando o<br>O Ler | cursor do text<br>r a <u>p</u> alavra no<br>r a linha inteira | o move-se para<br>cursor | uma nova linha             |       |
|                   |                                                               | OK                       | Cancelar                   | Ajuda |

A guia do Programa

| Configuração                                         | Descrição                                                                                                    |  |
|------------------------------------------------------|----------------------------------------------------------------------------------------------------|--|
| Lê esses itens quando eles se tornam ativos          |                                                                                                    |  |
| Curso de Texto                                       | Quando o cursor de texto se move, o texto na<br>nova localização do cursor é falado. A<br>quantidade de texto falado está de acordo com<br>o quanto o cursor foi movido; por caracter,<br>palavra, linha, frase ou parágrafo. |  |
| Menus                                                | Quando você puxa para baixo um menu, seu<br>título é falado seguido por cada item de menu<br>que é destacado.                                                                                                    |  |
| Controles                                            | À medida que você navega pelas caixas de<br>diálogo, visualizações de árvore e<br>visualizações de lista, cada item é falado à<br>medida que fica realçado ou selecionado.                                                    |  |
| Dicas de ferramentas                                 | Quando uma dica de ferramenta aparece, ela é<br>falada.                                                                                                    |  |
| Títulos da janela                                    | Quando uma janela se torna ativa, o conteúdo<br>de sua barra de título é falado.                                                                                                    |  |
| Alertas                                              | Quando um pop-up de alerta aparece, ele é<br>falado.                                                                                                    |  |
| Quando o cursor de texto se move para uma nova linha |                                                                                                    |  |
| Lê a palavra no cursor                               | Quando o cursor de texto se move para uma<br>nova linha, a palavra na nova localização do<br>cursor é falada.                                                                                                    |  |
| Lê a linha inteira                                   | Quando o cursor de texto se move para uma<br>nova linha, toda a linha é falada.                                                                                                    |  |

# Verbosidade

O Verbosity permite ajustar a quantidade de informações faladas sobre os controles do programa quando eles se tornam ativos ou destacados. Os controles do programa incluem: janelas de aplicativos e documentos, menus, diálogos, botões, ícones e muito mais.

Três níveis de verbosidade - Baixo, Médio e Alto - permitem aumentar ou diminuir rapidamente a verbosidade. Alta verbosidade fornece mais informações, enquanto Baixa verbosidade fornece menos informações. Cada um desses níveis de detalhamento pode ser totalmente personalizado de acordo com suas necessidades pessoais.

### Para percorrer o nível de verbosidade

Faça um dos seguintes:

- Na guia da barra de ferramentas do Leitor, selecione o botão Verbosidade.
- Pressione a tecla de atalho Nivel de Leitura de Verbosidade: Caps Lock + Alt + B

### Para ajustar as configurações de verbosidade

- Na guia da barra de ferramentas do Leitor, clique na seta ao lado de Verbosidade ou navegue até Verbosidade e pressione a tecla de seta para baixo.
- 2. No menu Verbosidade, escolha configurações.

A caixa de diálogo Configurações de Leitura é exibida com a guia Verbosidade.

- 3. Ajuste as configurações de detalhamento conforme desejado.
- 4. Clique **OK**.

| Configuração                                                                                                    | da Leitura                                                                   |                                                                  |                             |                |                                        |                                      | × |
|----------------------------------------------------------------------------------------------------|------------------------------------------------------------------------------|------------------------------------------------------------------|-----------------------------|----------------|----------------------------------------|--------------------------------------|---|
| Teclado                                                                                                    | Mouse                                                                        | Programa                                                         | V                           | erbo           | sidade                                 |                                      |   |
| Nível de Ve<br>Ver<br>Ver<br>Ver                                                                                             | rbosidade<br>bosidade Alta<br>bosidade Méc<br>bosidade Baix<br>ões da Verbo: | : Apresentar os<br>lia: Apresentar<br>(a: Apresentar o<br>sidade | ; itens<br>os ite<br>os ite | s con<br>ns co | n detalhes<br>om detalhe<br>om detalhe | máximos<br>es moderado:<br>s mínimos | 5 |
| <ul> <li>☐ Tecla</li> <li>☑ Estad</li> <li>☐ Tipo o</li> <li>☑ Valor</li> <li>☑ Nome</li> <li></li> <li>Anuncia a</li> </ul> | de Acesso do<br>o do Controle<br>de Controle<br>do Grupo de<br>tecla de aces | Controle<br>Diálogo<br>so para o contro                          | ><br>ole at                 | ×              | <u>S</u> eleci                         | ionar Todos<br>ecionar Todo:         | 5 |
|                                                                                                    |                                                                              | OK                                                               |                             | C              | ancelar                                | Ajuda                                |   |

A guia de Verbosidade

| Configuração                    | Descrição                                                                                                    |
|---------------------------------|----------------------------------------------------------------------------------------------------|
| Nivel de Verbosidade            |                                                                                                    |
| Baixa verbosidade               | Anuncia itens de leitura do programa com<br>detalhes mínimos.                                                                                                    |
| Média verbosidade               | Anuncia itens de leitura do programa com detalhes moderados.                                                                                                    |
| Alta verbosidade                | Anuncia itens de leitura do programa com<br>detalhes máximos.                                                                                                    |
| Configurações de<br>verbosidade | Uma lista de caixas de seleção que definem os<br>níveis de verbosidade. As configurações<br>exibidas refletem o nível de detalhamento<br>atual e são atualizadas automaticamente<br>quando um nível de detalhamento diferente é<br>selecionado. |
| Selecionar todos                | Verifica todos os itens na caixa de listagem                                                                                                    |

|                 | Configurações de verbosidade.                                                 |
|-----------------|-------------------------------------------------------------------------------|
| Desmarque todos | Desmarca todos os itens na caixa de listagem<br>Configurações de verbosidade. |

# LeitorApl

O LeitorApl é uma ferramenta de produtividade que lê automaticamente documentos, páginas da web e e-mails enquanto você acompanha visualmente ou relaxa seus olhos e ouve. O LeitorApl pode ler automaticamente o texto do início ao fim, avançar e retroceder no texto ou ler áreas específicas de texto selecionadas, clicando e arrastando com o mouse. Seja qual for a maneira como você lê, o LeitorApl facilita.

- Modos de leitura do LeitorApl
- <u>O ambiente de exibição de texto</u>
- Iniciando e usando o LeitorApl
- <u>Configurações da visualização do aplicativo</u>
- Configurações de exibição de texto
- <u>Configurações compartilhadas</u>

# Modos de leitura do LeitorApl

Antes de começar a usar o LeitorApl, você deve entender os diferentes modos de leitura e sua disponibilidade em diferentes aplicativos. Entender esses recursos ajudará você a utilizar o LeitorApl da maneira mais útil e produtiva.

O LeitorApl fornece três modos de leitura exclusivos: Visualização de Aplicativo, Visualização de Texto e a Ferramenta LerTexto.

- A visualização de aplicativo é exibida diretamente no aplicativo de origem. Sua visão do aplicativo e do documento não é alterada, portanto, entrar e sair do LeitorApl é perfeito e suave. A Visualização de Aplicativo é ideal para usuários que desejam uma experiência de leitura perfeita para o aplicativo ou não exigem os recursos de aprimoramento de texto fornecidos pelo modo de Visualização de Texto.
- Visualização de Texto lê em um ambiente especial onde o texto é reformatado para facilitar a leitura. O texto é apresentado em uma única linha de texto que rola horizontalmente, denominada Visualização do marcador ou várias linhas de texto encapsuladas, denominada Visualizador do teleponto. Em ambas as visualizações, você pode selecionar sua escolha de fontes, cores de alto contraste, realce de palavras e nível de ampliação. A Visualização de texto é ideal para usuários que desejam ler visualmente e desejam um ambiente aprimorado de leitura visual. Para aprender sobre o ambiente de Visualização de texto, consulte <u>O ambiente de Visualização de texto</u>.
- A Ferramenta LerTexto lê áreas selecionadas da tela clicando e arrastando com o mouse. Qualquer texto visível na tela pode ser falado, mesmo que esteja fora do programa ativo. A ferramenta LerTexto é ideal para leitura aleatória de blocos de texto com ações simples do mouse.

Você pode usar o LeitorApl em praticamente qualquer aplicativo, no entanto, os modos de leitura disponíveis dependem do nível de suporte que o LeitorApl tem para o aplicativo: Suporte completo ou Suporte básico.

- O Suporte Completo permite usar todos os três modos de leitura: Visualização de Aplicativo, Visualização de Texto e a Ferramenta LerTexto. O Suporte Completo está disponível na maioria dos aplicativos que exibem longas passagens de texto, como você pode encontrar no Microsoft Word, no Microsoft Outlook, no Adobe Reader e no Internet Explorer.
- O **suporte básico** permite que você use somente a ferramenta LerTexto. Se você tentar iniciar o LeitorApl na visualização do aplicativo ou na visualização de texto e houver apenas o suporte básico para o aplicativo, o LeitorApl será iniciado automaticamente na ferramenta LerTexto.

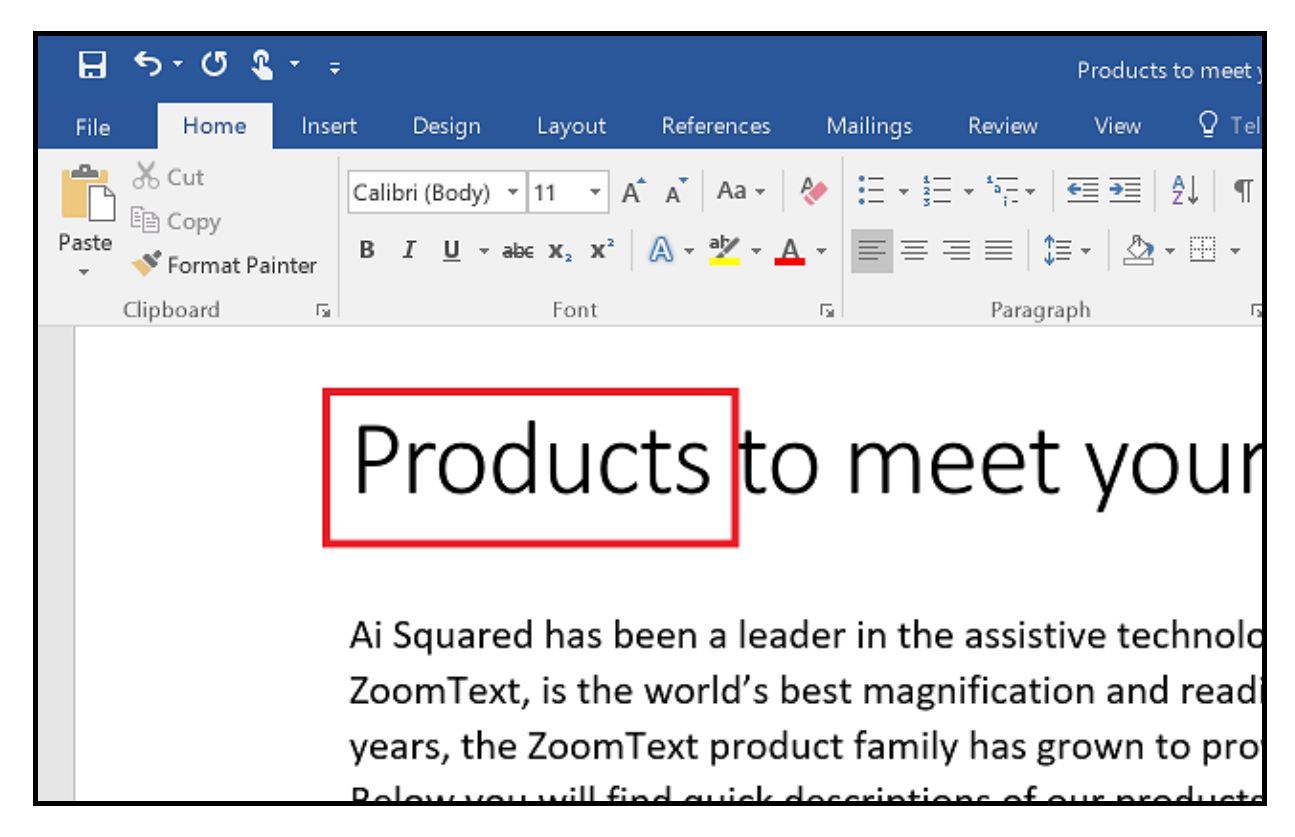

LeitorApl destacando a palavra falada no Microsoft Word.

# O ambiente de Visualização de texto

A Visualização de texto do LeitorAplno é um ambiente de leitura especial onde o texto é formatado para facilitar a leitura. O texto é apresentado em uma única linha de texto que rola horizontalmente, denominada Visualização do Linha ou várias linhas de texto encapsuladas, denominada Visão do Teleponto. Em ambas as visualizações, você pode selecionar sua escolha de fontes, cores de alto contraste, realce de palavras e nível de ampliação.

A Visualização de Texto ocupa toda a exibição com uma barra de ferramentas na parte superior da tela e o texto do documento abaixo dela. O texto do documento é formatado e exibido de acordo com as configurações atuais da Visualização de texto.

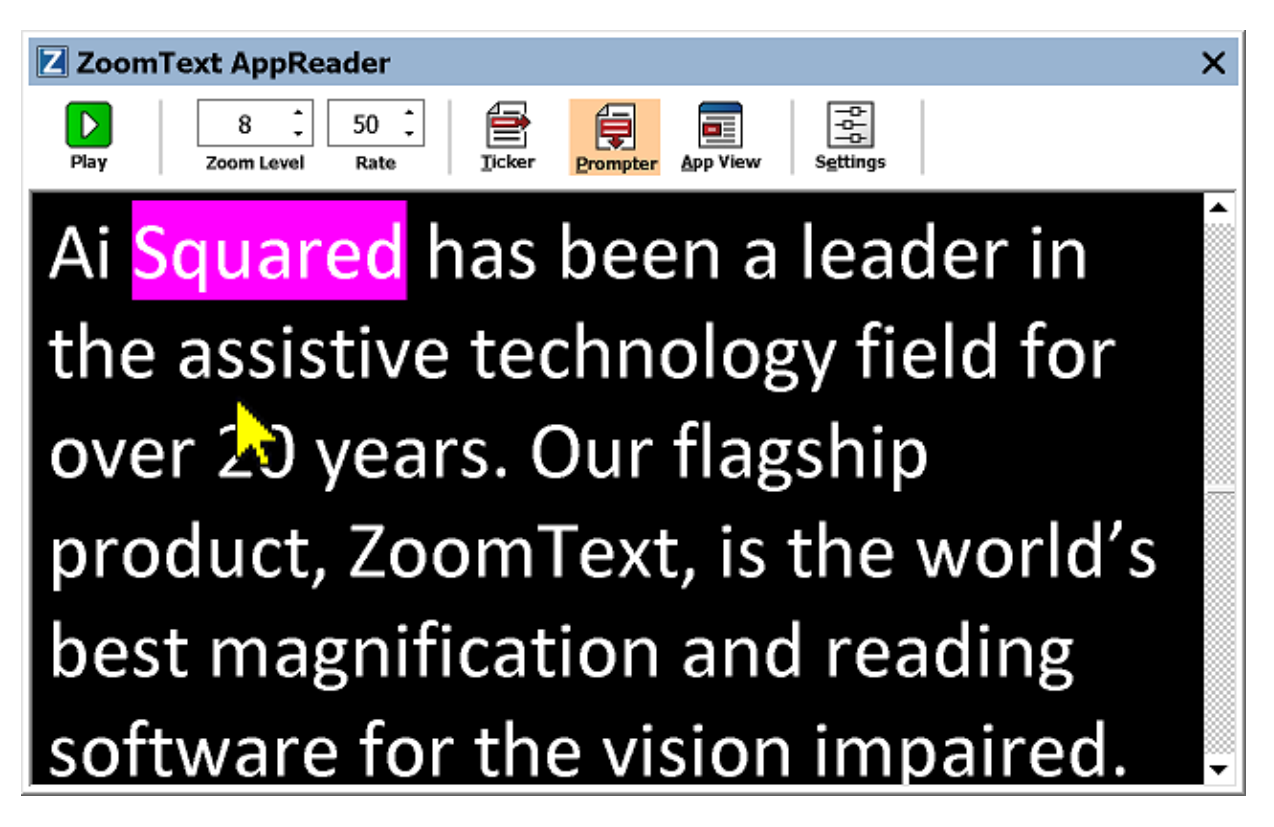

Visualização de texto do LeitorAplno modo Teleponto

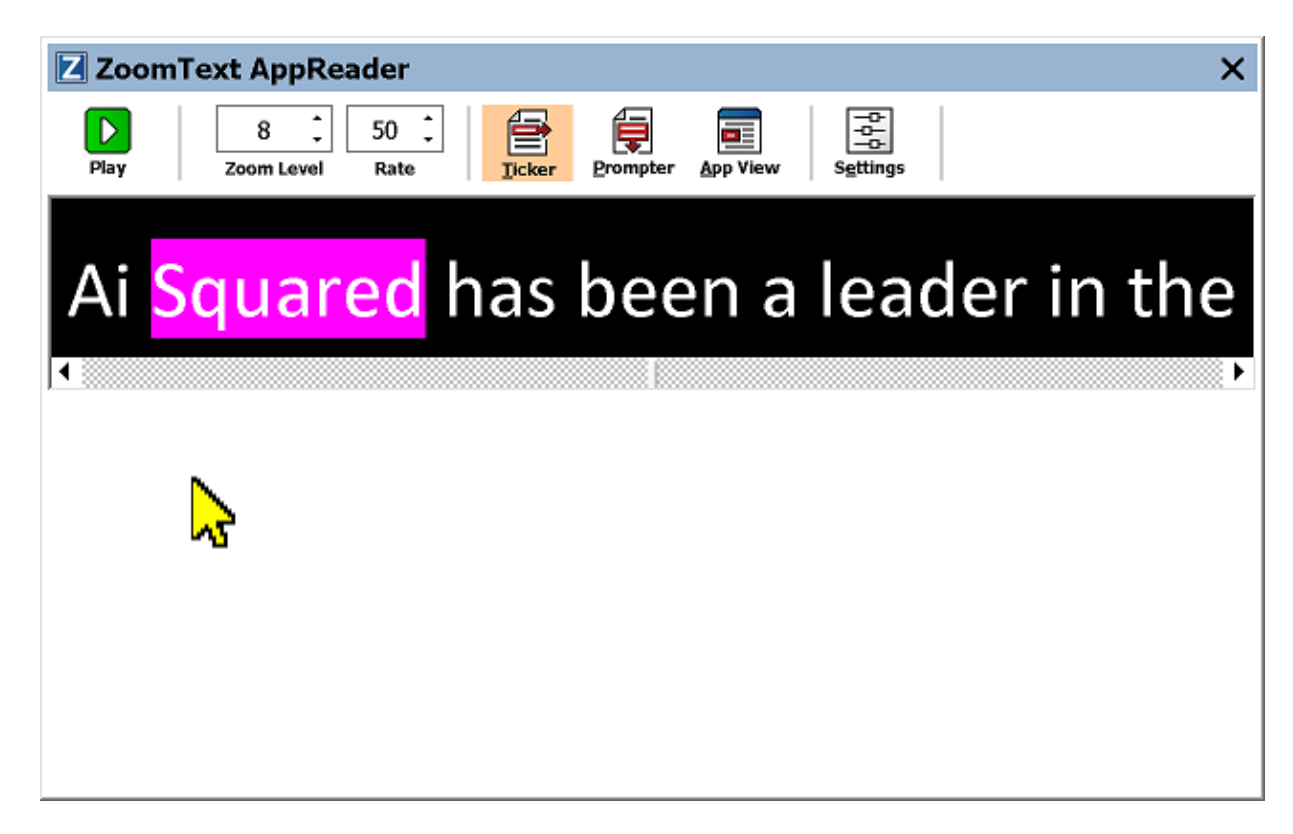

Visualização de texto do LeitorAplno no modo Linha

A barra de ferramentas Visualização de texto fornece os controles essenciais para a operação da Visualização de texto e fornece acesso a diálogos para configurar a Visualização de texto.

| Z Zoom | Text AppRea       | der          |       |          |          |          | × |
|--------|-------------------|--------------|-------|----------|----------|----------|---|
| Play   | 8 ‡<br>Zoom Level | 50 🗘<br>Rate | icker | Prompter | App View | Settings |   |

A barra de ferramentas Visualização de texto

- **Reproduzir/Pausar** Inicia e pára a leitura na palavra realçada. Quando o modo Reproduzir é executado, o botão Pausa aparece na barra de ferramentas.
- Nível de zoom. Define o nível de ampliação usado pela Visualização de texto de 1x a 36x.
- Velocidade Controla o quão rápido o ZoomText fala.
- Linha Exibe uma única linha de texto. Ao ler, o texto rola horizontalmente como uma fita de linha.

- **Teleponto** Exibe várias linhas de quebra automática de texto que não excedem a largura da tela Visualização de texto. Ao ler, o texto rola verticalmente como um Teleponto.
- **Visualização do Aplicativo.** Alterna o AppReader de visualização de texto para visualização de aplicativo.
- **Configurações** Abre a caixa de diálogoLeitorApl para alterar as configurações da Visualização de Texto.

# Iniciando e usando o LeitorApl

Há várias maneiras de iniciar o LeitorApl nos vários modos do LeitorApl, incluindo seleções de menu ou teclas de atalho. Esses métodos são descritos abaixo, incluindo os comportamentos exclusivos de cada modo.

### Para iniciar o LeitorApl usando o comando Ler do ponteiro

 Posicione o ponteiro do mouse sobre a palavra em que você deseja começar a ler e, em seguida, pressione o comando Ler do ponteiro: Caps Lock + Alt + Left-Click

O LeitorApl é iniciado no modo selecionado e começa a ler na palavra clicada. Para parar de ler, clique ou pressione Enter. Para começar a ler, clique duas vezes (em qualquer palavra) ou pressione Enter. Para obter instruções completas sobre como ler com o LeitorApl, consulte "Lendo com o LeitorApl" abaixo.

### Para iniciar o LeitorApl diretamente na visualização de aplicativo ou na visualização de texto

- Escolha o item de menu **Usar Visualização de aplicativo** ou **Usar Visualização de texto** no menu do botão **LeitorApl** ou pressione uma das seguintes teclas de atalho:
  - o Iniciar a visualização do aplicativo: Caps Lock + Alt + A
  - o Iniciar visualização de texto: Caps Lock + Alt + T

O LeitorApl é iniciado no modo selecionado e começa a ler a partir da posição atual do cursor de texto. Se um cursor de texto não existir, o LeitorApl começará a ler na primeira palavra visível que esteja dentro da vista ampliada que está dentro da janela de destino. Caso contrário, o LeitorApl começa a ler na primeira palavra visível no aplicativo de destino. Para obter instruções completas sobre como ler com o LeitorApl, consulte "Lendo com o LeitorApl" abaixo.

### Para iniciar a ferramenta Ferramenta LerTexto

• Escolha **Use Ferramenta LerTexto** no menu do botão do **LeitorApl** ou pressione a tecla de atalho da ferramenta Iniciar LerTexto: **Caps Lock + Alt + S** 

A ferramenta LerTexto se torna ativa.

# Para iniciar o LeitorApl no modo selecionado, (o modo selecionado no menu LeitorApl)

 Na guia da barra de ferramentas do Leitor, selecione o botão LeitorApl ou pressione a tecla de atalho Iniciar LeitorApl: Caps Lock + Alt + R

O LeitorApl será iniciado no modo LeitorApl selecionado.

### Lendo com o LeitorApl

### • Para iniciar e parar a leitura automática

Pressione **Enter** ou clique duas vezes na palavra onde deseja iniciar ou retomar a leitura.

### Para ler por palavra, linha, frase e parágrafo

Use os comandos de navegação do LeitorApl (listados abaixo).

#### Para alternar entre a visualização de aplicativo e a visualização de texto

Pressione Tab.

### Para sair do LeitorApl

Clique com o botão direito ou pressione Esc.

Quando o AppReader é encerrado, o cursor é automaticamente posicionado na última palavra que foi destacada no LeitorApl, se existir um cursor no aplicativo.

### Comandos de Navegação do LeitorApl

As seguintes teclas de atalho podem ser usadas para iniciar o LeitorApl.

| Comando                                  | Tecla de atalho                   |
|------------------------------------------|-----------------------------------|
| Lançar o LeitorApl do Ponteiro           | Caps Lock + Alt + Clique Esquerdo |
| Iniciar a visualização do aplicativo     | Caps Lock + Alt + A               |
| Iniciar visualização de texto            | Caps Lock + Alt + T               |
| Lançamento da ferramenta<br>LerTexto     | Caps Lock + Alt + S               |
| Inicie o LeitorApl (modo<br>selecionado) | Caps Lock + Alt + R               |

Enquanto o LeitorApl estiver ativo, as seguintes teclas modais podem ser usadas para operar o LeitorApl.

| Comando            | Teclas Modais                |
|--------------------|------------------------------|
| Próxima palavra    | Ctrl + Direita               |
| Palavra anterior   | Ctrl + Esquerda              |
| Próxima Sentença   | Direita                      |
| Sentença anterior  | Esquerda                     |
| Parágrafo seguinte | Baixo                        |
| Parágrafo anterior | Acima                        |
| Próxima página     | Page Down                    |
| Página anterior    | Page Up                      |
| Palavra atual *    | Ctrl + Alt + Shift + Acima   |
| Linha atual        | Ctrl + Alt + Shift + Direita |
| Sentença atual     | Ctrl + Alt + Shift + Baixo   |

| Parágrafo atual           | Ctrl + Alt + Shift + Esquerda |
|---------------------------|-------------------------------|
| Primeira palavra na linha | Home                          |
| Última palavra na linha   | End                           |
| Início do Documento       | Ctrl + Home                   |
| Fim do documento          | Ctrl + End                    |
| Próximo Link              | L                             |
| Link anterior             | Shift + L                     |
| Executar Link             | Ctrl + Enter                  |

\* Ao usar o comando Palavra atual, pressionar repetidamente em dois segundos fornecem o seguinte comportamento:

- Pressionar uma vez: fala a palavra
- Pressionar duas vezes: soletra a palavra
- Pressionar três vezes: soletra a palavra foneticamente ("Alpha, Bravo, Charlie, ...")

# Configurações da visualização do aplicativo

As configurações da Visualização de Aplicativo permitem que você personalize a aparência do realce de palavras no LeitorApl, incluindo o nível da forma, cor e transparência do destaque.

### Para ajustar as configurações da Visualização de aplicativo

1. Na guia da barra de ferramentas do Leitor, escolha LeitorApl> Configurações da visualização do aplicativo.

*A caixa de diálogo Configurações do LeitorApl é exibida com a guia Visualização de aplicativo.* 

- 2. Ajuste as configurações da visualização do aplicativo conforme desejado.
- 3. Clique **OK**.

| Configurações do AppLeitor                                                                                                    | ×                                                                                           |
|----------------------------------------------------------------------------------------------------|---------------------------------------------------------------------------------------------|
| Visualização do Texto                                                                                                    | Configurações Compartilhadas                                                                |
| Visualizaç                                                                                                    | ção de Aplicativo                                                                           |
| Opções<br>Sair da Visualização de Aj<br>Destacar<br>Forma<br>Quadrado ✓ Fi<br>Cor<br>Vermelho ✓ Cl.<br>Destacar Rastreamento<br>Margem ✓<br>Pré-Visualização<br>A de Texto da V | plicativo no final do documento<br>Espessura<br>ino Espessura<br>Transparência<br>aro Opaco |
|                                                                                                    |                                                                                             |
|                                                                                                    | OK Cancelar Ajuda                                                                           |

A guia da Visualização de aplicativo

| Configuração                                                   | Descrição                                                                                                    |
|----------------------------------------------------------------|----------------------------------------------------------------------------------------------------|
| Opções                                                         |                                                                                                    |
| Acompanhar e destacar<br>palavras                              | Permite o rastreamento e realce de palavras<br>quando o LeitorApl estiver lendo.                                                                                                    |
| Sair da visualização do<br>aplicativo no final do<br>documento | Quando ativado, o LeitorApl sairá<br>automaticamente após a leitura até o final do<br>documento.<br><i>Nota:</i> O LeitorApl não sairá automaticamente<br>ao navegar manualmente até o final de um<br>documento. |

| Realçar                     |                                                                                                    |  |
|-----------------------------|----------------------------------------------------------------------------------------------------|--|
| Forma                       | Define a forma usada para destacar palavras:<br>Bloquear, Sublinhar, Moldura ou Cunha.                                                                                                    |  |
| Cor                         | Define a cor de realce.                                                                                                    |  |
| Espessura                   | Define a espessura da forma de destaque.                                                                                                    |  |
| Transparência               | Define a transparência do destaque.<br><i>Nota:</i> Essa configuração não está disponível<br>quando a cor de realce está definida como<br>'Inverter'.                                                                                                    |  |
| Acompanhamento de<br>realce | Define o tipo de rastreamento: borda, centro<br>ou avanço. Com o alinhamento de borda, a<br>janela de zoom só rola conforme necessário<br>para manter a palavra realçada em vista. Com<br>o alinhamento do centro, a janela de zoom rola<br>conforme necessário para manter a palavra<br>realçada no centro da janela de zoom. Com o<br>avanço, quando a palavra realçada sair da<br>visualização ampliada, a janela de zoom rolará<br>para trazer a palavra destacada para o canto<br>superior esquerdo. |  |
| Visualizar.                 | Exibe texto de amostra com uma visualização<br>das configurações de realce selecionadas.                                                                                                    |  |

*Nota:* Configurações adicionais para o Modo de Visualização de Aplicativo estão disponíveis na guia Opções Compartilhadas.

# Configurações de Visualização de texto

As configurações de Visualização de texto permitem que você personalize a aparência do texto e o realce de palavras no ambiente de Visualização de texto.

### Para ajustar as configurações de Visualização de texto

1. Na guia da barra de ferramentas do Leitor, escolha LeitorApl> Configurações da Visualização de texto.

*A caixa de diálogo Configurações do LeitorApl é exibida com a guia Visualização de texto.* 

- 2. Ajuste as configurações de Visualização de texto conforme desejado.
- 3. Clique **OK**.

| Configurações do AppLeitor                             |                              | × |  |
|--------------------------------------------------------|------------------------------|---|--|
| Visualizaçã                                            | ão de Aplicativo             |   |  |
| Visualização do Texto                                  | Configurações Compartilhadas |   |  |
| Fontes                                                 |                              | - |  |
| Fonte                                                  | Estilo                       |   |  |
| Calibri ~                                              | Normal 🗸 🗸                   |   |  |
| Cores do Documento                                     |                              | - |  |
| Texto                                                  | Fundo                        |   |  |
| 🗌 Branco 🛛 🗸                                           | Preto 🗸                      |   |  |
| Marcações do Eormato                                   |                              |   |  |
|                                                        |                              | - |  |
| Exibir marcações do parag                              | jraro: 11                    |   |  |
|                                                        |                              |   |  |
| Destacar                                               | F                            |   |  |
| Forma                                                  | Espessura                    |   |  |
| Bloco Y Find                                           | Grosso                       |   |  |
| Cor                                                    | Transparência                |   |  |
| Magenta 🗸 Claro                                        | Opaco                        |   |  |
| Destacar Rastreamento                                  |                              |   |  |
| Centro 🗸 🗸                                             |                              |   |  |
| Pré-Visualização                                       |                              |   |  |
| Amostra <mark>de</mark> Texto da Visualização de Texto |                              |   |  |
|                                                        |                              |   |  |
|                                                        | OK Cancelar Ajuda            |   |  |

A guia "Visualização de texto"

| Configuração       | Descrição                                                                                                   |
|--------------------|----------------------------------------------------------------------------------------------------|
| Fontes             |                                                                                                    |
| Fonte              | Define o tipo de fonte em que o documento<br>capturado será exibido, como Arial, Tahoma<br>ou Verdana.      |
| Estilo             | Define o estilo da fonte em que o documento<br>capturado será exibido, como Regular, Negrito<br>ou Itálico. |
| Cores do Documento |                                                                                                    |
| Texto              | Seleciona a cor do texto em que o documento                                                                 |

|                                | capturado será exibido. O texto e o plano de<br>fundo não podem ser definidos para a mesma<br>cor.                                                                                                    |  |
|--------------------------------|----------------------------------------------------------------------------------------------------|--|
| Plano de fundo                 | Seleciona a cor do plano de fundo para a<br>Visualização de texto. O texto e o fundo não<br>podem ser definidos para a mesma cor.                                                                                                    |  |
| Marcas de Formatos             |                                                                                                    |  |
| Mostrar marcas de<br>parágrafo | Exibe marcas de parágrafo em que os parágrafos terminam no documento de origem.                                                                                                    |  |
| Links sublinhados              | Quando selecionado, os links de hipertexto<br>são sublinhados na visualização teleponto e<br>linha.                                                                                                    |  |
| Destaque                       |                                                                                                    |  |
| Forma                          | Seleciona a forma usada para destacar<br>palavras: Bloquear, Sublinhar, Moldura ou<br>Cunha.                                                                                                    |  |
| Cor                            | Define a cor da palavra Destacada.                                                                                                    |  |
| Espessura 1, 2                 | Define a espessura da palavra destaque                                                                                                    |  |
| Transparência 2                | Define a transparência da palavra em<br>destaque.                                                                                                    |  |
| Acompanhamento de<br>destaque  | Define o tipo de rastreamento: borda, centro<br>ou avançar. Com o alinhamento de borda, a<br>Visualização de texto é rolada conforme<br>necessário para manter a palavra em destaque<br>na exibição. Com o alinhamento central, a<br>Visualização de texto é rolada conforme<br>necessário para manter a palavra destacada no<br>centro da janela de zoom. Com o avanço,<br>quando a palavra destacada sai da exibição, a<br>Visualização de texto rola para trazer a |  |
|            | palavra destacada para o canto superior<br>esquerdo.                                      |
|------------|-------------------------------------------------------------------------------------------|
| Visualizar | Exibe texto de amostra usando as<br>configurações selecionadas de fonte, cor e<br>realce. |

1 Esta configuração não está disponível quando a forma de realce está definida como 'Bloquear'.

2 Esta configuração não está disponível quando a forma de realce está definida como 'Bloquear' ou a cor de realce está definida como 'Inverter'.

*Nota:* Configurações adicionais para a Visualização de texto estão disponíveis na guia Opções compartilhadas.

# Configurações compartilhadas

Configurações compartilhadas fornecem configurações adicionais que são compartilhadas pela Visualizaçao de aplicativo e Visualizaçao de texto. Você pode definir uma taxa de leitura especial para o LeitorApl e ativar sugestões audíveis especiais.

## Para ajustar as configurações compartilhadas

1. Na guia da barra de ferramentas do Leitor, escolha LeitorApl> Configurações compartilhadas.

A caixa de diálogo Configurações do LeitorApl é exibida com a guia Configurações compartilhadas.

- 2. Ajuste as configurações compartilhadas conforme desejado.
- 3. Clique OK.

| Configurações do AppLeitor                                                                                                    | ×                      |  |
|----------------------------------------------------------------------------------------------------|------------------------|--|
| Visualização de Aplicativo                                                                                                    |                        |  |
| Visualização do Texto Configu                                                                                                    | urações Compartilhadas |  |
| Visualização do Texto Configu<br>Velocidade de Leitura<br>O LeitorApl pode usar a velocidade de leit<br>na barra de ferramentas Leitor) ou a velo<br>específica escolhida abaixo.<br>Usar velocidade de leitura específica<br>Velocidade<br>10 •<br>Dica<br>Dica<br>Dizer "Início do documento" e "Final do | urações Compartilhadas |  |
|                                                                                                    |                        |  |
|                                                                                                    |                        |  |
|                                                                                                    |                        |  |
| OK                                                                                                    | Cancelar Ajuda         |  |

A guia Configurações compartilhadas

| Configuração                            | Descrição                                                                                                    |
|-----------------------------------------|----------------------------------------------------------------------------------------------------|
| Velocidade de leitura                   |                                                                                                    |
| Use Velocidade de<br>leitura específica | Quando selecionada, a Velocidade de leitura<br>do LeitorApl é definida independentemente<br>da configuração da Velocidade global na guia<br>da barra de ferramentas do Leitor e na caixa<br>de diálogo Configurações de voz. |
| Velocidade                              | Controla a taxa de leitura do LeitorApl.<br><i>Nota:</i> Essa configuração é desativada quando a<br>opção <b>Usar Velocidade de leitura específica</b>                                                                       |

|                                                       | não está ativada.                                                                                                    |
|-------------------------------------------------------|----------------------------------------------------------------------------------------------------|
| Sugestões                                             |                                                                                                    |
| Diga "Início do<br>documento" e "Fim do<br>documento" | As palavras "início do documento" e "fim do<br>documento" são pronunciadas quando a<br>Visualização do aplicativo e a Visualização de<br>texto foram direcionadas para o início ou o<br>final de um documento. |

# Zonas de leitura

As zonas de leitura permitem que você veja e ouça instantaneamente locais selecionados em uma janela do aplicativo. Por exemplo; seu aplicativo de banco de dados pode exibir uma dúzia ou mais de campos de informações. Em seu fluxo de trabalho normal, você pode estar interessado em apenas alguns desses campos. Com as zonas de leitura, você pode ver e / ou ouvir instantaneamente esses campos selecionados com o pressionar de uma tecla de atalho.

Você pode criar até 10 zonas de leitura para cada um dos seus aplicativos. À medida que você abre e alterna os aplicativos, as zonas definidas para o aplicativo ativo são automaticamente carregadas e prontas para uso.

- Criando, editando e excluindo
- Usando zonas de leitura
- Barra de Ferramentas das Zonas de Leitura
- Configurações de zonas de leitura

# Criando, Editando e Excluindo Zonas de Leitura

Criar uma nova zona de leitura é um processo simples. Para a maioria das novas zonas, basta definir a área da zona, digitar um nome de zona descritivo e escolher que a região seja exibida, falada ou ambas. Você sempre pode editar ou excluir a zona mais tarde, portanto não há necessidade de se preocupar com erros.

#### Para criar uma nova zona de leitura

- Abra o aplicativo no qual você deseja criar uma zona de leitura. Certifique-se de que a guia, visão ou janela do aplicativo desejado seja exibida.
- 2. Ative a ferramenta Criar Zona seguindo um destes procedimentos:
  - Mude para a interface do usuário do ZoomText. Na guia da barra de ferramentas do **Leitor**, selecione **Zonas> Novo**.
  - Pressione a tecla de atalho Criar Zona: **Caps Lock + Alt + C.**

*A ferramenta Criar zona torna-se ativa e todas as zonas existentes para o aplicativo ativo são exibidas.* 

- 3. Mova o ponteiro do mouse para rolar a nova área da zona para a exibição.
- 4. Mantenha pressionado o botão esquerdo, arraste o retângulo de seleção sobre a área da zona desejada e solte o botão.

Quando você concluir o arrasto, soltando o botão do mouse, a caixa de diálogoZonas de Leitura aparece. Esta caixa de diálogo permite que você nomeie a zona e selecione as opções de zona. Para obter informações sobre o diálogo Zonas de Leitura, consulte <u>Configurações de zonas de leitura</u>.

5. Na caixa **Nome da zona**, digite um nome descritivo para a nova zona.

*Quando você navega para o próximo controle de caixa de diálogo, o novo nome da zona aparecerá na lista de zonas.* 

- 6. Sob a **zona é relativa** *a*, selecione a posição relativa da zona dentro da janela do aplicativo.
- 7. Em Ações da Zona, selecione as opções desejadas.
- 8. Para testar a nova zona, clique em **gatilho**.

A caixa de diálogo de zonas de leitura fica temporariamente oculta enquanto a zona é exibida e / ou falada de acordo com as configurações selecionadas.

- 9. Para criar zonas adicionais, clique em **Nova Zona** e repita as etapas de 4 a 9.
- 10. Quando terminar de criar e editar zonas, clique em OK.

#### Para editar uma zona de leitura

- 1. Abra o aplicativo que contém a zona de leitura que você deseja editar.
- 2. Ative a ferramenta de zonas de edição seguindo um destes procedimentos:
  - Mude para a interface do usuário do ZoomText. Na guia da barra de ferramentas do **Leitor**, selecione **Zonas> Editar**.
  - Pressione a tecla de atalho Editar Zonas: Caps Lock + Alt + E.

A ferramenta Editar zonas torna-se ativa e todas as zonas existentes para o aplicativo ativo são exibidas. A barra de ferramentas Zonas de Leitura aparece sobre a zona ativa.

3. Mova o ponteiro do mouse para exibir a zona desejada ou clique nos botões Próximo ou Anterior na barra de ferramentas Zonas de Leitura para exibir a zona desejada.

*Nota:* Os botões Próximo e Anterior ficam acinzentados se apenas uma zona tiver sido definida.

4. Clique dentro da zona para ativar as alças e a barra de ferramentas de dimensionamento e, em seguida, ajuste a zona da seguinte maneira:

- Para dimensionar a zona, arraste qualquer alça.
- Para mover a zona, arraste dentro do quadro da zona.
- Para testar a leitura da zona, clique no botão **Reproduzir**.
- 5. Para ir para outra zona, pressione o número da zona desejada ou clique nos botões Próximo ou Anterior.
- 6. Para editar outra zona, repita as etapas 3 e 4.
- 7. Para sair da ferramenta Editar Zonas, clique com o botão direito ou pressione **Esc**.

#### Para excluir uma zona de leitura

1. Na guia da barra de ferramentas do **Leitor**, selecione **Zonas**> **Configurações.** 

A caixa de diálogo Zonas de leitura é exibida.

2. Na caixa Mostrar zonas definidas para caixa de combinação, selecione o aplicativo que contém a zona que você deseja excluir.

*A lista Zonas é atualizada para exibir as zonas associadas ao aplicativo selecionado.* 

- 3. Na caixa de listagem **Zonas**, selecione a zona que você deseja excluir.
- 4. Clique em Excluir.

A zona excluída é removida da lista de zonas.

- 5. Para excluir outra zona, repita as etapas de 2 a 4.
- 6. Quando terminar de excluir as zonas, clique em OK.

# Usando zonas de leitura

Depois de criar zonas de leitura para um aplicativo, você poderá usálas sempre que o aplicativo estiver ativo. Você pode acionar uma única zona de cada vez (via menu ou tecla de atalho), ou entrar em um modo que lhe permita navegar por todas as zonas de leitura.

## Para acionar uma zona de leitura específica

- 1. Abra o aplicativo que contém as zonas de leitura que você deseja acionar.
- 2. Para acionar a zona desejada, siga um destes procedimentos:
  - Mude para a interface do usuário do ZoomText. Na guia da barra de ferramentas do Leitor, selecione Zonas> Acionar> {Número da zona}.
  - Pressione a tecla de atalho da Zona de acionamento: Caps
    Lock + Alt + {Número da zona}.
  - Pressione a tecla de atalho Listar Zonas: **Caps Lock + Alt +** L, depois selecione a zona desejada no menu.
  - Use as próximas e anteriores teclas de atalho da zona de leitura:

Próxima Zona: **Caps Lock + Alt + N** Zona anterior: **Caps Lock + Alt + P** 

*A zona de leitura selecionada é exibida e / ou falada de acordo com as configurações da zona.* 

Cada conjunto de aplicativos de zonas de leitura é numerado de 1 a 10. As teclas de atalho da zona de leitura correspondem a esses números. Por exemplo, a tecla de atalho para a zona de leitura 1 é **Caps Lock + Alt + 1**, a zona de leitura 2 é **Caps Lock + Alt + 2** e assim por diante.

*Nota:* A tecla de atalho para a zona de leitura 10 é **Caps Lock + Alt + 0.** 

#### Para navegar por todas as zonas de leitura

- 1. Abra o aplicativo que contém as zonas de leitura que você deseja navegar.
- 2. Para ativar o modo de zonas de navegação, siga um destes procedimentos:
  - Na guia da barra de ferramentas do Leitor, selecione zonas de navegação.
  - Prima a tecla de atalho de zonas de navegação: Caps Lock
    + Alt + G

O Modo Navegar fica ativo e a barra de ferramentas Zonas de Leitura aparece sobre a primeira zona ativa. O nome e o número da zona são falados.

3. Para iniciar e parar a leitura da zona, clique no botão Reproduzir / Pausar.

*Nota:* O botão Reproduzir / Pausar está desativado (acinzentado) ao navegar para zonas não faladas.

- 4. Para navegar para outra zona, clique nos botões Próximo e Anterior.
- 5. Para sair do Modo Navegar, clique com o botão direito ou pressione **Esc**.

# Barra de Ferramentas das Zonas de Leitura

A barra de ferramentas Zonas de Leitura aparece sobre a zona de leitura ativa sempre que você acessa as zonas de leitura. A barra de ferramentas fornece controles para navegar e ler as zonas definidas.

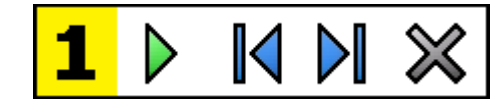

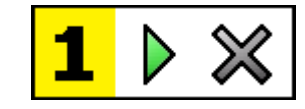

Barra de Ferramentas de Leitura de Zonas: Modos de edição e navegação Barra de Ferramentas de Leitura de Zonas: Mode Acionador

|   | <b>Reproduzir / Pausa / Parar</b> Inicia e pára de ler. Quando o<br>modo Reproduzir é executado, o botão Pausa ou Parar<br>aparece na barra de ferramentas, de acordo com o modo<br>que está ativo. O botão Pausa aparece nos modos Acionar e<br>Navegar, onde você pode pausar e reiniciar a leitura na<br>palavra realçada. O botão Parar aparece no modo Editar,<br>onde a leitura sempre reinicia na primeira palavra da zona.<br>Tecla de Atalho: <b>Enter</b> |
|---|----------------------------------------------------------------------------------------------------|
|   | <b>Anterior.</b> Ativa a zona de leitura anterior.<br>Tecla de Atalho: <b>Shift + Tab</b><br><i>Nota:</i> Este botão não aparece no modo 'Acionar'.                                                                                                    |
|   | <b>Próximo</b> Ativa a próxima zona de leitura.<br>Tecla de atalho: <b>guia</b><br><i>Nota:</i> Este botão não aparece no modo 'Acionar'.                                                                                                    |
| × | <b>Fechar</b> Sai do modo de leitura da zona.<br>Tecla de Atalho: <b>Esc</b>                                                                                                    |

# Configurações de zonas de leitura

As configurações das zonas de leitura permitem criar, examinar e editar zonas de leitura. Quando ativado, a caixa de diálogo Zonas de leitura exibe uma lista de zonas que foram definidas no aplicativo atual. Ao selecionar uma zona na lista de zonas, você pode modificar suas configurações, acionar a zona ou excluir a zona. Você também pode criar novas zonas ou navegar por todas as zonas no aplicativo atual.

Para obter informações completas sobre como criar, editar, navegar e disparar zonas, consulte <u>Criando e Editando Zonas de Leitura</u> e <u>Usando zonas de leitura</u>.

- Para ajustar as configurações da zona de leitura
  - 1. Na guia da barra de ferramentas do **Leitor**, escolha **Zonas**> **Configurações.**

A caixa de diálogo de leitura é exibida com a guia Zonas exibida.

- 2. Ajuste as configurações da zona de leitura conforme desejado.
- 3. Clique OK.

| Zonas de Leitura                                                                                                    | ×                                                                                                    |
|----------------------------------------------------------------------------------------------------|----------------------------------------------------------------------------------------------------|
| <u>M</u> ostrar as zonas definidas para:<br>WINWORD                                                                                  | ~                                                                                                    |
| Zonas      1. My First Zone      Atalho:    Caps Lock + Alt + 1      Editar    Deletar    Acionar      Nova Zona    Zonas Navegáveis | Mome da Zona<br>My First Zone<br>A Zona é relativa a:<br>① <u>T</u> opo Esquerdo<br>① Tgpo Direito<br>② <u>E</u> undo-Esquerdo<br>③ <u>F</u> undo-Direito<br>③ <u>C</u> entro<br>Ações da Zona<br>② <u>C</u> entro<br>Ações da Zona<br>③ Ler o texto na zona<br>③ Deslocar para a zona<br>③ Mostrar <u>e</u> ler a zona<br>Deslocar zona <u>p</u> ara:<br>1 segundo<br>✓ Voltar à localização anterior<br>✓ Scurecer área fora da zona |
| Confirmar                                                                                                    | Cancelar Ajuda                                                                                                    |

A caixa de diálogo Zonas de leitura.

| Configuração                    | Descrição                                                                                                    |
|---------------------------------|----------------------------------------------------------------------------------------------------|
| Mostrar zonas definidas<br>para | Exibe uma lista de aplicativos em execução no<br>momento. As zonas associadas ao aplicativo<br>selecionado aparecem na caixa de listagem<br><b>Zonas</b> . |
| Zonas                           | Exibe uma lista de zonas associadas ao<br>aplicativo selecionado, selecionado na caixa de<br>listagem: <b>Mostrar zonas definidas para</b> ).              |
| Atalhos                         | Exibe a tecla de atalho para a zona<br>selecionada.                                                                                                    |
| Editar                          | Ativa a ferramenta Editar zona. Quando<br>ativado, a caixa de diálogo Ler zonas fica<br>oculta e as zonas associadas ao aplicativo                         |

|                   | selecionado são exibidas. A ferramenta Editar<br>zona também aparece permitindo que você<br>dimensione e mova qualquer uma das zonas.                                                                                                    |
|-------------------|----------------------------------------------------------------------------------------------------|
| Delete            | Exclui a zona selecionada.                                                                                                    |
| Gatilho           | Aciona a zona selecionada. Quando acionado,<br>a caixa de diálogo Zonas de leitura fica oculta<br>e a zona selecionada é exibida e falada de<br>acordo com suas configurações de zona.<br>Depois, o diálogo da zona de leitura reaparece.                                                                                                    |
| Nova Zona         | Ativa a ferramenta Nova Zona. Quando<br>selecionada, a caixa de diálogo Zonas de<br>leitura fica oculta e as zonas associadas ao<br>aplicativo selecionado são exibidas. A<br>ferramenta Nova Zona também aparece,<br>permitindo que você crie uma nova zona.                                                                                                    |
| Navegue por Zonas | Ativa o modo de navegação por zona. Quando<br>ativado, a caixa de diálogo Zonas de leitura<br>fica oculta e a zona selecionada e a barra de<br>ferramentas Navegação aparecem. Usando os<br>controles da barra de ferramentas ou os<br>comandos do teclado, você pode iniciar e<br>parar a leitura da zona e navegar para a zona<br>seguinte ou anterior.                                                                  |
| Nome da Zona      | Permite que você digite um nome significativo<br>para a zona selecionada. Os nomes de zona<br>aparecem na caixa de listagem <b>Zonas</b> na caixa<br>de diálogo Zonas de leitura. Eles também<br>aparecem no menu Zonas de Leitura (ao<br>pressionar a tecla de atalho Lista de Zonas de<br>Leitura: <b>Caps Lock + Alt + L</b> ) e ao clicar em<br><b>Zonas&gt; Acionar</b> na guia da barra de<br>ferramentas do Reader. |

| Zona é relativa a                                                                                    |                                                                                                    |  |
|----------------------------------------------------------------------------------------------------|----------------------------------------------------------------------------------------------------|--|
| canto superior<br>esquerdo, superior<br>direito, inferior<br>esquerdo, inferior<br>direito ou centro | Define a posição relativa da zona na janela do<br>aplicativo. Isso mantém a zona no local correto<br>mesmo quando a janela do aplicativo foi<br>redimensionada ou movida.<br><i>Nota:</i> Em alguns casos, ao redimensionar uma<br>janela de aplicativo, os controles dentro da<br>janela também podem ser redimensionados.<br>Quando isso ocorre, talvez seja necessário<br>redimensionar as zonas individuais. |  |
| Ações de Zona                                                                                        |                                                                                                    |  |
| Fale o texto na zona                                                                                 | Quando a zona de leitura é acionada, todo o<br>texto dentro da zona é falado.                                                                                                    |  |
| Zona de exibição                                                                                     | Quando a zona de leitura é acionada, a zona é<br>rolada para a vista e destacada.                                                                                                    |  |
| Exibir e falar zona                                                                                  | Quando a zona de leitura é acionada, a zona é<br>exibida na tela, destacada e falada.                                                                                                    |  |
| Zona de destaque para                                                                                | Define o tempo (em segundos) em que a zona<br>de leitura é destacada.<br><i>Nota:</i> O realce somente ocorre quando <b>Rolar</b><br><b>para zona</b> é selecionado.                                                                                                    |  |
| Retornar ao local<br>anterior                                                                        | Depois que a zona é exibida, o ZoomText rola<br>de volta para o local que estava em exibição<br>antes de acionar a zona.                                                                                                    |  |
| Área escura fora da<br>zona                                                                          | Quando uma zona de leitura é acionada, a<br>área fora da zona de leitura fica esmaecida.                                                                                                    |  |

# Lendo com o Cursor de Texto

Os comandos de leitura do cursor de texto permitem navegar e ler enquanto cria e edita documentos, por palavra, linha, frase ou parágrafo. Ao usar esses comandos, o cursor de texto se move de acordo com o comando. Por exemplo, ao pressionar o comando Diga Próxima Sentença, o cursor se move para o início da próxima sentença e a sentença inteira é dita. A tabela a seguir lista os comandos de leitura do cursor de texto.

| Comando                  | Atalhos                       | Teclas em<br>camadas |
|--------------------------|-------------------------------|----------------------|
| Diga o Caráter Anterior  | Esquerda                      | N/A                  |
| Diga o próximo caractere | Direita                       | N/A                  |
| Diga a palavra anterior  | Ctrl + Esquerda               | N/A                  |
| Diga a palavra seguinte  | Ctrl + Direita                | N/A                  |
| Diga a linha anterior 3  | Acima                         | N/A                  |
| Diga a próxima linha 3   | Baixo                         | N/A                  |
| Diga frase anterior      | Caps Lock + Alt + Esquerda    | N/A                  |
| Diga Próxima Sentença    | Caps Lock + Alt + Direita     | N/A                  |
| Diga Parágrafo Anterior  | Ctrl + Seta para cima         | N/A                  |
| Diga o próximo parágrafo | Ctrl + Seta para baixo        | N/A                  |
| Diga o caractere atual 1 | Ctrl + Alt + Shift + Enter    | N/A                  |
| Diga a palavra atual 2   | Ctrl + Alt + Shift + Acima    | N/A                  |
| Diga a linha atual       | Ctrl + Alt + Shift + Direita  | N/A                  |
| Diga a sentença atual    | Ctrl + Alt + Shift + Baixo    | N/A                  |
| Diga o Parágrafo Atual   | Ctrl + Alt + Shift + Esquerda | N/A                  |

1 segundo pressionando o comando Diga o caractere atual fala o caractere foneticamente: "Alpha, Bravo, Charlie, ...".

2 Pressionar duas vezes o comando Diga a palavra atual fornecem o seguinte comportamento:

- Pressionar uma vez: fala a palavra
- Pressionar duas vezes: soletra a palavra
- Pressionar Três vezes: soletra a palavra foneticamente: "Alfa, Bravo, Charlie ..."

*Nota:* Pressionar repetidas vezes devem ocorrer dentro de dois segundos.

3 Este comando lê a palavra atual ou a linha inteira de acordo com a configuração de eco do programa **Quando o cursor de texto se move para uma nova linha.** 

Além dos comandos de leitura de texto listados acima, o ZoomText também fala ao usar teclas de navegação e edição de texto padrão, listadas na tabela a seguir.

| Teclas    | Ação de Aplicação                            | Ação ZoomText                                                                                   |
|-----------|----------------------------------------------|-------------------------------------------------------------------------------------------------|
| Backspace | Exclui o caractere à<br>esquerda do cursor.  | Fala o caractere excluído.                                                                      |
| Delete    | Exclui o caractere à<br>direita do cursor.   | Fala o novo caractere à direita do<br>cursor.                                                   |
| Home      | Move o cursor para o<br>começo da linha.     | Fala a primeira palavra na linha<br>(ou nada se a linha começar com<br>um espaço ou tabulação). |
| End       | Move o cursor para o<br>final da linha.      | Fala "fim da linha".                                                                            |
| Page Up   | Páginas a janela do<br>aplicativo para cima. | Fala a palavra ou linha em que o cursor aparece, de acordo com a                                |

|             |                                               | configuração de eco do programa<br>Quando o cursor de texto se<br>move para uma nova linha.                                                                        |
|-------------|-----------------------------------------------|----------------------------------------------------------------------------------------------------|
| Page Down   | Páginas a janela do<br>aplicativo para baixo. | Fala a palavra ou linha em que o<br>cursor aparece, de acordo com a<br>configuração de eco do programa<br>Quando o cursor de texto se<br>move para uma nova linha. |
| Ctrl + Home | Move para o início do<br>documento.           | Fala a palavra ou linha em que o<br>cursor aparece, de acordo com a<br>configuração de eco do programa<br>Quando o cursor de texto se<br>move para uma nova linha. |
| Ctrl + End  | Move para o final do<br>documento.            | Fala a palavra ou linha em que o<br>cursor aparece, de acordo com a<br>configuração de eco do programa<br>Quando o cursor de texto se<br>move para uma nova linha. |

# comando de fala

Comandos de Fala anunciam diversos elementos de desktop e aplicativos sob demanda. Por padrão, esses comandos não possuem atalhos atribuídos e devem ser acionados usando comandos de tecla em camadas. No entanto, teclas de atalho podem ser atribuídas na caixa de diálogo Teclas de comando.

| Comando                                       | Atalhos       | Teclas em camadas                    |
|-----------------------------------------------|---------------|--------------------------------------|
| Falar data atual                              | Não atribuído | Caps Lock + Barra de<br>espaço, Y, D |
| Diga hora atual                               | Não atribuído | Caps Lock + Barra de<br>espaço, Y, T |
| Diga o título da coluna<br>da celula          | Não atribuído | Caps Lock + Barra de<br>espaço, Y, C |
| Diga o comentário da<br>celula                | Não atribuído | Caps Lock + Barra de<br>espaço, Y, N |
| Falar Formula da<br>celula                    | Não atribuído | Caps Lock + Barra de<br>espaço, Y, O |
| Falar o título da fila de<br>células          | Não atribuído | Caps Lock + Barra de<br>espaço, Y, R |
| Falar área de<br>transferência                | Não atribuído | Caps Lock + Barra de<br>espaço, Y, P |
| Falar botão padrão de<br>diálogo              | Não atribuído | Caps Lock + Barra de<br>espaço, Y, B |
| Falar o nome do grupo<br>de caixas de diálogo | Não atribuído | Caps Lock + Barra de<br>espaço, Y, G |
| Falar mensagem de<br>diálogo                  | Não atribuído | Caps Lock + Barra de<br>espaço, Y, M |

| Falar guia de diálogo        | Não atribuído | Caps Lock + Barra de<br>espaço, Y, A |
|------------------------------|---------------|--------------------------------------|
| Falar Focus                  | Não atribuído | Caps Lock + Barra de<br>espaço, Y, F |
| Falar o texto<br>selecionado | Não atribuído | Caps Lock + Barra de<br>espaço, Y, S |
| Falar barra de status        | Não atribuído | Caps Lock + Barra de<br>espaço, Y, U |
| Falar o título do<br>Windows | Não atribuído | Caps Lock + Barra de<br>espaço, Y, W |

# **Recursos de ferramentas**

"Recursos de ferramentas" representam ferramentas de produtividade extra que estão disponíveis na guia da barra de ferramentas "Ferramentas", incluindo de Localizador, a Câmera, o Leitor de fundo e o Gravador.

- <u>A guia da barra de ferramentas</u>
- <u>Localizador</u>
- <u>Câmera</u>
- Leitor de Fundo
- <u>Gravador</u>

*Nota:* Os recursos Leitor de Fundo e Gravador não estão disponíveis no Ampliador ZoomText.

# A guia da barra de ferramentas

A aba da barra de ferramentas Ferramentas fornece botões de ação rápida para iniciar os recursos de ferramentas do ZoomText. Muitos desses botões são controles de botão dividido que permitem ativar e desativar o recurso e abrir um menu de configurações relacionadas. Os botões são agrupados por categoria e possuem ícones e rótulos intuitivos para fácil identificação.

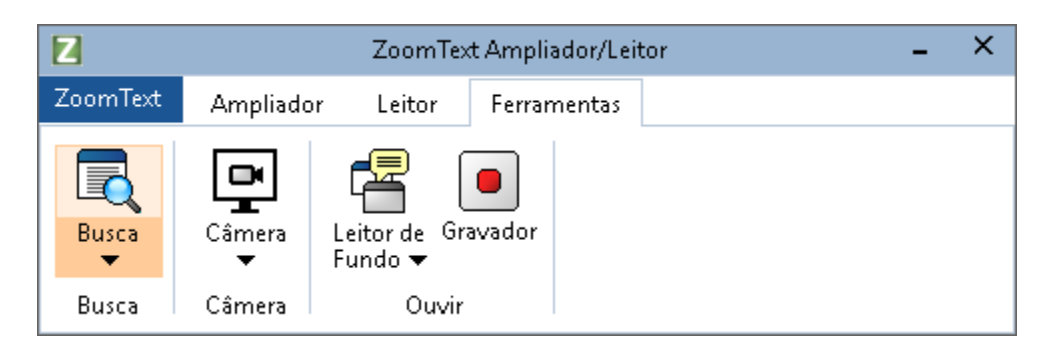

A guia da barra de ferramentas.

*Nota:* O Leitor de Fundo e o Gravador só aparecem no Ampliador / Leitor ZoomText.

- Localizar. Inicia o Finder para pesquisar, folhear, navegar e ler textos em documentos, páginas da web e e-mail.
- Câmera Inicia o recurso Câmera do ZoomText, quando uma câmera suportada está conectada e disponível para o ZoomText.
- Leitor de fundo. Inicia o Leitor de Fundo com texto capturado da Área de Transferência do Windows.
- **Gravador.** Inicia o Gravador ZoomText com texto capturado na área de transferência do Windows.

# Localizador

O Finder permite que você pesquise rapidamente, leia, navegue e leia documentos, páginas da Web e e-mails. Você pode pesquisar palavras ou frases para encontrar tópicos de interesse. Quando você encontrar um tópico de interesse, o Localizador poderá começar a ler a partir desse local. O Localizador também pode localizar e executar links e controles, permitindo que você navegue facilmente entre as páginas. Todas essas ações são realizadas usando a barra de ferramentas / diálogo e as teclas de comando do Localizador.

*Nota:* Os recursos Voice e AppReader não estão disponíveis ao executar o Finder no ZoomText Magnifier.

O Localizador fornece dois modos para pesquisar páginas: **Pesquisa de páginas** e **Pesquisa de lista.** Estes modos e como alternar entre eles são descritos nas seções abaixo.

*Nota:* O Localizador pode ser usado em uma variedade de aplicativos baseados em documentos, incluindo o Internet Explorer, o Chrome, o Firefox, o Microsoft Word e o Microsoft Outlook.

# Iniciando o Localizador

Para iniciar o Localizador

Faça um dos seguintes:

- Na guia da barra de ferramentas, clique no botão Localizador.
- Pressione a tecla de atalho do localizador de inicialização: Caps Lock + Ctrl + F

A barra de ferramentas / caixa de diálogo do Localizador é exibida.

## Pesquisa de páginas

A Pesquisa de página exibe uma barra de ferramentas simples na qual você pode digitar uma palavra ou frase que deseja encontrar e, em seguida, usar os controles da barra de ferramentas ou os comandos do teclado para navegar por todas as instâncias da página. Você também pode limitar a pesquisa de página a elementos específicos da página da Web, como cabeçalhos, links ou controles.

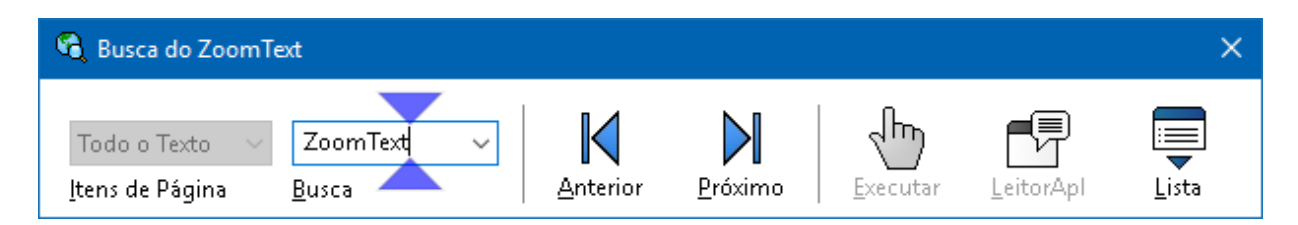

Localizador: barra de ferramentas Pesquisa de páginas.

## Para usar a Pesquisa de página

- 1. Se o Localizador estiver atualmente no modo de pesquisa de lista, clique no botão Lista para alternar para o modo de pesquisa de página.
- 2. Selecione o tipo de itens de página que você deseja pesquisar. Escolha **Todo o texto**, recomendado para a maioria das pesquisas, para pesquisar palavras ou frases em qualquer parte da página, incluindo etiquetas ocultas para imagens e controles.
- 3. Na caixa **Pesquisar**, digite uma palavra ou frase que você deseja encontrar.

Se a palavra ou frase não existir no tipo de item de página selecionado, a caixa Pesquisar ficará laranja e os botões de navegação serão desativados.

*Nota:* Quando Itens de página está definido como Todo o texto, você deve digitar pelo menos um caractere na caixa Pesquisar para iniciar uma pesquisa. Quando Itens de página é definido para qualquer outro tipo, você pode navegar por esses itens sem inserir uma palavra ou frase de pesquisa.

4. Clique nos botões **Próximo** e **Anterior** para navegar para frente e para trás nos itens correspondentes.

Conforme você navega, cada item é destacado. Ao usar o Ampliador / Leitor ZoomText com a fala do Localizador ativada, a frase que contém o item é anunciada.

- 5. Para que o Localizador execute um link ou controle no item atual, clique no botão **Executar**.
- 6. Para que o Localizador comece a ler o item atual, clique no botão **LeitorApl**. \*
- 7. Para ativar e desativar a saída da fala do Localizador, clique no botão **Fala**. \*
- 8. Para sair do Localizador, clique no botão Sair na barra de título.

\* No ZoomText Ampliador, as opções LeitorApl e Fala não estão disponíveis, portanto, esses botões estão desativados (acinzentado).

## Pesquisa de lista

A Pesquisa de lista expande a barra de ferramentas em uma caixa de diálogo que exibe uma lista de títulos, links, controles e outros elementos comuns localizados na página. Você pode pesquisar, filtrar e classificar a lista para localizar rapidamente um item de interesse.

| 角 Busca do ZoomText                             |                       |                       |                | ×                       |
|-------------------------------------------------|-----------------------|-----------------------|----------------|-------------------------|
| Todo o Texto V<br>Itens de Página <u>B</u> usca | Anterior Pró:         | dimo                  | Leitor/        | Apl Lista               |
| Busca de Lista exibe resultados correspondentes | as configurações de l | Itens de Página e tex | to de Busca    |                         |
| Itens encontrados: 2                            | Ordernar <u>p</u> or  | Ordem da página       | $\sim$         | Atualizar <u>L</u> ista |
| Nome                                            |                       |                       | Tipo           |                         |
| ZoomText Ampliador/Leitor Profissional          |                       |                       | Texto          |                         |
| ZoomText                                        |                       |                       | Texto          | Definicões              |
|                                                 |                       |                       |                | 2                       |
|                                                 |                       |                       | <u>F</u> echar | <u>Aj</u> uda           |

Localizador: barra de ferramentas / diálogo de pesquisa de listas

## • Para usar a pesquisa de lista

- Se o Localizador estiver atualmente no modo Pesquisa de Página, clique no botão Lista para alternar para o modo Pesquisa de Lista.
- 2. Na caixa de combinação **Itens da Página**, selecione o tipo de itens que você deseja visualizar na lista Itens encontrados.
- 3. Para pesquisar (ou filtrar) a lista, digite uma palavra ou frase na caixa **Pesquisar**.

À medida que você digita na caixa Pesquisar, a lista é filtrada automaticamente para exibir apenas os itens que contêm a string de pesquisa. A caixa Pesquisar fica laranja quando a palavra ou frase digitada não existe na lista de itens.

4. Selecione a ordem de classificação desejada na caixa de listagem Classificar por. Você também pode classificar a lista clicando nos títulos **Nome** e **Tipo** no topo da lista.

- 5. Para que o Localizador comece a ler o item selecionado, clique no botão **LeitorApl**. \*
- 6. Para que o Finder execute um item que contenha um link ou controle, clique no botão **Executar**.
- 7. Para que o Finder vá até o local do item selecionado, clique no botão **Ir para**.
- 8. Para sair do Localizador, clique no botão **Sair** na barra de título.

\* No ZoomText Ampliador, a opção LeitorApl não está disponível, portanto, este botão está desativado.

#### Atualizando a lista na pesquisa de lista

Algumas páginas da Web contêm áreas de conteúdo que muda dinamicamente, como as principais manchetes em sites de notícias ou placares esportivos. Quando o Localizador inicia ou alterna para a Pesquisa de lista, ele captura o conteúdo da página atual para preencher a lista e, em seguida, ignora alterações dinâmicas subsequentes. Se você souber que uma página da Web foi atualizada dinamicamente e deseja atualizar a lista de itens encontrados, clique no botão **Atualizar lista**.

#### Ocultar imagens sem nome na Pesquisa de lista

Muitas páginas da Web contêm imagens sem nome e ambíguas para o visualizador. Para impedir que essas imagens não nomeadas atravancem a lista de itens encontrados, marque a caixa de seleção ao lado de Ocultar itens sem nome. A seguinte tecla de atalho pode ser usada para iniciar o Localizador.

| Comando             | Tecla de atalho      |
|---------------------|----------------------|
| Iniciar Localizador | Caps Lock + Ctrl + F |

As seguintes teclas em camadas podem ser usadas para iniciar o Localizador.

| Comando             | Teclas em camadas               |
|---------------------|---------------------------------|
| Iniciar Localizador | Caps Lock + barra de espaços, F |

Enquanto o Localizador estiver ativo, as seguintes teclas modais podem ser usadas para operar o Localizador.

| Comando                           | Teclas                 |
|-----------------------------------|------------------------|
| Itens de página de ciclo          | Ctrl + Seta para cima  |
| Itens de página de ciclo          | Ctrl + Seta para baixo |
| Executar Item                     | Ctrl + Enter           |
| Primeiro item (na lista filtrada) | Ctrl + Home            |
| Último item (na lista filtrada)   | Ctrl + End             |
| Próximo controle                  | Ctrl + C               |
| Próximo formulário                | Ctrl + F               |
| Próximo título                    | Ctrl + H               |
| Próximo título Nível 1 6          | Ctrl + 1 6             |
| Próxima imagem                    | Ctrl + I               |
| Próximo Link                      | Ctrl + L               |
| Próxima lista                     | Ctrl + S               |

| Próxima mesa                  | Ctrl + T                         |
|-------------------------------|----------------------------------|
| Próximo item                  | Digite OU Ctrl + Direita         |
| Controle Anterior             | Ctrl + Shift + C                 |
| Formulário Anterior           | Ctrl + Shift + F                 |
| Título anterior               | Ctrl + Shift + H                 |
| Nível de Posição Anterior 1 6 | Ctrl + Shift + 1 6               |
| Imagem Anterior               | Ctrl + Shift + I                 |
| Link anterior                 | Ctrl + Shift + L                 |
| Lista anterior                | Ctrl + Shift + S                 |
| Tabela anterior               | Ctrl + Shift + T                 |
| Item anterior                 | Shift + Enter OU Ctrl + Esquerda |
| LeitorApl                     | Alt + R                          |
| Alternar pesquisa de lista    | Alt + L                          |
| Sair do Localizador           | Esc                              |

## Configurações de destaque e voz do Localizador

As configurações do Localizador permitem que você configure o destaque da pesquisa e a voz que é usada ao rastrear os itens encontrados. O destaque facilita a visualização e o acompanhamento de cada item encontrado ao usar os comandos seguinte e anterior. As configurações de realce do Localizador permitem que você personalize a aparência do realce, incluindo a forma de realce, cor e nível de transparência. A voz do Localizador anuncia cada item encontrado ao usar os comandos seguinte e anterior. As configurações de voz do Localizador permitem que você ative e desative o anúncio dos itens encontrados.

#### Para ajustar as configurações de destaque do Localizador

- Na guia da barra de ferramentas, clique na seta ao lado do Localizador ou navegue até o Localizador e pressione a tecla de seta para baixo.
- 2. No menu Localizador , escolha Configurações.

A caixa de diálogo Configurações do Localizador é exibida.

- 3. Escolha a guia **Destaque**.
- 4. Ajuste as configurações de realce conforme desejado.
- 5. Clique OK.

| Configurações de Busca                                                                      | × |
|---------------------------------------------------------------------------------------------|---|
| Realce Voz                                                                                  |   |
| Realce na Busca<br>Forma<br>Quadrado<br>Cor<br>Cor<br>Espessura<br>Médio<br>Previsualização |   |
| Apresentar Item de Busca                                                                    |   |
| OK Cancelar Ajuda                                                                           | 1 |

A guia Realce das configurações do Localizador .

| Configuração            | Descrição                                                                                                    |
|-------------------------|----------------------------------------------------------------------------------------------------|
| Destaque do Localizador |                                                                                                    |
| Forma                   | Define a forma usada para realçar a palavra /<br>frase de pesquisa atual ou o item de página da<br>Web: Bloquear, Sublinhado ou Moldura               |
| Cor                     | Define a cor de realce.                                                                                                    |
| Espessura               | Define a espessura da forma de destaque.                                                                                                    |
| Transparência           | Define a transparência do destaque.<br><i>Nota:</i> Essa configuração não está disponível<br>quando a cor de realce está definida como<br>'Inverter'. |
| Visualizar.             | Exibe texto de amostra com uma visualização<br>das configurações de realce selecionadas.                                                              |

## Para ajustar as configurações de voz do Finder

- Na guia da barra de ferramentas, clique na seta ao lado do Localizador ou navegue até o Localizador e pressione a tecla de seta para baixo.
- 2. No menu Localizador , escolha Configurações.

A caixa de diálogo Configurações do Localizador é exibida.

- 3. Escolha a guia **Voz**.
- 4. Ajuste as configurações de voz conforme desejado.
- 5. Clique **OK**.

| Configuraçõ                  | s de Busca                               |                               |                           | ×     |
|------------------------------|------------------------------------------|-------------------------------|---------------------------|-------|
| Realce                       | Voz                                      |                               |                           |       |
| Voz da Bus<br>⊠Anur<br>os co | ca<br>ciar cada item e<br>mandos de Próx | ncontrado qu<br>imo e Anterio | iando estiver utili<br>or | zando |
|                              |                                          |                               |                           |       |
|                              |                                          | OK                            | Cancelar                  | Ajuda |

A guia Voz das configurações do Localizador.

| Configuração                                                                 | Descrição                                                                                                  |
|------------------------------------------------------------------------------|----------------------------------------------------------------------------------------------------|
| Voz do Localizador                                                           |                                                                                                    |
| Anuncie cada item<br>encontrado ao usar os<br>comandos Próximo e<br>Anterior | Ativa e desativa o anúncio de itens<br>encontrados ao usar qualquer um dos<br>comandos Próximo e Anterior. |

# Câmera ZoomText

O recurso Câmera ZoomText permite que você use qualquer webcam de alta definição para ampliar itens impressos e outros objetos diretamente na tela do computador, incluindo notas, revistas, fotografias, rótulos de medicamentos, itens de artesanato e muito mais. Controles simples permitem que você aumente e diminua rapidamente o zoom e escolha entre cores de contraste total e alto contraste. Você também pode alternar entre as exibições de tela Completa e Ancorada, que permitem ver a imagem da câmera e a área de trabalho do Windows ao mesmo tempo. E ao utilizar webcams HD acessíveis e prontamente disponíveis, o recurso ZoomText Camera oferece um complemento portátil ou acessível ou uma alternativa aos CCTVs convencionais.

ZoomText 11 is a powerful comple impaired. Consisting of two adapt screen reading – ZoomText allows computer screen, providing com and the Internet. ZoomText 10 al standard HD webcam. ZoomText 10 is a powerful compute impaired. Consisting of two adaptiv screen reading – ZoomText allows y

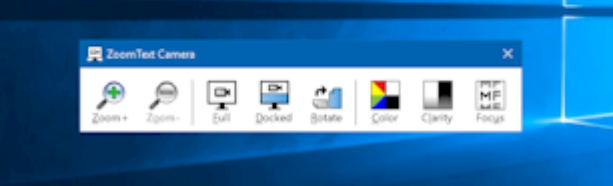

Câmera ZoomText: visualização completa.

Câmera ZoomText: Vista Ancorada

# Começando com a câmera ZoomText

Antes de poder utilizar a funcionalidade Câmara ZoomText, deve adquirir uma câmara e suporte de câmara adequados, configurar a câmara no seu local de trabalho e escolher a sua câmara nas definições da Câmara ZoomText.

# Adquirindo uma câmera e suporte adequados

Para usar o recurso Câmera do ZoomText, você precisará de uma webcam HD com foco automático. Para melhor qualidade, sua webcam deve oferecer resolução de vídeo de 1080p com correção automática de pouca luz. Uma porta USB 2.0 disponível também é necessária para conectar sua webcam.

Além de uma câmera, você também precisará de um suporte para câmera que possa posicionar a câmera com segurança sobre os itens que deseja ver. O suporte deve ser ajustável e estável.

A Freedom Scientific oferece pacotes de webcam e suporte para câmera de alta qualidade que são flexíveis, portáteis e acessíveis. Para obter mais informações sobre esses pacotes, visite o site da Freedom Scientific em www.freedomscientific.com ou entre em contato com seu distribuidor da Freedom Scientific.

# Configurando sua câmera em seu espaço de trabalho

Para obter o melhor desempenho e usabilidade com o recurso Câmera do ZoomText, siga estas diretrizes ao configurar sua câmera em sua área de trabalho:

- Posicione a câmera o mais próximo possível da tela do seu computador. Isso permitirá que você manipule itens facilmente sob a câmera enquanto visualiza a imagem.
- Certifique-se de que há iluminação suficiente ao redor da câmera para minimizar as sombras na visão da câmera.
- Ajuste o suporte da câmera para que a câmera fique a cerca de 4 polegadas do item desejado.
- Selecionando uma câmera (quando mais de uma câmera estiver presente).

O ZoomText detecta automaticamente todas as webcams que estão conectadas ou embutidas no seu sistema. Se o seu computador tiver mais de uma webcam, você precisará informar ao ZoomText qual webcam você quer usar. Esta configuração reside nas configurações da Câmera na caixa de diálogo Ferramentas do ZoomText.

#### Para selecionar uma câmera

- 1. Na guia **Ferramentas**, clique na seta ao lado de **Câmera** ou navegue até **Câmera** e pressione a tecla de seta para baixo
- 2. No menu da câmera, escolha configurações.

A caixa de diálogo Configurações da câmera é exibida.

- 3. Na caixa de listagem **Ativar Camera**, escolha a câmera que você deseja usar.
- 4. Clique OK.

## Usando a Câmera ZoomText

Siga as etapas abaixo para iniciar, configurar e usar a Câmera ZoomText.

## Para iniciar a Câmera ZoomText

- 1. Faça um dos seguintes:
  - Na guia da barra de ferramentas **Ferramentas**, clique no botão **Câmera**.
  - Pressione a tecla de atalho da Câmera de Inicialização: Caps Lock + Ctrl + C

A imagem da câmara aparece na metade superior do tela, enquanto a visão ampliada do ambiente de trabalho do ZoomText permanece na metade inferior do tel. A barra de ferramentas da Câmera ZoomText aparece na metade inferior.

2. Se a barra de ferramentas da Câmera não estiver visível, pressione **Caps Lock + Ctrl + C** para ativar o modo de comando de teclas em camadas da câmera e pressione **T** para exibir a barra de ferramentas.

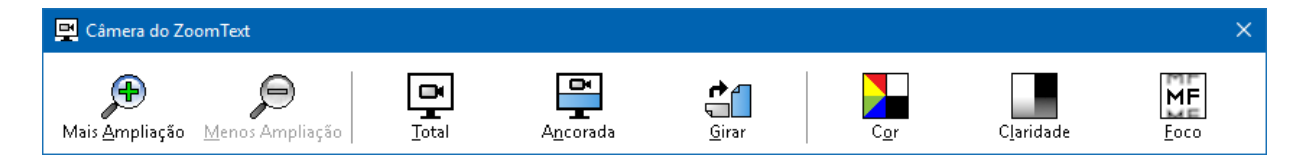

A barra de ferramentas da Câmera ZoomText

## Para girar a imagem da câmera

Coloque um documento embaixo da câmera para que fique do lado certo da sua perspectiva. Se o documento não estiver orientado com o lado direito para cima na tela, clique no botão **Girar** até que a imagem apareça com o lado direito voltado para cima.

#### Para ampliar e reduzir a imagem

Clique nos botões **Zoom +** e **Zoom -** para ajustar a ampliação para um tamanho de leitura confortável.

#### Para ajustar as cores da imagem

1. Selecione o botão Color.

O menu de cores é exibido.

- 2. Escolha entre **Normal** (cores) e uma variedade de esquemas de **duas cores de alto contraste.**
- Para alternar entre cores normais e o esquema de duas cores selecionado, pressione Caps Lock + Ctrl + C para ativar o modo de comando de teclas em camadas da câmera e, em seguida, pressione Alt + Enter para alternar o modo de cor.

## Para ajustar a claridade da câmera (Brilho / Contraste)

1. Selecione o botão Clareza.

A caixa de diálogo Claridade da câmera é exibida.

| Claridade da Câmera                            | × |
|------------------------------------------------|---|
| Habilitar configurações de brilho e constraste |   |
| Brilho                                         | - |
| Contraste                                      | - |
| Redefinir Confirmar Cancelar                   |   |

2. Coloque uma marca de seleção ao lado de **Ativar configurações de brilho e contraste.**
- 3. Mova os controles deslizantes **Brilho** e **Contraste** para ajustar a clareza.
- 4. Clique no botão **Redefinir** para retornar as configurações de Brilho e Contraste aos padrões da câmera.
- 5. Clique **OK**.

*Dica:* Use a configuração Brilho para eliminar os pontos de reflexo que aparecem na imagem.

*Nota:* Este botão será desativado (acinzentado) se a câmera ativa não suportar ajustes de brilho e contraste.

#### Para ajustar o foco da câmera

1. Selecione o botão **Foco**.

A caixa de diálogo Foco da câmera é exibida.

| Foco da Câm | era                     | × |
|-------------|-------------------------|---|
| Habilitar ( | o foco da câmera manual |   |
| Eoco        | _                       | - |
|             | Confirmar Cancelar      |   |

- 2. Coloque uma marca de seleção ao lado de **Ativar foco manual da câmera.**
- 3. Mova o controle deslizante de **foco** para ajustar o foco da imagem.
- 4. Clique OK.

*Nota:* Este botão será desativado (acinzentado) se a câmera ativa não suportar o foco automático.

#### Para mover o local da vista encaixada

Clique no botão AncoradO. Cada clique percorre as vistas encaixadas na seguinte ordem (no sentido horário): Ancorada na parte superior> Ancorada à direita> Ancorada na parte inferior> Ancorada à esquerda.

#### Para alternar entre as visualizações Completa e Ancorado

Faça um dos seguintes:

- Para alternar entre a exibição Completa e Encaixada, pressione
   Caps Lock + Ctrl + C para ativar o modo de comando de teclas em camadas da câmera e, em seguida, pressione Tab para alternar a exibição Ancorada / Total.
- Em Visualização em Ancora, na barra de ferramentas ZoomText Camera, clique no botão **Completo**.

*Nota:* Por predefinição, ao iniciar ou mudar a Câmera do ZoomText para a visualização Completa, uma caixa de diálogo aparecerá para informá-lo de que a barra de ferramentas da Câmera do ZoomText não está disponível na exibição Completa. A caixa de diálogo também exibe uma lista de teclas de atalho que você pode usar para operar a Câmera ZoomText na visualização Completa (ou na visualização Ancorada). Se você ficar preso no modo Visualização Completa, pressione **Esc** para sair da Câmera ZoomText.

#### Para sair da câmera ZoomText

Faça um dos seguintes:

- Na exibição completa, pressione **Esc**.
- Na visualização Ancorada, clique no botão Sair.

#### Vídeo da Câmera e Desempenho do Sistema

Em computadores mais antigos, ao usar a Câmera do ZoomText, você pode experimentar um desempenho lento do sistema e do vídeo da câmera quando a câmera está configurada para funcionar em uma resolução mais alta, especialmente nas resoluções de câmera de 1280 e acima. Para resolver esse problema, diminua a resolução da câmera até que o desempenho do sistema e do vídeo da câmera esteja em um nível aceitável. A configuração de resolução para a Câmera ZoomText está localizada na guia Câmera na caixa de diálogo Ferramentas do ZoomText. Veja "Configurações da Câmera ZoomText" abaixo.

#### Configurações da Câmera ZoomText

As configurações da Câmera do ZoomText permitem que você configure e inicie a Câmera ZoomText.

#### Para definir as configurações da Câmera do ZoomText

- 1. Na guia Ferramentas, clique na seta ao lado de Câmera ou navegue até Câmera e pressione a tecla de seta para baixo
- 2. No menu da câmera, escolha configurações.

A caixa de diálogo Configurações da câmera é exibida.

- 3. Para definir as configurações da Câmera do ZoomText
- 4. Clique OK.

| Configrações da Câmera                                            | ×                                                 |
|-------------------------------------------------------------------|---------------------------------------------------|
| Câmera                                                            |                                                   |
| Câmera Ativa                                                      |                                                   |
| Logitech HD Webcam C615                                           | ~                                                 |
| Automaticamente configura<br>visualização mais ampla              | a a resolução da câmera para                      |
| Resolução                                                         | Taxa de Quadros                                   |
| 1920 × 1080 🛛 🗸 🗸                                                 | 10 FPS 🗸 🗸                                        |
| Nota: Utilizar ambos uma alta r<br>quadros pode diminuir a perfor | resolução e uma alta taxa de<br>mance do sistema. |
| Visualização da Câmera                                            |                                                   |
| Modo de Visualização                                              | Rotação de Imagem                                 |
| Ancorada no Topo 🛛 🗸                                              | 0 graus 🗸 🗸                                       |
| Melhorias                                                         |                                                   |
| Estilos de Cor                                                    |                                                   |
| Normal $\sim$                                                     |                                                   |
| Configurações Avançadas                                           | ntas no <u>t</u> opo das outras janelas           |
| 🗹 Exibir intruções de <u>c</u> omando                             | o quando ativar a Visualização Cheia              |
| Inici <u>a</u> r Câmera                                           |                                                   |
| Confirma                                                          | ar Cancelar Ajuda                                 |

A caixa de diálogo Câmera ZoomText.

| Configuração                                                                             | Descrição                                                                                                    |
|------------------------------------------------------------------------------------------|----------------------------------------------------------------------------------------------------|
| Câmera                                                                                   |                                                                                                    |
| Câmera ativa                                                                             | Exibe o nome da câmera atualmente sendo<br>usada pelo ZoomText e permite que você<br>selecione uma câmera diferente.                                                                                                    |
| Definir<br>automaticamente a<br>resolução da câmera<br>para a visualização<br>mais ampla | O ZoomText seleciona automaticamente uma<br>resolução de câmera que forneça a<br>correspondência mais próxima da resolução<br>da tela.                                                                                                    |
| Resolução                                                                                | Exibe a resolução atual da câmera e permite<br>que você selecione uma resolução de câmera<br>específica. Para usar essa configuração, você<br>deve desmarcar Definir automaticamente a<br>resolução da câmera para a visualização mais<br>ampla.<br><i>Nota:</i> O uso de alta resolução e alta taxa de<br>quadros pode reduzir o desempenho geral do<br>sistema. |
| Velocidade de quadros                                                                    | Exibe a taxa de quadros atual da câmera e<br>permite que você selecione uma taxa de<br>quadros específica da câmera.<br><i>Nota:</i> O uso de alta resolução e alta taxa de<br>quadros pode reduzir o desempenho geral do<br>sistema.                                                                                                    |
| Visão da câmera                                                                          |                                                                                                    |
| Modo de visualização                                                                     | Exibe a visão atual da câmera e permite que<br>você selecione uma visão diferente para a<br>Câmera ZoomText.                                                                                                    |
| Rotação de Imagem                                                                        | Exibe a rotação atual da imagem da câmera e<br>permite que você selecione uma rotação de<br>imagem diferente.                                                                                                    |

| Melhorias                                                            |                                                                                                    |
|----------------------------------------------------------------------|----------------------------------------------------------------------------------------------------|
| Esquema de cores                                                     | Exibe a configuração atual do filtro de cores e permite selecionar um filtro de cores diferente.                                                                                                    |
| Configurações avançadas                                              |                                                                                                    |
| Mantenha a barra de<br>ferramentas em cima<br>de outras janelas      | Quando marcada, a barra de ferramentas da<br>Câmera fica visível (na parte superior de<br>outras janelas) mesmo quando não tem foco.<br><i>Nota:</i> Essa configuração também está<br>disponível no menu do sistema na barra de<br>título da Câmera (exibida ao clicar no ícone<br>Câmera na barra de título da barra de<br>ferramentas Câmera). |
| Exibir instruções de<br>comando ao ativar a<br>visualização completa | Ativa ou desativa a exibição de um alerta com<br>instruções de comando ao alternar para o<br>modo de exibição Completa.                                                                                                    |
| Iniciar a câmera                                                     | Lança a Câmera ZoomText. Este botão fica<br>acinzentado se a Câmera ZoomText já estiver<br>ativa.                                                                                                    |

#### Teclas de Comando da Câmera ZoomText

A seguinte tecla de atalho pode ser usada para iniciar a Câmera ZoomText.

| Comando          | Tecla de atalho      |
|------------------|----------------------|
| Iniciar a câmera | Caps Lock + Ctrl + C |

As seguintes teclas em camadas podem ser usadas para iniciar a Câmera ZoomText.

| Comando          | Teclas em camadas              |
|------------------|--------------------------------|
| Iniciar a câmera | Caps Lock + Barra de espaço, C |

Enquanto a Barra de Ferramentas da Câmera estiver ativa, as seguintes teclas modais podem ser usadas para ajustar as configurações da Câmera do ZoomText.

| Comando                         | Teclas Modais                  |
|---------------------------------|--------------------------------|
| Mostrar barra de ferramentas    | Т                              |
| Mais Zoom                       | Acima                          |
| Menos Zoom                      | Baixo                          |
| Rodar Imagem                    | Esquerda/direita               |
| Alterna Ancorada / Complet      | Guia                           |
| Posiçao Ancorada                | Caps Lock + Esquerda / Direita |
| Clareza Ativada / Desativada    | Shift + Enter                  |
| Redefinição de clareza          | Shift + Backspace              |
| Aumento de brilho               | Shift + Seta para Cima         |
| Diminuição de Brilho            | Shift + Seta para baixo        |
| Aumento do contraste            | Shift + Esquerda               |
| Diminuição do Contraste         | Shift + Direita                |
| Duas cores Ativado / Desativado | Alt + Enter                    |
| Esquema de duas cores           | Alt + Esquerda / Direita       |
| Foco Automático / Manual        | Ctrl + Enter                   |
| Foco dentro                     | Ctrl + Seta para cima          |
| Foco Fora                       | Ctrl + Seta para baixo         |
| Sair                            | X                              |

## Leitor de fundo

O Leitor de Fundo permite que você copie e ouça documentos, páginas da Web, e-mails ou qualquer texto enquanto executa simultaneamente outras tarefas. Você simplesmente copia o texto que deseja escutar na área de transferência do Windows e inicia o Leitor de Fundo. Enquanto o texto está sendo lido em voz alta, você está livre para digitar notas, navegar na web ou fazer outro trabalho no seu computador.

#### Para iniciar o Leitor de Fundo

- 1. Selecione o texto que você deseja ouvir e copie-o para a área de transferência do Windows.
- 2. Siga um destes procedimentos para iniciar o Leitor de Fundo:
  - Na guia Ferramentas, selecione o botão Leitor de Fundo.
  - Pressione a tecla de atalho Iniciar leitor de fundos: Caps Lock + Ctrl + B

A barra de ferramentas do Leitor de Fundo aparece e começa a ler automaticamente o texto que você copiou na Área de Transferência do Windows.

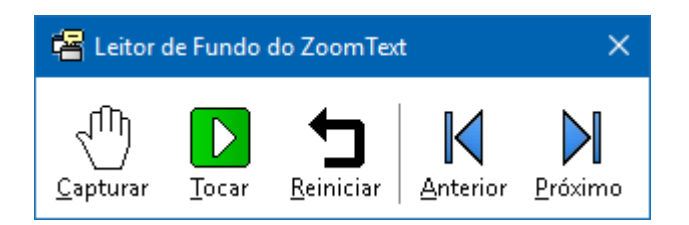

A barra de ferramentas do Leitor de Fundo

*Nota:* Se a barra de ferramentas não aparecer ao iniciar o Leitor de Fundo, a opção "Iniciar barra de ferramentas minimizada" foi selecionada nas configurações do Leitor de Fundo. Para acessar e desativar essa configuração, consulte <u>Configurações</u> <u>do Leitor de Fundo</u> abaixo.

Depois de iniciar o Leitor de Fundo, você poderá operá-lo usando a barra de ferramentas ou as teclas de comando.

#### • Para trazer a barra de ferramentas do Leitor de Fundo à vista

Pressione a tecla de atalho Ativar Leitor de Fundo: **Caps Lock + Ctrl + B**, depois pressione **T**.

#### • Para operar o Leitor de Fundo usando a barra de ferramentas

- 1. Para iniciar e parar a leitura, clique no botão **Reproduzir** / **Pausar.**
- 2. Para percorrer para frente e para trás, clique nos botões **Próximo** e **Anterior**.
- 3. Para reiniciar a leitura no começo, clique no botão **Reinicia**.
- 4. Para ler o novo texto que você colocou na área de transferência do Windows, clique no botão **Capturar**.
- 5. Para sair do Leitor de Fundo, clique no botão **Fechar** na barra de título.

#### Para operar o Leitor de Fundo usando as teclas de comando

- 1. Se o Leitor de Fundo não estiver ativo, pressione a tecla de atalho Leitor de Fundo: **Caps Lock + Ctrl + B**
- 2. Para iniciar e parar a leitura, pressione Enter.
- 3. Para percorrer para frente e para trás a frase seguinte e anterior, pressione **Direita** ou **Esquerda**.
- 4. Para percorrer para frente e para trás a palavra, pressione **Ctrl + Direita ou Ctrl + Esquerda.**
- 5. Para reiniciar a leitura no começo, pressione **Shift + Enter.**
- 6. Para ler o novo texto que você colocou na área de transferência do Windows, pressione **C**.
- 7. Para sair do Leitor de Fundo, pressione **X**.

#### Configurações do Leitor de Fundo

As configurações do Leitor de Plano de Fundo permitem que você escolha como a barra de ferramentas aparece quando você inicia e executa o Leitor de Plano de Fundo.

#### Para ajustar as configurações do Leitor de Fundo

- 1. Na guia **Ferramentas**, clique na seta ao lado de **Leitor de Fundo** ou navegue até **Leitor de Fundo** e pressione a tecla de seta para baixo.
- 2. No menu Leitor de Fundo, escolha Configurações.

A caixa de diálogo Configurações do Letior de Fundo é exibida.

- 3. Ajuste as configurações do Leitor de Fundo conforme desejado.
- 4. Clique **OK**.

| Configurações do Leitor de Fundo                                                         | × |
|------------------------------------------------------------------------------------------|---|
| Opções da Barra de Ferramenta                                                            |   |
| Manter a barra de ferramentas no <u>t</u> opo das outras janelas                         |   |
| Barra de Ferramentas de início <u>m</u> inimizada quando iniciada por<br>tecla de atalho |   |
| Confirmar Cancelar Ajuda                                                                 |   |

#### A caixa de diálogo Leitor de fundo.

| Configuração                                                                   | Descrição                                                                                                    |
|--------------------------------------------------------------------------------|----------------------------------------------------------------------------------------------------|
| Opções da barra de ferrame                                                     | ntas                                                                                                    |
| Mantenha a barra de<br>ferramentas em cima<br>de outras janelas                | A barra de ferramentas do Leitor de Fundo<br>permanecerá no topo de todas as outras<br>janelas da aplicação, mesmo quando o<br>ZoomText não é a aplicação ativa.          |
| Iniciar barra de<br>ferramentas<br>minimizada quando<br>iniciada pela tecla de | Quando o Leitor de Fundo é iniciado por uma<br>tecla de atalho (Ler Texto da Área de<br>Transferência ou Ler Texto Selecionado), a<br>barra de ferramentas é inicializada |

| atalho | minimizada na barra de tarefas do Windows. |
|--------|--------------------------------------------|
| atamo  | minimizada na barra de tarenas do vindows. |

#### Teclas de Comando do Leitor de Fundo

A seguinte tecla de atalho pode ser usada para iniciar o Leitor de Fundo.

| Comando                  | Tecla de atalho      |
|--------------------------|----------------------|
| Lançar o Leitor de Fundo | Caps Lock + Ctrl + B |

As seguintes teclas em camadas podem ser usadas para iniciar o Leitor de Fundo.

| Comando                  | Teclas em camadas             |
|--------------------------|-------------------------------|
| Lançar o Leitor de Fundo | Caps Lock + Barra de espaço B |

Enquanto a barra de ferramentas Leitora de Fundo está ativa, as seguintes teclas modais podem ser usadas para operar o Leitor de Fundo.

| Comando                      | Teclas Modais              |
|------------------------------|----------------------------|
| Mostrar barra de ferramentas | Т                          |
| Capturar                     | С                          |
| Reproduzir / Pausar          | Enter                      |
| Reinicie (desde o começo)    | Shift + Enter              |
| Próxima Sentença             | Direita                    |
| Sentença anterior            | Esquerda                   |
| Próxima palavra              | Ctrl + Direita             |
| Palavra anterior             | Ctrl + Esquerda            |
| Palavra atual                | Ctrl + Alt + Shift + Acima |
| Sentença atual               | Ctrl + Alt + Shift + Baixo |
| Sair                         | x                          |

### Gravador ZoomText

O Gravador ZoomText permite converter texto de documentos, páginas web, e-mail ou outras fontes em gravações de áudio que você pode ouvir no seu computador ou transferir para o seu dispositivo móvel para ouvir em qualquer lugar. Você simplesmente copia o texto que deseja gravar e inicia o Gravador do ZoomText. Com alguns passos simples, você dá à sua gravação um nome amigável, escolhe um destino para gravar e clica no botão de gravação. E cada gravação é criada usando a sua escolha de vozes do ZoomText ou quaisquer outras vozes disponíveis no seu sistema. Ao escolher o iTunes ou o Windows Media Player como destino, as gravações são colocadas convenientemente na lista de reprodução "ZoomText Recorder". E ao usar o iTunes, suas gravações podem ser sincronizadas automaticamente quando você conecta seu iPod, iPhone ou outro iDevice.

#### Para gravar texto da área de transferência do Windows

- 1. Selecione o texto que você deseja ouvir e copie-o para a área de transferência do Windows.
- 2. Siga um destes procedimentos para iniciar o Leitor de Fundo:
  - Na guia da barra de ferramentas do **Leitor**, selecione o botão **Gravador**.
  - Pressione a tecla de atalho Iniciar Gravador:Caps Lock + Ctrl + D

*A barra de ferramentas do Leitor de fundo é exibida com o texto copiado na área de transferência do Windows.* 

#### Concluindo o processo de gravação

Quando você inicia o gravador ZoomText, sua caixa de diálogo é exibida com o texto capturado pronto para ser gravado. Tudo o que você precisa fazer é escolher as opções de gravação desejadas e selecionar o botão Gravar Texto. Um indicador de progresso aparece durante o processo de gravação para informar que está funcionando. Você pode ficar e assistir ao indicador de progresso ou alternar para outro aplicativo e aproveitar melhor seu tempo. Um sinal sonoro soará quando o processo de gravação estiver concluído.

Os tempos de gravação variam dependendo do tamanho da seleção de texto, do sintetizador escolhido, do destino e da velocidade do sistema. No entanto, nossa regra geral para o tempo de gravação é de cerca de 5 a 10 segundos por página de texto.

*Nota:* Quando "Gravar texto para:" estiver configurado para o iTunes, o aplicativo iTunes será aberto no final do processo de gravação.

| Gravador do ZoomText                                                                                                    | ×                                              |
|----------------------------------------------------------------------------------------------------|------------------------------------------------|
| Use o Gravador do ZoomText para converter texto selecionado<br>gravação de áudio dentro do iTunes, Windows Media Player ou | ou copiado em uma<br>em uma pasta selecionada. |
| Gravar texto para:                                                                                                    |                                                |
| Arquivo 🗸                                                                                                    |                                                |
| Nome da Gravação                                                                                                    | Tipo de Gravação                               |
| Helping people is our priority                                                                                             | wav $\sim$                                     |
| Localização da Gravação                                                                                                    |                                                |
| C:\Users\smoore.AISQUARED\Music                                                                                            | <u>N</u> avegar                                |
| Craver Texts                                                                                                    |                                                |
| Gravar Textu                                                                                                    |                                                |
| Pré-visualizar e Capturar                                                                                                  |                                                |
| Ouvir a <u>A</u> mostra Helping people is our prio                                                                         | ority 🔨                                        |
| Capturar Área de Transferência                                                                                             |                                                |
|                                                                                                    |                                                |
|                                                                                                    | Ý                                              |
| Ocultar Definições do <u>S</u> intetizador <u>F</u> ec                                                                     | har <u>Aj</u> uda                              |
|                                                                                                    |                                                |
| Configurações do Sintetizador                                                                                              |                                                |
| Idioma                                                                                                    | $\sim$                                         |
| Sintetizador Microsoft Maria Desktop - Portuguese(Brazil)                                                                  | $\sim$                                         |
| Voz                                                                                                    | $\sim$                                         |
| Velocidade Tonalidade Volume                                                                                               |                                                |
| 65% × 50% × 100% ×                                                                                                    |                                                |

A caixa de diálogo Gravador do ZoomText.

| Configuração         | Descrição                                                                                                    |
|----------------------|----------------------------------------------------------------------------------------------------|
| Gravar texto para:   | Seleciona o destino da sua gravação. As opções<br>são o iTunes, o Windows Media Player ou um<br>arquivo. <i>Nota:</i> O iTunes e o Windows Media<br>Player não aparecerão na lista se não estiverem<br>instalados no sistema.                                                                                                    |
| Nome da faixa        | Permite que você digite um nome significativo<br>para sua gravação. Cada vez que um novo<br>texto é capturado, o nome da faixa é<br>automaticamente definido para as primeiras 5<br>palavras do texto capturado. Você pode digitar<br>sobre este texto. <i>Nota:</i> Caracteres de<br>nomenclatura de arquivo inválidos são<br>substituídos pelo caractere de sublinhado.                                                                                                    |
| Tipo de faixa        | <ul> <li>Seleciona ou exibe o tipo de formato de<br/>arquivo de áudio no qual o texto gravado será<br/>salvo.</li> <li>Se "Gravar texto para" estiver definido<br/>como Arquivo, você poderá escolher WAV<br/>ou WMA.</li> <li>Se "Gravar texto para" estiver definido<br/>como iTunes, o arquivo de áudio será<br/>automaticamente definido como MP3.</li> <li>Se "Record Text To" estiver definido como<br/>Windows Media Player, o arquivo de<br/>áudio será automaticamente definido<br/>como WMA.</li> </ul> |
| Localização da faixa | Exibe o local atual da pasta onde o arquivo de<br>áudio será salvo e permite que você insira um<br>novo local de pasta. <i>Nota:</i> O controle está<br>desativado (acinzentado) quando o<br>Localizaçao da faixa está definido como iTunes<br>- porque o local é predefinido para o iTunes.                                                                                                    |

| Procurar                                                     | Abre uma caixa de diálogo do Windows<br>Explorer para selecionar um local para salvar o<br>arquivo de áudio. <i>Nota:</i> O botão está<br>desativado (acinzentado) quando o local da<br>faixa está definido como iTunes. |  |
|--------------------------------------------------------------|----------------------------------------------------------------------------------------------------|--|
| Texto gravado                                                | Inicia o processo de gravação. Durante o<br>processo de gravação, este botão muda para<br>"Cancelar gravação".                                                                                                    |  |
| Visualizar e capturar                                        |                                                                                                    |  |
| Ouça a pré-<br>visualização / cancelar<br>a pré-visualização | Fala até as primeiras 400 palavras do texto<br>capturado. Durante a pré-visualização, este<br>botão muda para "Cancelar pré-visualização".                                                                               |  |
| Capturar Área de<br>Transferência                            | Captura o texto atualmente na área de<br>transferência do Windows (substituindo o<br>texto capturado anteriormente).                                                                                                    |  |
| Mostrar / ocultar<br>configurações do<br>sintetizador        | Expande e recolhe a seção da caixa de diálogo<br>Gravador do ZoomText que contém as<br>configurações do sintetizador.                                                                                                    |  |
| Configurações do sintetizador                                |                                                                                                    |  |
| Idioma                                                       | Exibe uma lista de idiomas do sintetizador de<br>fala disponíveis em seu sistema.                                                                                                    |  |
| Sintetizador                                                 | Exibe uma lista de sintetizadores disponíveis<br>no seu sistema. Nota: O ZoomText suporta os<br>sintetizadores de voz baseados em SAPI 4 e<br>SAPI 5.                                                                    |  |
| Voz                                                          | Exibe uma lista de vozes disponíveis no sintetizador selecionado.                                                                                                    |  |
| Таха                                                         | Ajusta a taxa de voz (se suportada pelo sintetizador).                                                                                                    |  |
| Tom                                                          | Ajusta o tom de voz (se suportado pelo sintetizador).                                                                                                    |  |

| Volume | Ajusta o volume da voz (se suportado pelo |
|--------|-------------------------------------------|
|        | sintetizador).                            |

## Capítulo 8 Configurações

Todas as configurações do ZoomText podem ser salvas e restauradas usando arquivos de configuração. Os arquivos de configuração controlam todos os recursos do ZoomText; incluindo o nível de ampliação, o tipo de janela de zoom, aprimoramentos de tela, opções de leitura, configurações de aplicativos e teclas de atalho. Não há limite no número de arquivos de configuração que você pode salvar, então sinta-se à vontade para criar e usar quantos desejar. Você também pode criar configurações específicas do aplicativo que são carregadas automaticamente toda vez que o aplicativo se torna ativo.

- <u>A configuração padrão</u>
- Salvando e Carregando Configurações
- Configuração de teclas de atalho
- Configurações do aplicativo

## A configuração padrão

Quando você inicia o ZoomText, o arquivo de configuração padrão, ZT.ZXC, é automaticamente carregado. Este arquivo contém os padrões internos para todas as configurações do ZoomText. Você pode criar sua configuração padrão, que carregará suas configurações personalizadas sempre que o ZoomText for executado. Não se preocupe em perder as configurações internas; o arquivo padrão original pode ser facilmente restaurado.

#### Para salvar uma configuração padrão personalizada

- 1. Defina todos os recursos do ZoomText conforme desejado.
- 2. No menu **ZoomText**, escolha C**onfigurações> Salvar como** padrão.

Uma caixa de diálogo aparece solicitando que você confirme salvar a configuração.

3. Selecione **Sim** para substituir a configuração padrão atual.

#### Para restaurar o arquivo de configuração padrão original

1. No menu **ZoomText**, escolha **Configurações> Restaurar** padrões de fábrica.No menu ZoomText, escolha Configurações> Restaurar padrões de fábrica.

*Uma caixa de diálogo é exibida solicitando que você confirme a restauração da configuração.* 

2. Selecione **Sim** para substituir a configuração padrão atual.

## Salvando e Carregando Configurações

As configurações atuais do ZoomText podem ser salvas em um arquivo de configuração a qualquer momento. Este arquivo de configuração pode ser carregado mais tarde e as configurações salvas entrarão em vigor imediatamente.

- Para salvar configurações em um arquivo de configuração
  - 1. Defina todos os recursos do ZoomText conforme desejado.
  - 2. No menu **ZoomText**, escolha **Configurações> Salvar configuração personalizada.**

*A caixa de diálogo Salvar configuração é exibida, exibindo os arquivos de configuração existentes.* 

- 3. Digite o nome da nova configuração na caixa Nome do arquivo:
- 4. Clique **OK**.

#### Para carregar configurações de um arquivo de configuração

1. No menu **ZoomText**, escolha **Abrir configuração personalizada.** 

*A caixa de diálogo Abrir configuração aparece exibindo os arquivos de configuração existentes.* 

- 2. Realce o arquivo de configuração desejado.
- 3. Clique Abrir.

## Configuração de teclas de atalho

Você pode usar teclas de atalho para carregar arquivos de configuração, sem ativar a interface de usuário do ZoomText. Antes que uma tecla de atalho de configuração possa ser usada, um arquivo de configuração deve ser atribuído a ela. A tabela a seguir lista as teclas de atalho de configuração padrão. Para obter informações sobre como atribuir configurações a teclas de atalho, consulte "Para atribuir um arquivo de configuração a um comando Carregar configuração" em <u>A caixa de diálogo Teclas de</u> <u>comando.</u>

| Configuração                        | Descrição     |
|-------------------------------------|---------------|
| Carregar Arquivo de Configuração 1  | Caps Lock + 1 |
| Carregar Arquivo de Configuração 2  | Caps Lock + 2 |
| Carregar Arquivo de Configuração 3  | Caps Lock + 3 |
| Carregar Arquivo de Configuração    | Caps Lock + 4 |
| Carregar Arquivo de Configuração    | Caps Lock + 5 |
| Carregar Arquivo de Configuração 6  | Caps Lock + 6 |
| Carregar Arquivo de Configuração 7  | Caps Lock + 7 |
| Carregar Arquivo de Configuração 8  | Caps Lock + 8 |
| Carregar Arquivo de Configuração 9  | Caps Lock + 9 |
| Carregar Arquivo de Configuração 10 | Caps Lock + 0 |

## Configurações do aplicativo

Dentro de cada configuração do ZoomText, você pode definir configurações personalizadas para cada aplicativo que você usa. Por exemplo, você pode fazer com que o ZoomText exiba seu navegador da Web em um nível de ampliação e seu processador de texto em outro. Sempre que esses aplicativos se tornam ativos, suas configurações de aplicativo são restauradas automaticamente. Aplicativos cujas configurações não foram definidas são exibidos e falados de acordo com as configurações padrão do arquivo de configuração.

#### Para definir e salvar configurações de aplicativos

- 1. Abra o aplicativo para o qual você deseja definir configurações personalizadas.
- Use as teclas de comando ZoomText para selecionar as configurações desejadas do ZoomText ou alternar diretamente para a barra de ferramentas ZoomText para selecionar as configurações desejadas.
- Pressione a tecla de atalho Salvar configurações do aplicativo: Caps Lock + Ctrl + S, ou na barra de ferramentas ZoomText, escolha ZoomText> Configurações do aplicativo> Salvar configurações do aplicativo.

*Uma caixa de diálogo solicita que você salve as configurações do aplicativo.* 

4. Clique em **Sim** para salvar as configurações.

A qualquer momento, você pode desativar ou excluir as configurações do aplicativo. As configurações de aplicativos desativados permanecem em sua configuração e podem ser reativadas a qualquer momento. As configurações excluídas do aplicativo são removidas da sua configuração.

#### Para desabilitar ou excluir configurações do aplicativo

1. Pressione a tecla de atalho Gerenciar configurações do aplicativo: **Caps Lock + Ctrl + M**, ou na barra de ferramentas

ZoomText, escolha ZoomText> Configurações do aplicativo> Gerenciar configurações do aplicativo.

A caixa de diálogo Gerenciar configurações do aplicativo é exibida.

2. Para desabilitar as configurações do aplicativo; na caixa de listagem **Usar configurações do aplicativo**, desmarque os aplicativos desejados.

O aplicativo selecionado permanece na lista, mas as configurações do aplicativo não são chamadas ao usar o aplicativo.

3. Para excluir as configurações do aplicativo, selecione o aplicativo desejado e escolha **Excluir selecionados**.

O aplicativo selecionado é removido da lista.

4. Clique OK.

| Gerenciar Configurações da Aplic     | ação X                      |
|--------------------------------------|-----------------------------|
| Usar configurações da aplicação para | ı:                          |
| mspaint                              |                             |
|                                      | <u>A</u> tivar Todas        |
|                                      | Desativar Todas             |
|                                      | Apagar <u>S</u> elecionadas |
|                                      |                             |
| Confirmar Cance                      | lar Ajuda                   |

A caixa de diálogo Gerenciar configurações do aplicativo.

| Configuração                                | Descrição                                                                                                 |
|---------------------------------------------|----------------------------------------------------------------------------------------------------|
| Use as configurações do<br>aplicativo para: | Exibe uma lista das configurações do<br>aplicativo que foram salvas na configuração<br>atual do ZoomText. |
| Habilitar todos                             | Ativa todos os itens listados na caixa de<br>listagem Usar configurações do aplicativo.                   |

| Desativar todos     | Desativa todos os itens listados na caixa de<br>listagem Usar configurações do aplicativo.     |
|---------------------|------------------------------------------------------------------------------------------------|
| Excluir selecionado | Exclui os itens selecionados nas configurações<br>do aplicativo de uso para caixa de listagem. |

## Capítulo 9 Configurações de preferência

As definições de preferências permitem-lhe controlar a forma como o ZoomText inicia e sai, como o ZoomText se atualiza e reporta erros, a aparência da interface de utilizador do ZoomText e o tipo de suavização que o ZoomText aplica na vista ampliada.

- Preferências do Programa
- Preferências da interface do usuário
- Preferências de Suavização
- Executar o ZoomText As

## Preferências do Programa

As preferências do programa controlam a forma como o ZoomText inicia e sai e permitem ativar a atualização automática.

#### Para ajustar as preferências do programa

1. No menu ZoomText, escolha Preferências> Programa.

A caixa de diálogo Preferências é exibida com a guia Programa exibida.

- 2. Ajuste as configurações de preferências do programa conforme desejado.
- 3. Selecione OK.

| Preferências   |                                   |                           |                           | ×   |
|----------------|-----------------------------------|---------------------------|---------------------------|-----|
| Programa       | Janela do Usuário                 | Suavização                |                           |     |
| Suporte do L   | .ogon                             |                           |                           | -   |
| 🗌 Ativa        | ar o ZoomText no promp            | t do <u>l</u> ogon do Win | dows                      |     |
| Configuraçõ    | es de Inicialização 🛛 —           |                           |                           | -   |
| 🗌 Inicia       | ar automaticamente o Zo           | omText quando o           | ) <u>W</u> indows iniciar |     |
| Exec           | utar o ZoomText com a l           | barra de ferramer         | ntas <u>m</u> inimizada   |     |
| Exibe          | e a janela " <u>B</u> em-Vindo" q | uando o ZoomTex           | t iniciar                 |     |
|                | car į́cone do ZoomText n          | ia Area de Trabalt        | 10                        |     |
| S <u>e</u> la  | inçado em um servidor re          | emoto, espere um          | cliente se conectar       |     |
| Sair de Conf   | igurações                         |                           |                           | - 1 |
| <u>S</u> alva  | ar configuração do Zoom           | Text automatican          | nente quando sair         |     |
| Perg           | untar para confirmar a ir         | ntenção de sair do        | o ZoomText                |     |
| <u> ∠</u> esf  | azer processo de amplia           | ção quando sair d         | o ZoomText                |     |
| Atualização    | Automática ———                    |                           |                           | -   |
| <u>√</u> ⊻erif | icar atualizações online t        | oda vez que inicia        | ar o ZoomText             |     |
| Relatório de   | Erros                             |                           |                           | - 1 |
|                | ortar erros do ZoomText           | à Freedom Scient          | ific, via Internet        |     |
|                |                                   |                           |                           |     |
|                |                                   |                           |                           |     |
|                |                                   | ОК                        | Cancelar Aju              | da  |

A guia do Programa

| Configuração                                                             | Descrição                                                                                                    |  |
|--------------------------------------------------------------------------|----------------------------------------------------------------------------------------------------|--|
| Suporte de Logon                                                         |                                                                                                    |  |
| Ativar o ZoomText no<br>prompt de logon do<br>Windows                    | Ativa o utilitário Modo de segurança do<br>ZoomText no prompt de logon do Windows e<br>em outros prompts do modo seguro do<br>Windows. O Modo de Segurança do<br>ZoomText fornece recursos essenciais de<br>ampliação e leitura de tela nos prompts do<br>modo de segurança.    |  |
| Configurações de inicializa                                              | ção                                                                                                    |  |
| Inicie o ZoomText<br>automaticamente<br>quando o Windows for<br>iniciado | O ZoomText será executado automaticamente<br>toda vez que você iniciar o seu sistema.                                                                                                    |  |
| Inicie o ZoomText com<br>a barra de ferramentas<br>minimizada            | A interface do usuário do ZoomText é<br>minimizada quando o ZoomText é iniciado.                                                                                                    |  |
| Exibe a janela "Bem<br>vindo" quando o<br>ZoomText inicia                | Cada vez que o ZoomText é iniciado, a janela<br>Welcome aparece junto com a barra de<br>ferramentas ZoomText. A janela Bem-vindo<br>exibe instruções e teclas de atalho que são<br>úteis para novos usuários.                                                                   |  |
| Mostrar um ícone do<br>ZoomText na área de<br>trabalho                   | Exibe o ícone da área de trabalho do<br>ZoomText.                                                                                                    |  |
| Se lançado em um<br>servidor remoto,<br>espere um cliente se<br>conectar | Quando o ZoomText (ou Fusion) é iniciado<br>num servidor remoto, se o ZoomText (ou<br>Fusion) não estiver em execução no<br>computador cliente, este será iniciado no<br>modo hibernação e será ativado quando o<br>ZoomText (ou Fusion) for iniciado no<br>computador cliente. |  |

| Sair das configurações                                               |                                                                                                    |
|----------------------------------------------------------------------|----------------------------------------------------------------------------------------------------|
| Salvar as configurações<br>do ZoomText<br>automaticamente ao<br>sair | Todas as configurações do ZoomText são<br>salvas na configuração ativa quando o<br>programa sai.                                                                                                    |
| Avisar para confirmar<br>a intenção de sair do<br>ZoomText           | Você será solicitado a confirmar sua escolha<br>para sair do programa.                                                                                                    |
| Descarregue o processo<br>de ampliação ao sair do<br>ZoomText        | Descarrega o processo de ampliação do<br>ZoomText quando sai do ZoomText. Este<br>processo continuará a ser executado para<br>fornecer um reinício mais rápido do ZoomText<br>na mesma sessão do Windows.                                                                                            |
| Atualização Automática                                               |                                                                                                    |
| Verificar atualizações<br>online sempre que o<br>ZoomText é lançado  | Toda vez que você iniciar o ZoomText, se uma<br>conexão com a Internet for estabelecida, o<br>ZoomText verificará online as atualizações<br>disponíveis do programa. Se houver<br>atualizações disponíveis, o Assistente de<br>Atualização lhe dará a opção de baixar e<br>instalar as atualizações. |

#### Relatório de erros

| Quando ocorre um erro no programa<br>ZoomText, um relatório de erros é transmitido<br>para a Freedom Scientific através da Internet<br>(se existir uma conexão ativa com a Internet).<br>Nenhuma informação pessoal é incluída no<br>relatório de erros |
|----------------------------------------------------------------------------------------------------|
| relatório de erros.                                                                                                    |
|                                                                                                    |

## Preferências da interface do usuário

As preferências da interface do usuário controlam como a interface do usuário do ZoomText aparece na área de trabalho do Windows.

#### Para ajustar as preferências da interface do usuário

1. No menu **ZoomText**, escolha **Preferências> Interface do usuário**.

A caixa de diálogo Preferências é exibida com a guia Interface do usuário exibida.

- 2. Ajuste as configurações de preferência da interface do usuário conforme desejado.
- 3. Selecione OK.

| Preferências                      |                                                      |                                                         | ×              |
|-----------------------------------|------------------------------------------------------|---------------------------------------------------------|----------------|
| Programa                          | Janela do Usuário                                    | Suavização                                              |                |
| Configuraçõ                       | es da Barra de Ferramen                              | tas                                                     |                |
| ⊠ <u>Exi</u> bi<br>⊡ <u>M</u> anl | r dicas de ferramentas p<br>ter barra de ferramentas | ara as faixas de controles<br>no topo de outras janelas |                |
| Rest                              | aurar a barra de ferrame                             | ntas depois de usar uma ferramen                        | ta do ZoomText |
| <u>⊂</u> or e de                  | staque da barra de ferra                             | menta: 🔲 Bronzeado                                      | ~              |
| Configuraçõ                       | es da Barra de Tarefas                               |                                                         |                |
| Exibition                         | r botão do ZoomText na                               | barra de <u>t</u> arefas e ícone na área d              | e notificação  |
| ⊖ E×ibi                           | r apenas o <u>b</u> otão do Zoo                      | mText na barra de tarefas                               |                |
| ⊖ Most                            | rar apenas <u>í</u> cone na área                     | a de notificação                                        |                |
| Idioma da Ja                      | anela do Usuário 🛛 ——                                |                                                         |                |
| Idi <u>o</u> ma:                  | Português (Brasil)                                   | ~                                                       |                |
| Outras Conf                       | igurações ————                                       |                                                         |                |
| 🗹 Ativa                           | ar <u>e</u> feitos de transição pa                   | ra otimizações de tela                                  |                |
|                                   |                                                      |                                                         |                |
|                                   |                                                      |                                                         |                |
|                                   |                                                      |                                                         |                |
|                                   |                                                      |                                                         |                |
|                                   |                                                      |                                                         |                |
|                                   |                                                      | OK Cancelar                                             | Ajuda          |

A guia Interface do usuário.

| Configuração                                                                   | Descrição                                                                                                    |  |
|--------------------------------------------------------------------------------|----------------------------------------------------------------------------------------------------|--|
| Configurações da barra de ferramentas                                          |                                                                                                    |  |
| Exibir dicas de<br>ferramentas para os<br>controles da faixa de<br>opções      | Permite a exibição de dicas de ferramentas<br>informativas ao mover o mouse sobre os<br>controles na barra de ferramentas ZoomText.                     |  |
| Mantenha a barra de<br>ferramentas em cima<br>de outras janelas                | A janela da interface do usuário do ZoomText<br>permanecerá no topo de todas as outras<br>janelas, mesmo quando o ZoomText não é o<br>aplicativo ativo. |  |
| Restaurar barra de<br>ferramentas depois de<br>usar uma ferramenta<br>ZoomText | A barra de ferramentas ZoomText é sempre<br>restaurada ao sair de uma ferramenta<br>ZoomText.                                                           |  |
| Cor de destaque da<br>barra de ferramentas                                     | Seleciona a cor usada para realçar os controles<br>na barra de ferramentas ZoomText.                                                                    |  |
| Configurações da barra de t                                                    | arefas                                                                                                    |  |
| Exibir o botão da barra<br>de tarefas do<br>ZoomText e o ícone da<br>bandeja   | Quando o ZoomText está em execução, o<br>botão da barra de tarefas e o ícone da bandeja<br>são exibidos.                                                |  |
| Mostrar apenas o botão<br>da barra de tarefas do<br>ZoomText                   | Quando o ZoomText está em execução, apenas<br>o botão da barra de tarefas é exibido.                                                                    |  |
| Exibir apenas o ícone<br>da bandeja do<br>ZoomText                             | Quando o ZoomText está em execução, apenas<br>o ícone da bandeja do sistema é exibido.                                                                  |  |
| Idioma da interface do usuário                                                 |                                                                                                    |  |
| Idioma                                                                         | Seleciona o idioma em que a interface do<br>usuário do ZoomText aparecerá.<br><i>Nota:</i> Esta opção não está disponível nas                           |  |

|                                                                  | versões somente em inglês.                                                                                |
|------------------------------------------------------------------|----------------------------------------------------------------------------------------------------|
| Outras Configurações                                             |                                                                                                    |
| Ativar efeitos de<br>transição para<br>aprimoramentos de<br>tela | Permite mudanças visuais suaves ao alternar<br>entre os esquemas de aprimoramento de tela<br>do ZoomText. |

## Preferências de Suavização

As preferências de suavização controlam a forma como o ZoomText suaviza e melhora o texto e os gráficos (incluindo fotografias) na visualização ampliada. O ZoomText fornece dois tipos de suavização, xFont® e Smoothing Geométrico, que podem ser ativados individualmente ou em conjunto.

- xFont aplica-se apenas ao texto e exibe a mais alta qualidade de texto ampliado. Não está disponível em todas as aplicações. Quando o xFont não estiver disponível, a suavização geométrica suavizará o texto ampliado (se ativado).
- Suavização Geométrica fornece suavização de alta qualidade para gráficos e texto em que a ampliação xFont não pode ser aplicada. Dois tipos de suavização geométrica estão disponíveis: ClearSharp e Legacy.
  - ClearSharp é o tipo mais recente de suavização geométrica que produz qualidade de suavização aprimorada com melhor desempenho do sistema.
  - o **Legacy** é o tipo mais antigo de suavização geométrica que permanece disponível para usuários que preferem a aparência de suavização herdada.

Quando o ZoomText está habilitado e ampliando a tela, você pode percorrer os modos de suavização para determinar os tipos individuais ou combinados de suavização que funcionam melhor para você.

#### Para alternar o modo de suavização

• Pressione a tecla de atalho Modo de suavização: **Caps Lock + X** 

Você pode visualizar e definir as configurações de suavização na caixa de diálogo Preferências.

#### Para ajustar as preferências de suavização

1. No menu **ZoomText**, escolha **Preferências > Suavização**.

A caixa de diálogo Preferências é exibida com a guia Suavização exibida.

- 2. Ajuste as configurações de preferência de suavização conforme desejado.
- 3. Selecione OK.

| Preferências                                                                    |                                                                                                    |                                                             |                                              | × |
|---------------------------------------------------------------------------------|----------------------------------------------------------------------------------------------------|-------------------------------------------------------------|----------------------------------------------|---|
| Programa                                                                        | Janela do Usuário                                                                                                    | Suavização                                                  |                                              |   |
| Opções do ><br>A Ampli<br>texto a<br>Ativ<br><u>A</u> tiv<br><u>R</u> eg        | «Fonte<br>ação xFont aplica-se ape<br>mpliado. Não está dispor<br>ar Ampliação xFonte<br>rito em todo o texto amp<br>ir as Aplicações… | enas ao texto e exi<br>nível em todas as a<br>vliado xFonte | ibe a mais alta qualidade de<br>plicações.   | - |
| Suavização<br>O Suavi<br>e para t<br>O <u>C</u> lea<br>O <u>L</u> ega<br>O Nenj | Geométrica<br>ização Geométrica forne<br>:exto em que a ampliação<br>rSharp<br>ado<br><u>h</u> um                                      | ce suavização de a<br>o xFont não pode :                    | lta qualidade para gráficos<br>ser aplicada. | _ |
|                                                                                 |                                                                                                    |                                                             |                                              |   |
|                                                                                 |                                                                                                    | OK                                                          | Cancelar Ajud                                | э |

A guia Suavização.

| Configuração           | Descrição                                                                                                    |
|------------------------|----------------------------------------------------------------------------------------------------|
| Opções xFont           |                                                                                                    |
| Ativar ampliação xFont | Ativa a ampliação xFont. O xFont exibe a mais<br>alta qualidade de texto ampliado e deve estar<br>sempre ativado. |

| Negrito todo o texto<br>ampliado xFont | Adiciona negrito ao texto ampliado por xFont.                                                                                                    |
|----------------------------------------|----------------------------------------------------------------------------------------------------|
| Excluir aplicativos                    | Exibe configurações para excluir o uso de<br>xFont em aplicativos problemáticos. Consulte<br>"Excluindo o xFont em aplicativos de<br>problemas" abaixo. |
| geometric smoothing                    |                                                                                                    |
| ClearSharp                             | Ativa o alisamento geométrico do ClearSharp.                                                                                                    |
| Legacy                                 | Permite suavização geométrica Legacy.                                                                                                    |
| Nenhum                                 | Desativa a suavização geométrica.                                                                                                    |

# Consulte "Excluindo o xFont em aplicativos de problemas" abaixo.

Alguns aplicativos contêm componentes da interface do usuário que não são compatíveis com o recurso xFont do ZoomText, resultando em texto ausente ou corrompido. Quando isso ocorre, você pode excluir o uso de xFont no aplicativo problemático, selecionando (verificando) o nome do aplicativo na caixa de diálogo Excluir Aplicativos.

*Nota:* As aplicações que tenham conflitos conhecidos com o xFont foram excluídas da configuração padrão do ZoomText.

#### Para excluir o xFont em aplicativos selecionados

1. No menu **ZoomText**, escolha **Preferências > Suavização**.

A caixa de diálogo Preferências é exibida com a guia Suavização exibida.

2. Escolha o Excluir aplicativos...

A caixa de diálogo Excluir aplicativos é exibida.

3. Na caixa de listagem **Excluir xFont de**, verifique os aplicativos nos quais você deseja excluir o usa o xFont.

- 4. Clique OK.
- 5. Reinicie o ZoomText. Esta etapa é necessária para ativar as alterações aplicadas na caixa de diálogo Excluir Aplicativos.

| Excluir Aplicações                                                                                                    |                                                                                                | ×  |
|----------------------------------------------------------------------------------------------------|------------------------------------------------------------------------------------------------|----|
| Em algumas aplicações, a otimizaçã<br>funcionar devidamente. Se isso ac<br>seguinte lista e exclua a utilização<br>Excluir a xFonte de: | io de texto XFonte pode não<br>ontecer, selecione o programa o<br>da xFonte com esse programa. | ja |
| Nome do Programa                                                                                                    | Nome Mostrado                                                                                  | ^  |
| Explorer.EXE                                                                                                    |                                                                                                |    |
|                                                                                                    |                                                                                                |    |
|                                                                                                    |                                                                                                |    |
|                                                                                                    |                                                                                                |    |
|                                                                                                    |                                                                                                |    |
|                                                                                                    |                                                                                                |    |
|                                                                                                    |                                                                                                |    |
| <                                                                                                    | >                                                                                              | Ť  |
| -                                                                                                    |                                                                                                |    |
| Confirmar                                                                                                    | Cancelar Ajuda                                                                                 |    |

A caixa de diálogo Excluir aplicativos

| Configuração        | Descrição                                                                                                    |
|---------------------|----------------------------------------------------------------------------------------------------|
| Excluir o xFont de: | Displays a list of applications that are currently<br>running on the system. Aplicativos verificados<br>são excluídos do processamento xFont. |

## Executar o ZoomText como

Em certas situações, você pode querer uma instalação do ZoomText Ampliador / Leitor para iniciar e executar como ZoomText Ampliador. Você pode fazer isso na caixa de diálogo Executar ZoomText Como.

#### Para alternar com o tipo de produto, o ZoomText é executado como

 No menu ZoomText, escolha Preferências> Executar ZoomText como.

A caixa de dviálogo Executar como do ZoomText é exibida.

- 2. Selecione o tipo de produto que você deseja que o ZoomText execute como.
- 3. Clique em Reiniciar ZoomText Agora.

O ZoomText sairá e reiniciará como o tipo de produto selecionado.

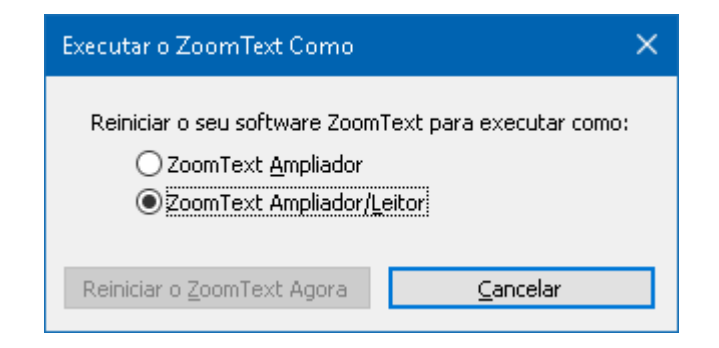

A caixa de diálogo Executar ZoomText Como.

| Configuração                   | Descrição                                                           |
|--------------------------------|---------------------------------------------------------------------|
| ZoomText Ampliador             | Define o ZoomText para iniciar como<br>ZoomText Ampliador.          |
| Ampliador / Leitor<br>ZoomText | Define o ZoomText para iniciar como<br>ZoomText Ampliador / Leitor. |
| Reinicie o ZoomText<br>agora   | Sai e reinicia o ZoomText como o tipo de produto selecionado.       |
## Capítulo 10

# **Comandos do ZoomText**

Esta seção fornece uma listagem completa das teclas de comando do ZoomText, incluindo teclas de atalho, teclas em camadas e teclas modais.

- <u>Comandos do LeitorApl</u>
- <u>Comandos do Leitor de Fundo</u>
- Comandos da Câmera
- <u>Comandos do Localizador</u>
- Modo de comando de teclas em camadas
- Comandos de Ampliaçao
- Comandos do programa
- Comandos do Leitor
- <u>Comandos da Zonas de Leitura</u>
- <u>Comandos do Gravador</u>
- comando de fala
- <u>Comandos de rolagem</u>
- <u>Comandos de Suporte</u>
- <u>Comandos do Cursor de Texto</u>
- Comandos da Janel

# **Comandos do LeitorApl**

As seguintes teclas de atalho podem ser usadas para iniciar o LeitorApl.

| Comando                                  | Tecla de atalho                   |
|------------------------------------------|-----------------------------------|
| Lançar o LeitorApl do Ponteiro           | Caps Lock + Alt + Clique Esquerdo |
| Iniciar a visualização do aplicativo     | Caps Lock + Alt + A               |
| Iniciar visualização de texto            | Caps Lock + Alt + T               |
| Lançamento da ferramenta<br>LerTexto     | Caps Lock + Alt + S               |
| Inicie o LeitorApl (modo<br>selecionado) | Caps Lock + Alt + R               |

As seguintes teclas em camadas podem ser usadas para iniciar o LeitorApl.

| Comando            | Teclas em camadas              |
|--------------------|--------------------------------|
| Inicie o LeitorApl | Caps Lock + barra de espaço, A |

Enquanto o LeitorApl estiver ativo, as seguintes chaves modais podem ser usadas para operar o LeitorApl.

| Comando            | Teclas Modais   |
|--------------------|-----------------|
| Próxima palavra    | Ctrl + Direita  |
| Palavra anterior   | Ctrl + Esquerda |
| Próxima Sentença   | Direita         |
| Sentença anterior  | Esquerda        |
| Parágrafo seguinte | Baixo           |
| Parágrafo anterior | Acima           |
| Próxima página     | Page Down       |
| Página anterior    | Page Up         |

| Palavra atual *           | Ctrl + Alt + Shift + Acima    |
|---------------------------|-------------------------------|
| Linha atual               | Ctrl + Alt + Shift + Direita  |
| Sentença atual            | Ctrl + Alt + Shift + Baixo    |
| Parágrafo atual           | Ctrl + Alt + Shift + Esquerda |
| Primeira palavra na linha | Home                          |
| Última palavra na linha   | End                           |
| Início do Documento       | Ctrl + Home                   |
| Fim do documento          | Ctrl + End                    |
| Próximo Link              | L                             |
| Link anterior             | Shift + L                     |
| Executar Link             | Ctrl + Enter                  |

\* Ao usar o comando Palavra atual, pressionar repetidamente em dois segundos fornecem o seguinte comportamento:

- Pressionar uma vez: fala a palavra
- Pressionar duas vezes: soletra a palavra
- Pressionar três vezes: soletra a palavra foneticamente ("Alpha, Bravo, Charlie, ...")

## **Comandos do Leitor de Fundo**

As seguintes teclas de atalho podem ser usadas para iniciar o Leitor de Fundo.

| Comando                  | Tecla de atalho      |
|--------------------------|----------------------|
| Lançar o Leitor de Fundo | Caps Lock + Ctrl + B |

As seguintes teclas em camadas podem ser usadas para iniciar o Leitor de Fundo.

| Comando                  | Teclas em camadas              |
|--------------------------|--------------------------------|
| Lançar o Leitor de Fundo | Caps Lock + Barra de espaço, B |

Enquanto a barra de ferramentas Leitora de Fundo está ativa, as seguintes teclas modais podem ser usadas para operar o Leitor de Fundo.

| Comando                      | Teclas Modais              |
|------------------------------|----------------------------|
| Mostrar barra de ferramentas | Т                          |
| Capturar                     | С                          |
| Reproduzir / Pausar          | Enter                      |
| Reinicie (desde o começo)    | Shift + Enter              |
| Próxima Sentença             | Direita                    |
| Sentença anterior            | Esquerda                   |
| Próxima palavra              | Ctrl + Direita             |
| Palavra anterior             | Ctrl + Esquerda            |
| Palavra atual                | Ctrl + Alt + Shift + Acima |
| Sentença atual               | Ctrl + Alt + Shift + Baixo |
| Sair                         | Х                          |

# Comandos da Câmera

As seguintes teclas de atalho podem ser usadas para iniciar a Câmera ZoomText.

| Comando          | Tecla de atalho      |
|------------------|----------------------|
| Iniciar a câmera | Caps Lock + Ctrl + C |

As seguintes teclas em camadas podem ser usadas para iniciar a Câmera ZoomText.

| Comando          | Teclas em camadas              |
|------------------|--------------------------------|
| Iniciar a câmera | Caps Lock + Barra de espaço, C |

Enquanto a Barra de Ferramentas da Câmera estiver ativa, as seguintes teclas modais podem ser usadas para ajustar as configurações da Câmera do ZoomText.

| Comando                      | Teclas Modais                  |
|------------------------------|--------------------------------|
| Mostrar barra de ferramentas | Т                              |
| Mais Zoom                    | Acima                          |
| Menos Zoom                   | Baixo                          |
| Rodar Imagem                 | Esquerda/direita               |
| Alterna Ancorada / Complet   | Guia                           |
| Posiçao Ancorada             | Caps Lock + Esquerda / Direita |
| Clareza Ativada / Desativada | Shift + Enter                  |
| Redefinição de clareza       | Shift + Backspace              |
| Aumento de brilho            | Shift + Seta para Cima         |
| Diminuição de Brilho         | Shift + Seta para baixo        |
| Aumento do contraste         | Shift + Esquerda               |

| Diminuição do Contraste         | Shift + Direita          |
|---------------------------------|--------------------------|
| Duas cores Ativado / Desativado | Alt + Enter              |
| Esquema de duas cores           | Alt + Esquerda / Direita |
| Foco Automático / Manual        | Ctrl + Enter             |
| Foco no                         | Ctrl + Seta para cima    |
| Foco Fora                       | Ctrl + Seta para baixo   |
| Sair                            | X                        |

## **Comandos do Localizador**

As seguintes teclas de atalho podem ser usadas para iniciar o Localizador.

| Comando             | Tecla de atalho      |
|---------------------|----------------------|
| Iniciar Localizador | Caps Lock + Ctrl + F |

As seguintes teclas em camadas podem ser usadas para iniciar o Localizador.

| Comando             | Teclas em camadas               |
|---------------------|---------------------------------|
| Iniciar Localizador | Caps Lock + barra de espaços, F |

Enquanto o Localizador estiver ativo, as seguintes teclas modais podem ser usadas para operar o Localizador.

| Comando                           | Teclas                 |
|-----------------------------------|------------------------|
| Itens de página de ciclo          | Ctrl + Seta para cima  |
| Itens de página de ciclo          | Ctrl + Seta para baixo |
| Executar Item                     | Ctrl + Enter           |
| Primeiro item (na lista filtrada) | Ctrl + Home            |
| Último item (na lista filtrada)   | Ctrl + End             |
| Próximo controle                  | Ctrl + C               |
| Próximo formulário                | Ctrl + F               |
| Próximo título                    | Ctrl + H               |
| Próximo título Nível 1 6          | Ctrl + 1 6             |
| Próxima imagem                    | Ctrl + I               |
| Próximo Link                      | Ctrl + L               |
| Próxima lista                     | Ctrl + S               |

| Próxima mesa                  | Ctrl + T                         |
|-------------------------------|----------------------------------|
| Próximo item                  | Digite OU Ctrl + Direita         |
| Controle Anterior             | Ctrl + Shift + C                 |
| Formulário Anterior           | Ctrl + Shift + F                 |
| Título anterior               | Ctrl + Shift + H                 |
| Nível de Posição Anterior 1 6 | Ctrl + Shift + 1 6               |
| Imagem Anterior               | Ctrl + Shift + I                 |
| Link anterior                 | Ctrl + Shift + L                 |
| Lista anterior                | Ctrl + Shift + S                 |
| Tabela anterior               | Ctrl + Shift + T                 |
| Item anterior                 | Shift + Enter OU Ctrl + Esquerda |
| LeitorApl                     | Alt + R                          |
| Alternar pesquisa de lista    | Alt + L                          |
| Sair do Localizador           | Esc                              |

### Modo de comando de teclas em camadas

As seguintes teclas de atalho podem ser usadas para iniciar o modo de comando de teclas em camadas.

| Comando                    | Tecla de atalho              |
|----------------------------|------------------------------|
| Seleção do modo de comando | Caps Lock + barra de espaços |

When the command mode is active, the following layered keys can be used to enter the available command mode groups.

| Comando                  | Teclas em camadas |
|--------------------------|-------------------|
| Comandos do LeitorApl    | А                 |
| Lançar o Leitor de Fundo | В                 |
| Iniciar a câmera         | С                 |
| Iniciar Localizador      | F                 |
| Iniciar gravador         | D                 |
| Comandos de Ampliaçao    | М                 |
| Comandos do programa     | Р                 |
| Comandos do Leitor       | R                 |
| comando de fala          | Υ                 |
| Comandos de rolagem      | S                 |
| Comandos de Suporte      | U                 |
| Comandos da Janel        | W                 |
| Comandos de Zonas        | Ζ                 |

# Comandos de Ampliaçao

As seguintes teclas de atalho podem ser usadas para operar os comandos da Ampliação.

| Comando                                                  | Tecla de atalho             |
|----------------------------------------------------------|-----------------------------|
| Comandos de Ampliaçao                                    | Não atribuído               |
| Melhore as cores de Ativado /<br>Desativado              | Caps Lock + C               |
| Aumentar o cursor Ativado /<br>Desativado                | Caps Lock + R               |
| Melhorar o foco de Ativado /<br>Desativado               | Caps Lock + F               |
| Melhorar do Ponteiro Ativado /<br>Desativado             | Caps Lock + P               |
| Melhorar da Inversão Inteligente<br>Ativado / Desativado | Caps Lock + I               |
| Modo de Suavização                                       | Caps Lock + X               |
| Alternar Zoom e 1x                                       | Caps Lock + Enter           |
| Mais Zoom                                                | Caps Lock + Seta para Cima  |
| Menos Zoom                                               | Caps Lock + Seta para baixo |

As seguintes teclas em camadas podem ser usadas para operar os comandos da Lente de aumento.

| Comando                                   | Teclas em camadas              |
|-------------------------------------------|--------------------------------|
| Comandos de Ampliaçao                     | Caps Lock + Barra de espaço, M |
| Melhorar as cores Ativado /<br>Desativado | C                              |
| Melhorar o cursor Ativado /               | R                              |

| Desativado                                               |       |
|----------------------------------------------------------|-------|
| Melhorar o foco Ativado /<br>Desativado                  | F     |
| Melhorar do Ponteiro Ativado /<br>Desativado             | Р     |
| Melhorar da Inversão Inteligente<br>Ativado / Desativado | Ι     |
| Modo de Suavização                                       | X     |
| Alternar Zoom e 1x                                       | Enter |
| Mais Zoom                                                | Acima |
| Menos Zoom                                               | Baixo |

# Comandos do programa

As seguintes teclas de atalho podem ser usadas para operar os comandos do programa.

| Comando                                  | Tecla de atalho                                                              |
|------------------------------------------|------------------------------------------------------------------------------|
| Comandos do programa                     | Não atribuído                                                                |
| ZoomText Ligado / Desligado              | Caps Lock + Ctrl + Enter                                                     |
| Mostrar interface do usuário             | Caps Lock + Ctrl + U                                                         |
| Carregar Configuração 1 10               | Caps Lock + Ctrl + 1 0<br>Nota: 0 é usado para carregar a<br>configuração 10 |
| Gerenciar configurações do<br>aplicativo | Caps Lock + Ctrl + M                                                         |
| Salvar configurações do aplicativo       | Caps Lock + Ctrl + S                                                         |

As seguintes Teclas em camadas podem ser usadas para operar os Comandos do Programa.

| Comando                                  | Teclas em camadas                                          |
|------------------------------------------|------------------------------------------------------------|
| Comandos do programa                     | Caps Lock + Barra de espaço, P                             |
| ZoomText Ligado / Desligado              | Enter                                                      |
| Mostrar interface do usuário             | U                                                          |
| Carregar Configuração 1 10               | 1 10<br>Nota: 0 é usado para carregar a<br>configuração 10 |
| Gerenciar configurações do<br>aplicativo | М                                                          |
| Salvar configurações do aplicativo       | S                                                          |

# **Comandos do Leitor**

As seguintes teclas de atalho podem ser usadas para operar os Comandos do Leitor.

| Comando                     | Tecla de atalho                   |
|-----------------------------|-----------------------------------|
| Comandos do Leitor          | Não atribuído                     |
| Modo de teclado de eco      | Caps Lock + Alt + K               |
| Modo Eco Mouse              | Caps Lock + Alt + M               |
| Nível de Verbosidade do Eco | Caps Lock + Alt + B               |
| Voz Ativado / Desativado    | Caps Lock + Alt + Enter           |
| Seleção de voz              | Caps Lock + Alt + V               |
| Voz mais rápida             | Caps Lock + Alt + Seta para Cima  |
| Voz mais lenta              | Caps Lock + Alt + Seta para baixo |

As seguintes teclas em camadas podem ser usadas para operar os Comandos do Leitor.

| Comando                     | Teclas em camadas               |
|-----------------------------|---------------------------------|
| Comandos do Leitor          | Caps Lock + barra de espaços, R |
| Modo de teclado de eco      | Κ                               |
| Modo Eco Mouse              | М                               |
| Nível de Verbosidade do Eco | В                               |
| Voz Ativado / Desativado    | Enter                           |
| Seleção de voz              | V                               |
| Voz mais rápida             | Acima                           |
| Voz mais lenta              | Baixo                           |

## Comandos da Zonas de Leitura

As seguintes teclas de atalho podem ser usadas para operar os comandos da Ampliação.

| Comando              | Tecla de atalho                                    |
|----------------------|----------------------------------------------------|
| Comandos de Zonas    | Caps Lock + Alt + Z                                |
| Criar Zonas          | Caps Lock + Alt + C                                |
| Editar Zonas         | Caps Lock + Alt + E                                |
| Lista de Zonas       | Caps Lock + Alt + L                                |
| Navegue por Zonas    | Caps Lock + Alt + G                                |
| Proxima Zonas        | Caps Lock + Alt + N                                |
| Zonas Anterior       | Caps Lock + Alt + P                                |
| Zona de gatilho 1 10 | Caps Lock + Alt + 1 0<br>Nota: 0 aciona a Zona 10. |

As seguintes teclas em camadas podem ser usadas para operar os comandos da Lente de aumento.

| Comando              | Teclas em camadas               |
|----------------------|---------------------------------|
| Comandos de Zonas    | Caps Lock + barra de espaços, Z |
| Criar Zonas          | С                               |
| Editar Zonas         | Е                               |
| Lista de Zonas       | L                               |
| Navegue por Zonas    | G                               |
| Proxima Zonas        | Ν                               |
| Zonas Anterior       | Р                               |
| Zona de gatilho 1 10 | 1 0 Nota: 0 aciona a Zona 10.   |

## **Comandos do Gravador**

As seguintes teclas de atalho podem ser usadas para iniciar o Gravador ZoomText.

| Comando          | Tecla de atalho      |
|------------------|----------------------|
| Iniciar gravador | Caps Lock + Ctrl + D |

As seguintes teclas em camadas podem ser usadas para iniciar o Gravador ZoomText.

| Comando          | Teclas em camadas               |
|------------------|---------------------------------|
| Iniciar gravador | Caps Lock + barra de espaços, D |

# Comando de fala

As seguintes teclas de atalho podem ser usadas para acionar os comandos Fala.

| Comando         | Tecla de atalho |
|-----------------|-----------------|
| comando de fala | Não atribuído   |

As seguintes Teclas em camadas podem ser usadas para acionar os comandos Fala.

| Comando                                       | Teclas em camadas               |
|-----------------------------------------------|---------------------------------|
| comando de fala                               | Caps Lock + barra de espaços, Y |
| Falar data atual                              | D                               |
| Diga hora atual                               | Т                               |
| Diga o título da coluna da celula             | С                               |
| Diga o comentário da celula                   | Ν                               |
| Falar Formula da celula                       | 0                               |
| Falar o título da fila de células             | R                               |
| Falar área de transferência                   | Р                               |
| Falar botão padrão de diálogo                 | В                               |
| Falar o nome do grupo de caixas de<br>diálogo | G                               |
| Falar mensagem de diálogo                     | М                               |
| Falar guia de diálogo                         | А                               |
| Falar Focus                                   | F                               |
| Falar o texto selecionado                     | S                               |
| Falar barra de status                         | U                               |
| Diga o título da janela                       | W                               |

## Comandos de rolagem

Diga As seguintes teclas de atalho podem ser usadas para operar os comandos de rolagem.

| Comando                 | Tecla de atalho                           |
|-------------------------|-------------------------------------------|
| Comandos de rolagem     | Não atribuído                             |
| Rolar para cima         | Caps Lock + Shift + Seta para cim         |
| Rolar para baixo        | Caps Lock + Shift + Seta para baixo       |
| Rolar para esqueda      | Caps Lock + Shift + Seta para<br>esquerda |
| Rolar para direita      | Caps Lock + Shift + Seta para direita     |
| Parada de rolagem       | Caps Lock + Shift + Enter                 |
| Para cima               | Caps Lock + Ctrl + Seta para cima         |
| Para baixo              | Caps Lock + Ctrl + Seta para baixo        |
| Para esquerda           | Caps Lock + Ctrl + Esquerda               |
| Para Direita            | Caps Lock + Ctrl + Direita                |
| Para Centro             | Caps Lock + Ctrl + Home                   |
| Salvar vista            | Caps Lock + Ctrl + Page Up                |
| Visualização restaurada | Caps Lock + Ctrl + Page Down              |

As seguintes teclas em camadas podem ser usadas para operar os comandos de rolagem.

| Comando             | Teclas em camadas               |
|---------------------|---------------------------------|
| Comandos de rolagem | Caps Lock + barra de espaços, S |
| Rolar para cima     | Acima                           |
| Rolar para baixo    | Baixo                           |

| ~ |                  | ~ |
|---|------------------|---|
| つ | 6                | 2 |
| ~ | $\mathbf{\circ}$ | ~ |

| Rolar para esqueda      | Esquerda               |
|-------------------------|------------------------|
| Rolar para direita      | Direita                |
| Parada de rolagem       | Enter                  |
| Pule                    | Ctrl + Seta para cima  |
| Para baixo              | Ctrl + Seta para baixo |
| Para esquerda           | Ctrl + Esquerda        |
| Para Direita            | Ctrl + Direita         |
| Para Centro             | Ctrl + Home            |
| Salvar vista            | Ctrl + Page Up         |
| Visualização restaurada | Ctrl + Page Down       |

# **Comandos de Suporte**

As seguintes teclas de atalho podem ser usadas para operar os comandos da Ampliação.

| Comando                           | Tecla de atalho        |
|-----------------------------------|------------------------|
| Comandos de Suporte               | Não atribuído          |
| AHOI Ativado/Desativado           | Ctrl + Alt + Shift + A |
| Relatório AHOI                    | Ctrl + Alt + Shift + R |
| Captura de Tela                   | Ctrl + Alt + Shift + C |
| Detectar Cursor                   | Ctrl + Alt + Shift + D |
| Passar para o próximo atalho      | Ctrl + Alt + Shift + P |
| Rastreamento ativado / desativado | Ctrl + Alt + Shift + T |
| Atualizar modelo de tela          | Ctrl + Alt + Shift + U |
| Informaçoes do ZoomText           | Ctrl + Alt + Shift + I |

As seguintes teclas em camadas podem ser usadas para operar os comandos da Lente de aumento.

| Comando                           | Teclas em camadas               |
|-----------------------------------|---------------------------------|
| Comandos de Suporte               | Caps Lock + barra de espaços, U |
| AHOI Ativado/Desativado           | А                               |
| Relatório AHOI                    | R                               |
| Captura de Tela                   | С                               |
| Detectar Cursor                   | D                               |
| Passar para o próximo atalho      | Р                               |
| Rastreamento ativado / desativado | Т                               |

| Atualizar modelo de tela | U |
|--------------------------|---|
| Informaçoes do ZoomText  | Ι |

## Comandos do Cursor de Texto

As seguintes teclas de atalho podem ser usadas para operar os Comandos do cursor de texto.

| Comando           | Tecla de atalho                 |
|-------------------|---------------------------------|
| Caráter atual     | Ctrl + Alt + Shift + Enter      |
| Palavra atual     | Ctrl + Alt + Shift + Up         |
| Linha atual       | Ctrl + Alt + Shift + Direita    |
| Sentença atual    | Ctrl + Alt + Shift + Para baixo |
| Parágrafo atual   | Ctrl + Alt + Shift + Esquerda   |
| Próxima Sentença  | Caps Lock + Alt + Direit        |
| Sentença anterior | Caps Lock + Alt + Esquerda      |

As seguintes teclas são comandos padrão do teclado do Windows para mover o cursor de texto pelo texto.

| Comando            | Teclas do Windows      |
|--------------------|------------------------|
| Próximo caractere  | Direita                |
| Caractere Anterior | Esquerda               |
| Próxima palavra    | Ctrl + Direita         |
| Palavra anterior   | Ctrl + Esquerda        |
| Proxima linh       | Acima                  |
| Linha anterior     | Baixo                  |
| Parágrafo seguinte | Ctrl + Seta para baixo |
| Parágrafo anterior | Ctrl + Seta para cima  |

# **Comandos da Janel**

As seguintes teclas de atalho podem ser usadas para operar os comandos da janela.

| Comando                                       | Tecla de atalho |
|-----------------------------------------------|-----------------|
| Comandos da Janel                             | Não atribuído   |
| Tipo de janela de zoom                        | Caps Lock + Z   |
| Ferramenta de ajuste da janela de<br>zoom     | Caps Lock + A   |
| Congelar Visualização Ativada /<br>Desativada | Caps Lock + E   |
| Congelar Visualizaçao Nova                    | Caps Lock + N   |
| Visualização de rota do Mouse                 | Não atribuído   |
| Visualização da Rota para o Mouse             | Não atribuído   |
| Alternar a exibição ativa                     | Caps Lock + V   |
| Exibir localizador ativado /<br>desativado    | Caps Lock + L   |
| Modo de visão geral ativado /<br>desativado   | Caps Lock + O   |

As seguintes teclas em camadas podem ser usadas para operar os comandos da janela.

| Comando                                   | Teclas em camadas               |
|-------------------------------------------|---------------------------------|
| Comandos da Janel                         | Caps Lock + barra de espaços, W |
| Tipo de janela de zoom                    | Z                               |
| Ferramenta de ajuste da janela de<br>zoom | Α                               |

| Congelar Visualização Ativada /<br>Desativada | Е     |
|-----------------------------------------------|-------|
| Congelar Visualizaçao Nova                    | Ν     |
| Visualização de rota do Mouse                 | Baixo |
| Visualização da Rota para o Mouse             | Acima |
| Alternar a exibição ativa                     | V     |
| Exibir localizador ativado /<br>desativado    | L     |
| Modo de visão geral ativado /<br>desativado   | 0     |

# Capítulo 11 Suporte do ZoomText

O ZoomText inclui uma variedade de ferramentas e serviços de suporte integrados e online, disponíveis 24 horas por dia, 7 dias por semana. Essas ferramentas e serviços incluem utilitários de coleta de informações, artigos técnicos e de instruções, vídeos de recursos e uma maneira rápida de relatar um problema à equipe de suporte ao produto ZoomText. Algumas dessas ferramentas também podem ser usadas quando se trabalha com um representante de suporte do ZoomText.

- Informação do sistema
- <u>Reportar um problema</u>
- <u>Comando de Consertar</u>
- Perfil de sistema
- <u>Recursos de ajuda on-line</u>

## Informação do sistema

A caixa de diálogo Informações do sistema exibe uma coleção de informações sobre o hardware, o software e a configuração do sistema que podem ser úteis no diagnóstico de um problema.

### Para ver a caixa de diálogo Informações do sistema.

No menu ZoomText, escolha Suporte ZoomText> Informações do Sistema.

A caixa de diálogo Suporte do ZoomText é exibida com a guia Informações do sistema exibida.

| Suporte do ZoomText     | ×                                         |
|-------------------------|-------------------------------------------|
| Informação do Sistema   | Reportar um Problema Consertar            |
| Sistema                 |                                           |
| Nome do SO:             | Windows 10                                |
| Versão do OS:           | 10.0.17763                                |
| RAM do Sistema:         | 4095 MB                                   |
| Diretório do Windows:   | C:\WINDOWS                                |
| Diretório de Sistema:   | C:\WINDOW5\system32                       |
| CPU:                    | Intel(R) Core(TM) i7-3740QM CPU @ 2.70GHz |
| Descrição do Dispositiv | vo: VMware SVGA 3D                        |
| Versão do Driver:       | 8.15.1.65                                 |
| Data do Driver:         | 1-2-2018                                  |
| Bits por pixel:         | 32                                        |
| Resolução de Tela:      | 1920 × 1080                               |
| Nível do Recurso Direc  | tX: Feature Level 10_0                    |
| Mecanismo de Ampliaç    | ão: Unknown                               |
|                         |                                           |
|                         | Fechar Ajuda                              |

A guia Informações do sistema.

### **Reportar um problema**

A caixa de diálogo Relatar um Problema permite que você envie relatórios eletronicamente sobre os problemas que você enfrenta ao usar o ZoomText. O envio de um relatório exige que você preencha um formulário curto, fornecendo uma descrição do problema junto com suas informações de contato. Quando você envia o relatório, uma coleção de arquivos de configuração e desempenho do ZoomText é anexada automaticamente ao relatório. Esses arquivos não contêm informações de natureza pessoal ou particular.

#### Para usar o diálogo Relatar um Problema

No menu ZoomText, escolha Suporte ZoomText> Reportar um Problema.

*A caixa de diálogo Suporte do ZoomText é exibida com a guia Relatar um Problema exibida.* 

| Suporte do ZoomTex                                          | t                                                                  |                                           |                                   | ×               |
|-------------------------------------------------------------|--------------------------------------------------------------------|-------------------------------------------|-----------------------------------|-----------------|
| Informação do Siste                                         | ma Reportar u                                                      | m Problema                                | Consertar                         |                 |
| Por favor descre<br>sobre o aplicativo<br>problema, e a fre | va o problema que v<br>) que o problema occ<br>quência da ocorrênc | ocê está enfrer<br>prre, passos pa<br>ia. | ntando, com de<br>ra reproduzir o | etalhes         |
| I                                                           |                                                                    |                                           |                                   | <               |
| Quão suave o Zo                                             | omText executa em                                                  | seu computado                             | or?                               |                 |
| Primeiro Nome:                                              |                                                                    |                                           |                                   |                 |
| Último Nome:                                                |                                                                    |                                           |                                   |                 |
| E-mail:                                                     |                                                                    |                                           |                                   |                 |
| Telefone:                                                   | Incluir o seu código de                                            | área/país                                 |                                   |                 |
| Seu relatório sera<br>de configuração<br>problema reporta   | á incluído nos logs de<br>que irão ajudar a Fre<br>do.             | e performance o<br>eedom Scientifio       | do ZoomText e<br>: diagnosticar o | arquivos<br>seu |
| Visu                                                        | ializar Arquivos                                                   | Enviar R                                  | elatório                          |                 |
|                                                             |                                                                    |                                           | Fechar                            | Ajuda           |

A guia Relatar um problema.

## Comando de Consertar

Os comandos Consertar são usados para corrigir problemas exclusivos de desempenho e comportamento que foram diagnosticados por um técnico de suporte do ZoomText. O comando Consertar é fornecido pelo técnico de suporte e inserido e aplicado conforme instruído no diálogo Consertar.

### Para usar o diálogo Comando de Consertar

No menu ZoomText, escolha Suporte ZoomText> Comando Consertar.

A caixa de diálogo Suporte do ZoomText é exibida com a guia Consertar exibida.

| Suporte do Zoo | mText                 |                                  |            |                   |          | × |
|----------------|-----------------------|----------------------------------|------------|-------------------|----------|---|
| Informação do  | ) Sistema             | Reportar um Pr                   | oblema     | Consertar         |          |   |
| Comandos C     | ionsertar             |                                  |            | comondo Conco     |          |   |
| P              | por favor<br>no botão | digite o comando r<br>Consertar. | io campo a | abaixo e depois ( | rlique   |   |
|                | Digite o c            | omando Consertar                 | aqui:      |                   |          |   |
|                |                       |                                  | Apl        | icar o comando 🤇  | onsertar |   |
|                |                       |                                  |            |                   |          |   |
|                |                       |                                  |            |                   |          |   |
|                |                       |                                  |            |                   |          |   |
|                |                       |                                  |            |                   |          |   |
|                |                       |                                  |            |                   |          |   |
|                |                       |                                  |            |                   |          |   |
|                |                       |                                  |            |                   |          |   |
|                |                       |                                  |            | Fechar            | Ajuda    |   |

A guia Consertar.

### Perfil de sistema

O Perfil de Sistema do ZoomText identifica potenciais problemas com a configuração do seu sistema que podem degradar o desempenho do sistema ao executar o ZoomText.

#### Para executar o Perfil do sistema ZoomText

No menu **ZoomText**, escolha Suporte **ZoomText> Configuração do Sistema**.

A caixa de diálogo ZoomText Perfil de Sistema é exibida.

| Perfilador de Sistema do ZoomText                                                                                                    | × |
|----------------------------------------------------------------------------------------------------|---|
| O Perfilador de Sistema do ZoomText identifica potenciais<br>problemas no hardware do sistema, software e configurações<br>que podem degradar a performance do sistema quando<br>executando o ZoomText. |   |
| O perfilador identificou os seguintes potenciais problemas.                                                                                                    |   |
| Você está executando o Windows em uma máquina virtual                                                                                                    |   |
| Mais informações<br>Envie um alerta de potenciais problemas quando estiver<br>iniciando o ZoomText.                                                                                                    |   |
| Confirmar                                                                                                    |   |

A caixa de diálogo ZoomText Perfil de Sistema.

## Suporte online do ZoomText

O Centro de Ajuda Online do ZoomText fornece uma grande variedade de artigos técnicos e de instruções sobre o ZoomText.

- Para abrir o centro de ajuda on-line
  - No menu ZoomText, escolha Suporte ZoomText> Central de Ajuda Online.

### Sobre o ZoomText

A caixa de diálogo sobre ZoomText mostra informações de programa e licença, incluindo o tipo de produto, versão, número de série e nome de usuário.

- Para ver as informações sobre ZoomText
  - 1. No menu **ZoomText** , escolha **Sobre ZoomText**.

A caixa de diálogo sobre ZoomText aparece.

2. Quando terminar de visualizar a caixa de diálogo, clique em OK.

| Sobre o ZoomText        |                                                                                                    |                                                                                                    |                                             | × |
|-------------------------|----------------------------------------------------------------------------------------------------|----------------------------------------------------------------------------------------------------|---------------------------------------------|---|
| Informação sobre o Prog | grama                                                                                                    |                                                                                                    |                                             |   |
| Ζ                       | ZoomText® 2019<br>Direitos Autorais © :<br>Protegido pelo n. de<br>Protegido pelo n. de<br>Protegido pelo n. de<br>Licensiado sob o núr | 2018, Freedom Scientific, Inc.<br>patente 7,483,592 dos U.S.A.<br>patente 7,912,322 dos E.U.A.<br>patente 2,422,082 do R.U.<br>nero de patente 5,490,216 dos | Código especial<br>de atualização<br>E.U.A. | _ |
|                         | Produto:                                                                                                    | ZoomText Ampliador/Leitor de                                                                                                    | Tela                                        |   |
|                         | Tipo:                                                                                                    | ILM Fusion local, 0 atualizaçõe                                                                                                    | s faltando                                  |   |
|                         | Versão:                                                                                                    | 2019.1811.88 ILM                                                                                                    |                                             |   |
|                         | Número de Série:                                                                                                    |                                                                                                    |                                             |   |
|                         | Acesso remoto:                                                                                                    | Desabilitado                                                                                                    |                                             |   |
|                         | Código de bloqueio:                                                                                                    |                                                                                                    |                                             |   |
|                         |                                                                                                    |                                                                                                    |                                             |   |
| Agradecimentos          |                                                                                                    |                                                                                                    |                                             |   |
|                         |                                                                                                    | F                                                                                                    | echar Ajuda                                 |   |

A caixa de diálogo sobre ZoomText

| Configuração    | Descrição                                                                                                    |
|-----------------|----------------------------------------------------------------------------------------------------|
| Produto         | Exibe o tipo de produto: ' ampliador ' ou '<br>ampliador/leitor '.                                                                                    |
| Тіро            | Exibe o tipo de instalação: ' produto ' ou '<br>avaliação'.                                                                                           |
| Versão          | Exibe a versão do produto ZoomText e o número de compilação.                                                                                          |
| Número de série | Exibe o número de série do produto.<br><i>Nota:</i> um número de série não é exibido durante a<br>execução de uma versão de avaliação do<br>ZoomText. |
| Nome            | Displays the name of the registered user.                                                                                                    |
| Empresa         | Exibe o nome da empresa do usuário registrado.                                                                                                    |

# Capítulo 12 Scripting

No mundo atual centrado no computador, os indivíduos com deficiência visual são desafiados a atingir os mesmos objetivos de desempenho que seus pares com visão normal. Em muitas situações, especialmente relacionadas ao trabalho, pode ser difícil para esses indivíduos atingirem seus objetivos, mesmo quando equipados com o ZoomText.

Com o recurso de script do ZoomText, você pode criar e utilizar scripts para personalizar o comportamento do ZoomText e de outros aplicativos, fornecendo feedback visual e audível mais informativo e automatizando as tarefas. Este é o turno permite que você trabalhe com maior velocidade e eficiência.

Aqui estão apenas alguns exemplos de coisas que você pode fazer com o script do ZoomText:

- Anuncie automaticamente campos selecionados de informações em um banco de dados ou planilha.
- Anuncie automaticamente novos itens em sua caixa de entrada de e-mail e leia automaticamente o e-mail quando aberto.
- Anuncie automaticamente controles de aplicativos e dados de maneira mais significativa.
- Ler automaticamente o novo texto que chega em uma janela de bate-papo.
- Anuncie automaticamente quando um campo selecionado de informações é alterado, como o saldo na planilha que fica abaixo de um valor especificado.

Esta seção fornece instruções para escrever, registrar, gerenciar scripts do ZoomText.

- <u>O que são scripts?</u>
- <u>Escrevendo Scripts</u>
- <u>Registrando Scripts</u>
- <u>Gerenciando Scripts</u>
- <u>Atalhos de script</u>
- <u>Documentação</u>

### O que são scripts e linguagens de script?

**O que é um scripts?** Um script é um arquivo de texto contendo comandos de programação que iniciam uma determinada tarefa ZoomText ou aplicativo. Os scripts podem consistir em algumas linhas de comandos muito simples ou muitas linhas de programação complexa. Os scripts do ZoomText são escritos usando uma das linguagens de script padrão da indústria, como VBScript, JScript / JavaScript, C # ou Perl. Nenhuma ferramenta especial é necessária para escrever um script. De fato, scripts podem ser escritos usando o Bloco de Notas do Windows. No entanto, você deve ter algum conhecimento e experiência para escrever scripts.

**O que são linguagens de script?** Linguagens de script são linguagens de programação que controlam aplicativos existentes ou seus componentes. As linguagens de script podem ser criadas e usadas sem um software de programação especial ou a necessidade de compilar e criar código de programa tradicionalmente. Assim, eles favorecem o desenvolvimento rápido e a capacidade de se comunicar com outros programas. Existem muitas linguagens de script diferentes, cada uma geralmente projetada para um tipo específico de uso.

**Quais linguagens de script podem ser usadas para escrever scripts do ZoomText?** As linguagens de script padrão do setor que sugerimos são: VBScript, JScript / JavaScript, C # e Perl.

## **Escrevendo Scripts ZoomText**

Embora a maioria das pessoas possa aprender a escrever scripts básicos do ZoomText, a escrita de scripts de produtividade real requer uma quantidade de experiência e especialização. Portanto, a Freedom Scientific recomenda o uso de um roteirista experiente para projetar, criar e testar scripts - de preferência um que entenda os desafios enfrentados por usuários de computadores com deficiência visual.

Um script experiente pode estar disponível em sua empresa ou organização - comece verificando com seu gerente de departamento ou departamento de TI. Você também pode encontrar um roteirista experiente através de serviços anunciados na Internet. Se você não conseguir encontrar um script por conta própria, a Freedom Scientific poderá ajudá-lo a encontrar um script - entre em contato com o departamento de suporte ao produto da Freedom Scientific pelo número 727-803-8600 ou envie um email para support@freedomscientific.com.

### **Outras fontes de scripts do ZoomText**

Com a crescente popularidade dos scripts do ZoomText, uma variedade de scripts para aplicativos tradicionais se tornará disponível para download e compra pelos usuários. Esses scripts serão disponibilizados na Biblioteca de Scripts do ZoomText no site da Ai Squared. Para mais informações, acesse www.aisquared.com/scripting.
# **Registrando Scripts**

Para usar scripts escritos para o ZoomText, eles devem primeiro ser registrados usando o Gerenciador de Script do ZoomText. Existem dois tipos de scripts do ZoomText que podem ser registrados; programas de script e componentes de script.

- Um programa de script é um arquivo de texto e pode ser registrado simplesmente navegando e selecionando o arquivo correspondente. Arquivos de programa de script geralmente são escritos em linguagens de script VBscript (.VBS), JScript (.JS) ou Perl (.PL).
- Um componente de script é um arquivo de programa que deve primeiro ser registrado no Windows e no ZoomText. Esses arquivos de programa geralmente possuem uma extensão de arquivos .DLL ou .WSC.

*Importante!* Você deve ter privilégios administrativos para registrar scripts e fazer alterações no Gerenciador de scripts do ZoomText. Registrar e modificar scripts pode afetar adversamente o comportamento de seu sistema e deve ser realizado apenas por uma pessoa qualificada ou de acordo com suas instruções.

#### Para registrar um 'programa de script' com o ZoomText (por exemplo, VBS, JS, PL)

1. No menu **ZoomText**, escolha **Scripting> Gerenciador de Script**.

A caixa de diálogo Gerenciador de scripts é exibida.

2. Na caixa de diálogo **Gerenciador de scripts**, escolha **Registrar um script ...** 

A caixa de diálogo Register Script é exibida.

- 3. Navegue até a pasta que contém o programa de script que você deseja registrar.
- 4. Selecione o programa de script e clique em **OK**.

A caixa de diálogo Gerenciador de scripts é exibida.

5. Clique OK.

### Para registrar um 'componente de script' com o ZoomText (por exemplo, DLL, WSC)

- 1. Se o seu componente de script já estiver registrado no sistema operacional Windows, vá para a etapa 2. Caso contrário, registre seu script no Windows da seguinte maneira:
  - o Para registrar um componente de script do Windows (arquivo .WSC):
  - a) No Windows Explorer, localize o arquivo de script.

b) Clique com o botão direito do mouse no arquivo e selecione **Registrar**.

- o Para registrar um componente de script COM (arquivo .DLL):
- a) Clique no botão Iniciar do Windows e selecione Executar ...
- b) Tipo: COMANDO
- c) Clique **OK**.

O prompt de comando é exibido.

d) No prompt de comando, digite: REGSVR32 {path \ filename of script}

e) Pressione a tecla Enter.

O script está registrado no Windows.

f) Tipo: SAÍDA

g) Pressione a tecla **Enter**.

A janela do prompt de comando é fechada.

2. No menu Configurações, escolha Gerenciador de scripts de script ...

A caixa de diálogo Gerenciador de scripts é exibida.

3. Na caixa de diálogo Gerenciador de scripts, escolha **Registrar um script ...** 

A caixa de diálogo Register Script é exibida.

- 4. No campo ID do programa do componente Script, digite o ID do programa (também conhecido como ProgID) para o componente de script que você deseja registrar.
- 5. Clique **OK**.

| 暮 Registrar Script —                                                                                                    |                 | × |
|----------------------------------------------------------------------------------------------------|-----------------|---|
| Para registrar um arquivo de script, introduza o nome e o<br>caminho do script que quer registrar.<br>Nome e caminho do arquivo de |                 |   |
|                                                                                                    | <u>N</u> avegar |   |
| Para registrar um componente de script, introduza o ID<br>do programa para o componente que você quer registrar.                   |                 |   |
| ID do Programa relativo ao Script (ProgID):                                                                                        |                 |   |
|                                                                                                    |                 |   |
|                                                                                                    |                 |   |
| Informação do Script:                                                                                                    |                 | _ |
| Sem informação disponível neste script.                                                                                            |                 |   |
|                                                                                                    |                 |   |
|                                                                                                    |                 |   |
|                                                                                                    |                 |   |
| Exibe a Infor <u>m</u> ação do Script                                                                                              |                 |   |
| Ok Cancelar                                                                                                    | Ajuda           |   |

A caixa de diálogo Registrar Script.

| Configuração                            | Descrição                                                                                                    |
|-----------------------------------------|----------------------------------------------------------------------------------------------------|
| Caminho e nome do<br>arquivo de script: | Fornece um local para você digitar o local e o<br>nome do arquivo do programa de script que<br>deseja registrar. Se você não tiver certeza da<br>localização do programa ou do nome do<br>arquivo, clique em Procurar. |
| Procurar                                | Exibe a caixa de diálogo Selecionar arquivo de script, que permite navegar pelas pastas de                                                                                                    |

|                                                        | arquivos e selecionar os arquivos de script<br>existentes.                                                                                                    |
|--------------------------------------------------------|----------------------------------------------------------------------------------------------------|
| ID do programa do<br>componente de script<br>(ProgID): | Fornece um local para você digitar o ID do<br>programa para o componente de script que<br>deseja registrar. As IDs do programa são<br>fornecidas pelo autor do script.                                                         |
| Informação de script                                   | Exibe informações sobre o arquivo de script ou<br>componente de script especificado (se<br>fornecido no script), incluindo a data do autor,<br>a versão, as informações de contato e uma<br>descrição da finalidade do script. |
| Mostrar informações do<br>script                       | Ao inserir um ID do programa, clicar no botão<br>Mostrar informações do script exibirá as<br>informações do script (se fornecidas no script).                                                                                  |

### **Gerenciando Scripts**

O recurso de script do ZoomText permite que você registre e execute scripts para qualquer aplicativo. Alguns usuários podem exigir apenas alguns scripts para um único aplicativo, enquanto outros podem precisar de muitos scripts para muitos aplicativos. O Gerenciador de Roteiros do ZoomText torna o processo de registro, visualização e gerenciamento de scripts uma tarefa simples e intuitiva.

Veja o que você pode fazer com o Gerenciador de Gerenciador do ZoomText:

- Registre novos scripts escritos para o ZoomText
- Ativar e desativar rapidamente os scripts conforme necessário (sem precisar cancelar o registro deles)
- Abra e edite scripts. *Importante:* A edição de scripts só deve ser realizada por um escritor de scripts qualificado.
- Veja uma descrição de cada script, incluindo o propósito dos scripts

*Nota:* Você deve ter privilégios administrativos para fazer alterações no Gerenciador de scripts do ZoomText. Registrar e modificar scripts pode afetar adversamente o comportamento de seu sistema e deve ser realizado apenas por uma pessoa qualificada ou de acordo com suas instruções.

#### Para ver e gerenciar scripts do ZoomText

1. No menu **ZoomText**, escolha **Scripting> Gerenciador de Script**.

A caixa de diálogo Gerenciador de scripts é exibida.

- 2. Modifique os scripts registrados conforme desejado.
- 3. Clique Fechar.

| Gerenciador de Scripts do ZoomText |                  | – 🗆 🗙                    |  |
|------------------------------------|------------------|--------------------------|--|
| Scripts Registrados:               | Ações do Script: |                          |  |
|                                    | Aţivar           | <u>D</u> esativar        |  |
|                                    | <u>E</u> ditar   | <u>R</u> emover Registro |  |
|                                    | Configurações    |                          |  |
|                                    |                  |                          |  |
| Registrar um <u>S</u> cript        |                  |                          |  |
| Informação do Script:              |                  |                          |  |
| Nenhum script selecionado          |                  |                          |  |
|                                    |                  |                          |  |
| 1                                  |                  |                          |  |
|                                    | <u>F</u> echar   | Ajuda                    |  |

A caixa de diálogo Gerenciador de scripts do ZoomText.

| Configuração         | Descrição                                                                                                    |
|----------------------|----------------------------------------------------------------------------------------------------|
| Scripts registrados: | Exibe uma lista de scripts atualmente<br>registrados para uso quando o ZoomText está<br>sendo executado. Os scripts que aparecem<br>nesta lista podem ser ativados e desativados,<br>movidos para cima e para baixo para priorizar<br>sua execução (quando acionados pelo mesmo<br>evento) ou removidos completamente<br>cancelando o registro do script. Para executar<br>essas ações, selecione o script desejado (ou<br>scripts) e, em seguida, escolha a ação de script<br>desejada. |
| Registre um Script   | Abre a caixa de diálogo Registrar Script, na<br>qual você pode especificar os scripts que deseja<br>registrar para uso com o ZoomText. Para obter<br>informações sobre como registrar um script,<br>consulte Registrando Scripts.                                                                                                    |

| Informação do Script: | Exibe informações sobre o script destacado (se<br>fornecido pelo autor do script), incluindo a<br>data do autor, a versão, as informações de<br>contato e uma descrição da finalidade do<br>script.                                                                                         |
|-----------------------|----------------------------------------------------------------------------------------------------|
| Ações de script       |                                                                                                    |
| Ativar                | Ativa o script destacado (ou scripts). Quando<br>um script é ativado, ele é executado sempre<br>que o ZoomText está sendo executado - de<br>acordo com o propósito projetado.<br><i>Nota:</i> Um script também pode ser ativado ou<br>desativado clicando na caixa de seleção<br>associada. |
| Desativar             | Desativa o script destacado (ou scripts).<br>Quando um script é desativado, ele permanece<br>registrado no ZoomText, mas não é executado.<br><i>Nota:</i> Um script também pode ser ativado ou<br>desativado clicando na caixa de seleção<br>associada.                                     |
| Editar                | Abre o script selecionado no bloco de notas do<br>Windows, onde ele pode ser visualizado e<br>editado.                                                                                                    |
| Cancelar o registro   | Remove o script selecionado para que não seja<br>mais carregado pelo ZoomText. Quando um<br>script não é registrado, ele é imediatamente<br>finalizado e removido da lista de scripts<br>registrados.                                                                                       |
| Configuração          | Exibe a interface de configurações do script selecionado.                                                                                                    |

Para obter mais informações sobre como criar e registrar scripts, consulte a Documentação de scripts do ZoomText para escritores de scripts. No menu **ZoomText**, escolha **Scripting> Documentação**.

### Atalhos de script

Os scripts do ZoomText podem ser escritos para que sejam executados automaticamente em resposta a eventos especificados ou ao pressionar uma tecla de atalho (ou teclas de atalho). Quando um script é escrito para execução por tecla de atalho, a tecla de atalho aparece na caixa de diálogo Tecla de Atalho do ZoomText. Como todas as teclas de atalho do ZoomText, você pode visualizar e modificar as atribuições de teclas de atalho do script.

### Para ver as teclas de atalho do script

1. No menu **ZoomText**, escolha **Teclas de Comando** 

A caixa de diálogo Teclas de comando do ZoomText é exibida.

2. Na caixa **Pesquisar**, digite: SCRIPTS.

*Uma lista de atalhos de script é exibida na lista de comandos de teclas de atalho.* 

3. Para visualizar uma combinação de teclas atribuída a um atalho de script, clique na tecla de atalho do script desejado.

*A combinação de teclas atribuída à tecla de atalho aparece nas configurações da Chave Primária e das Teclas Modificadoras.* 

- 4. Ajuste a combinação de teclas de atalho conforme desejado.
- 5. Repita as etapas 3 e 4 para cada tecla de atalho que você deseja visualizar ou modificar.
- 6. Clique OK.

# Documentação de script para escritores de script

A documentação de scripts do ZoomText para escritores de scripts fornece informações instrutivas para escrever e testar scripts do ZoomText.

### Para visualizar a documentação para escritores de script

No menu ZoomText, escolha Scripting> Documentation.

# Index

adicionando mais vozes, 20 Ajuda, 28 recursos online, 29 usando ajuda, 29 Ajuda ZoomText, 28 ajustando as janelas de zoom, 82 alinhamento (navegação), 123 Atalhos resolvendo conflitos, 51 teclas de atalho de configuração, 228 Ativaçao Ativando o ZoomText, 17 autorização dongle, 18 licença de rede, 18 atualizando o ZoomText, 19 enabling and disabling automatic updating, 19 usando atualização automática, 19 usando atualização manual, 19 aumentar e diminuir zoom, 64 autorização dongle, 18 barra de ferramentas Barra de ferramentas ZoomText, 36 Dicas de ferramentas, 28 Guia de ferramentas, 194 Guia do Ampliador, 62 Guia do Leitor, 130 minimizando e restaurando, 37 operando com o teclado, 37 Barra de ferramentas ZoomText, 36 minimizando e restaurando, 37 Bem vindo ao ZoomText, 1 Câmera, 205 Câmera ZoomText, 205 adquirir uma câmera, 205 caixa de diálogo de configurações da câmera, 211

começando, 205 configurando uma câmera, 206 usando, 207 vídeo e desempenho do sistema., 210 características Ampliador, 3 Ampliador / Leitor, 5 Comando de Consertar, 272 comando de fala, 191 comandos (por grupo) Ampliador, 254 Câmera ZoomText, 249 Curso de Texto, 188, 265 Falar, 191, 260 Gravador ZoomText, 259 Janela, 266 Leitor, 257 Leitor de fundo, 248 LeitorApl, 246 Localizador, 251 Modo em camadas, 253 Programa, 256 Rolar, 261 Suporte, 263 Zonas de leitura, 258 Comandos do cursor de texto, 188 comecando Novos usuários, 7 começando o ZoomText, 16, 24 começando automaticamente, 24 configuração do ZoomText, 13 adicionando mais vozes, 20 Desinstalando o ZoomText, 22 Etapa 3 - Ativar o ZoomText, 17 Etapa 4 - Atualizar o ZoomText, 19 Passo 1 - Instalar o ZoomText, 15 Passo 2 - Iniciar o ZoomText, 16 Requisitos de sistema, 14

Usando o Assistente de Inicialização, 21 configurações a configuração padrão, 226 Atalhos, 228 salvando e carregando, 227 sobre, 225 Configurações de leitura Leitura ao Escrever., 146 Leitura do Mouse, 149 Leitura do Programa, 152 sobre, 145 Verbosidade, 154 configurações de navegação Alinhamento, 123 Deslocamento, 127 Mouse, 125 Rastreamento, 121 sobre, 120 configurações de voz, 135 Dicas, 142 Processamento de Texto, 139 Voz, 135 Configurações do aplicativo administrar, 229 salvando, 229 sobre, 229 conseguindo ajuda, 28 correndo com um ou vários monitores, 73 desinstalar o ZoomText, 22 deslocamento (navegação), 127 Dicas de ferramentas, 28 excluindo xFont de aplicativos, 242 executando o ZoomText, 23 Executar o ZoomText As, 244 Ferramenta LerTexto, 158 ferramentas Câmera ZoomText, 205 Gravador ZoomText, 219

Leitor de fundo, 215 Localizador, 195 Gravador ZoomText, 219 Guia da barra de ferramentas, 194 Guia da barra de ferramentas de Ampliação, 62 Guia da barra de ferramentas do Leitor, 130 Guia do Usuário ZoomText Guia de usuario, 28 habilitar e desabilitar o ZoomText, 25 Icone de toque do ZoomText, 54 informação do sistema, 270 instalando o ZoomText, 15 interface de usuário, 35 Inversão Inteligente, 119 Legal Direitos autorais, 2 Marcas registradas, 2 Leitor de fundo, 215 LeitorApl, 157 Ambiente de Visualização de texto, 160 começando e usando, 163 Configurações compartilhadas, 174 Configurações da visualização do aplicativo, 167 Configurações de Visualização de texto, 170 Ferramenta LerTexto, 158 Modos de leitura, 158 Visualização de texto, 158 Visualização do Aplicativo, 158 Leitura ao Escrever, 146 Leitura do Mouse, 149 Leitura do Programa, 152 licença de rede, 18 Localizador, 195 barra de ferramentas, 196, 197 comandos, 200 configurações de destaque e voz, 202 iniciando, 195 pesquisa de lista, 197

pesquisa de página, 196 localizador de visualizações, 87 Melhoria de Cor, 103 Melhoria de Curso, 111 Melhoria de Foco, 115 Melhoria de Ponteiro, 107 Melhorias na tela Inversão Inteligente, 119 Melhoria de Cor, 103 Melhoria de Curso, 111 Melhoria de Focu, 115 Melhoria de Ponteiro, 107 sobre, 102 Modo de segurança do ZoomText, 31 barra de ferramentas, 31 habilitar e desabilitar, 32 modo de visão geral, 87 mouse (navegação), 125 nível de zoom aumentar e diminuir zoom, 64 Escolhendo um conjunto de níveis de zoom, 65 Níveis de zoom, 65 Níveis de zoom favoritos, 65 Os níveis de potência total, 65 Personalizando o zoom da roda do mouse, 67 roda do mouse zoom, 64 Usando Zoom para 1x, 69 perfil de sistema, 273 preferências excluding xFont, 242 Executar o ZoomText As, 244 interface de usuário, 237 programa, 234 sobre, 233 suavização, 240 preferências da interface do usuário, 237 preferências de suavização, 240 excluding xFont, 242

preferências do programa, 234 processamento de texto (vozes), 139 prompt de logon, 31 rastreamento (navegação), 121 Recursos da Ampliação (sobre), 61 Recursos da ferramenta (sobre), 193 recursos de ajuda on-line, 29 Recursos do Leitor (sobre), 129 Requisitos de sistema, 14 rolando a visualização ampliada, 70 saindo do ZoomText, 27 scripting atalho de script, 288 documentação, 289 escrevendo scripts, 280 gerenciado scripts, 285 o que são scripts?, 279 registrando scripts, 281 sobre, 277 Sistema de perfil ZoomText, 273 sobre o ZoomText, 275 Sugestão da barra de ferramentas habilitar e desabilitar, 30 sugestões (voz), 142 Suporte Comando de Consertar, 272 informação do sistema, 270 perfil de sistema, 273 reportar um problema, 271 sobre o ZoomText, 275 suporte do ZoomText, 269 suporte online, 274 suporte ao modo de segurança, 31 suporte de tela de toque Acessando os recursos do ZoomText, 57 sobre, 52 Usando o ícone de toque do ZoomText, 54 Usando o ZoomText em uma tela de toque, 53 suporte do ZoomText, 269 suporte técnico, 29 Tecla Caps Lock (usando), 26 Teclas de Comando As Teclas de Comando essenciais, 42 Atalhos, 40 diálogo, 44 sobre, 39 teclas em camadas, 40 tipos de, 40 todos os comandos, 245 **UAC**, 31 usando o Assistente de inicialização, 21 vários monitores Ajuste automático para exibir alterações, 98 Comportamentos de recurso em vários monitores, 99 Configurações de monitor recomendadas, 95 Configurando Monitores, 96 Hardware de monitor múltiplo suportado, 94 Opções, 91 sobre, 90 Solução de problemas, 100 Verbosidade, 154 Visualização de Congelar, 83 voz A voz do ZoomText, 132 ajustar a taxa de voz, 134 habilitar e desabilitar, 133 Voz ZoomText, 132 Zonas de leitura barra de ferramentas, 183 Configuração, 184 criação, edição e exclusão, 178 sobre, 177 usando, 181 zoom da janela ajustando, 82 ao usar um monitor, 72, 74

ao usar vários monitores, 72, 74 correndo com um ou vários monitores, 73 rolando a visualização ampliada, 70 selecionando, 74 sobre, 72 Usando o modo visao geral e o localizador de visualização, 87 Usando Zoom para 1x, 69 Visualização de Congelar, 83 Zoom para 1x, 69

Notas